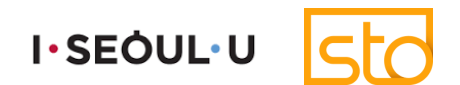

## 버추얼 서울 2.0 CMS 이용 매뉴얼 (행사생성 및 e-컨퍼런스 개최)

행사 주최자용

Ver.1.4Date.2021.11.02.Writer.STO (vsp@sto.or.kr)

Copyrights © STO. All Rights Reserved.

## 1. 이벤트 계정 생성 과정

| STEP    | 버추얼 서울<br>이용 신청                        | 행사용 플랫폼<br>도메인 생성                     | 버추얼 서울<br>CMS 계정 발급                     | CMS 접속 및<br>행사 콘텐츠 등록      | 테스트 및<br>행사 개최           |
|---------|----------------------------------------|---------------------------------------|-----------------------------------------|----------------------------|--------------------------|
| PLAYER  | <b>이용자</b><br>(PCO/PEO/주최자)            | 서울괸                                   | ·광재단                                    | 이용<br>(PCO/PEC             | <b>}자</b><br>D/주최자)      |
|         | 플랫폼 신청하기                               | 도메인 생성                                | CMS 계정 발급                               | CMS 접속 및<br>행사 콘텐츠 등록      | 테스트 및 행사 개최              |
|         | 1 <u>서울컨벤션뷰로</u><br><u>홈페이지</u> 접속     | 1 신청 정보 확인 및<br>플랫폼 지원 승인             | 1 비추얼 서울 관리자<br>(admin)계정 생성            | 1 수신 메일의 접속<br>정보로 CMS 접속  | 1 CMS 설정 잘 출력<br>되는지 테스트 |
| Details | 2 왼쪽 하단 〈PLUS<br>SEOUL 지원신청〉<br>아이콘 클릭 | 이용자가 신청한<br>2 도메인 신규 생성<br>(최소 3일 소요) | 2 이용자에게 CMS<br>접속 정보 발송<br>(ID/임시 비밀번호) | 2 행사 생성하기<br>(기본 정보 입력)    | 2 버추얼 서울에서<br>온라인 행사 개최  |
|         | 3 단체회원 가입 후<br>로그인                     |                                       |                                         | 3 참가자/연사 등록                |                          |
|         | 4 하단 <지원 신청>-<br><버추얼 서울> 클릭           |                                       |                                         | 4 가상 베뉴 별<br>플랫폼 콘텐츠 등록    |                          |
|         | 5 도메인 등 신청정보<br>작성 후 제출                |                                       |                                         | 5 E-컨퍼런스, 전시<br>등 세부 기능 설정 |                          |

#### 2. 이벤트 관리 프로세스

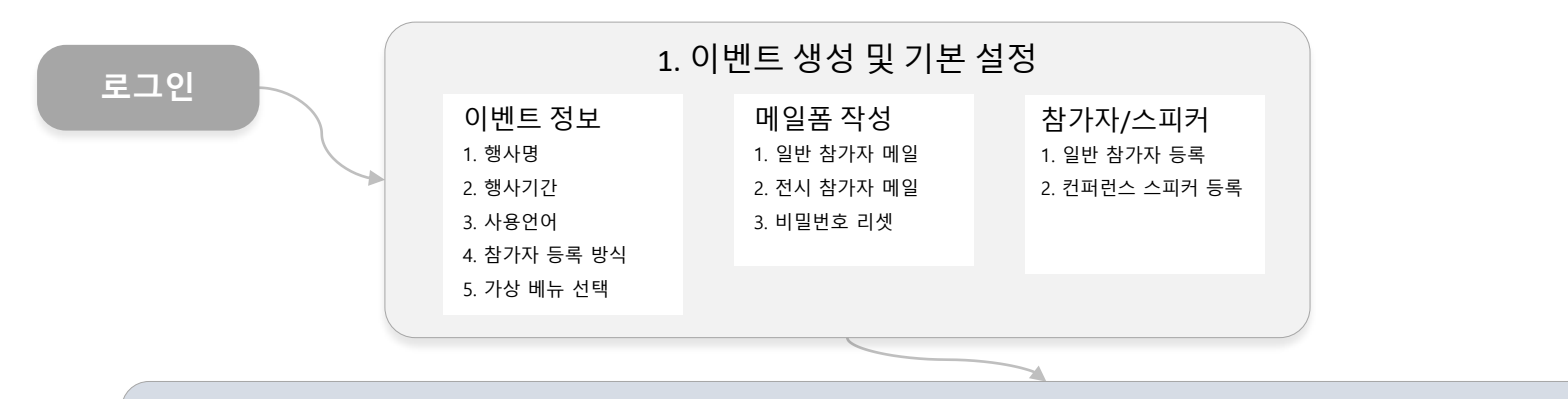

#### 2. 가상공간 브랜딩 (플랫폼 콘텐츠 수정/등록)

| 로딩        | 서울맵      | 창덕궁         | 서울광장        | 세빛섬           | 코엑스       | DDP         | 서울타워      | 식물원     |
|-----------|----------|-------------|-------------|---------------|-----------|-------------|-----------|---------|
| 1. 로고 이미지 | 1. 간판 로고 | 1. 좌측 세로 배너 | 1. 좌측 세로 배너 | 1. 가로 배너      | 1. 홍보 영상  | 1. 영상 카테고리  | 1. 브로셔    | 1. 그룹채팅 |
| 2. 로딩 이미지 | 2. 영상 경로 | 2. 우측 세로 배너 | 2. 우측 세로 배너 | 2. 우측 배너(1~4) | 2. 스폰서 배너 | 2. 카테고리별 영상 | 2. 스크린 영상 | 2. 설문조사 |
| 3. 로딩문구   | 3. 영상 커버 | 5. 우측 연사 배너 | 5. 우측 연사 배너 |               | 3. 링크     |             | 3. 카운터 로고 |         |
|           |          |             |             |               |           |             |           |         |
|           |          |             |             |               |           |             |           |         |

|                                         | 3. 일정 및 컨퍼                                                                                                   | 런스 정보 입력                                                                                                    |                                         |
|-----------------------------------------|----------------------------------------------------------------------------------------------------|----------------------------------------------------------------------------------------------------|-----------------------------------------|
| 이벤트 일정 입력<br>1. 일차 입력(step)<br>2. 날짜 선택 | 세션 입력<br>1. 세션 날짜 선택<br>2. 세션 타이틀<br>3. 세션타입(live/vod)<br>4. 세션 코드<br>5. 세션 시간(open~close)<br>6. 패널토의 화상방 설정 | 프리젠테이션 입력<br>1. 연사 입력(선택)<br>2. 타이틀<br>3. PT 시간(open~close)<br>4. Abstract<br>5. 커버이미지<br>6. 발표 타입 (live/vod)<br>7. 영상 주소 | 세션 다시보기<br>1. 발표자<br>2. 타이틀<br>3. 영상 주소 |

# 로그인, 이벤트 정보

- 1. 로그인
- 2. 이벤트 정보 입력
- 3. 메일폼 설정
- 4. 참가자 / 스피커 관리

| CMS ID | Page Name | Page |
|--------|-----------|------|
| ADMIN  | 로그인       | 5    |

|                                                  | <ul> <li><u>ht</u></li> <li>ID</li> <li>P/<br/>(IE)</li> </ul> | t <mark>tps://cms.virtualseoul.or.kr/mice/</mark> 로 접속해주세요.<br>) : STO 가 등록한 계정(e-mail) 입력<br>/W : STO가 발급한 임시 비밀번호 4자리 입력<br>)와 P/W는 STO로부터 받은 계정 메일에서 확인하실 수 있습니다) |
|--------------------------------------------------|----------------------------------------------------------------|----------------------------------------------------------------------------------------------------|
| Content Managemant System                        | 1                                                              | 등록된 본인 계정 E-mail 주소                                                                                                    |
| 서울관광재단이 발급한 아이디와 비밀번호로 로그인 해주세요.                 | 2                                                              | 발급된 비밀번호 or 변경한 비밀번호 입력                                                                                                    |
| Login →         Email         P/W         Log In |                                                                |                                                                                                    |

| CMS ID | Page Name | Page |
|--------|-----------|------|
| ADMIN  | 사용자 정보    | 6    |

|                   | Virtual Seoul 2.0          |
|-------------------|----------------------------|
| 대시보드              |                            |
| 이벤트 정보            | 2 My Account               |
| 메일 폼              | Name                       |
| 참가자 / 스피커         | 사용자 이름<br>E-mail           |
| Platform Contents | userid@mail.com<br>Company |
| ▶ 로딩 화면           | 서울관광재단                     |
| ▶ 로비              | 3 Change Password          |
| ▶ 컨퍼런스 홀          | Current Password           |
| ▶ 오픈 스테이지         |                            |
| ▶ 보드룸             | New Password               |
| ▶ 전시홐             |                            |
| ▶ 비즈니스 상담장        | Confirm Password           |
| ▶ 시어터             |                            |
| ▶ 홍보부스            |                            |
| ▶ 네트워킹 라운지        | SAVE                       |
| ▶ 기타              |                            |
|                   |                            |

| Des | cription.                                                                   |
|-----|-----------------------------------------------------------------------------|
| • 계 | 정 정보 확인 및 임시 비밀번호 변경하기                                                      |
| 1   | (우측 상단) 아이디 클릭 시 계정 정보를 확인할 수 있습니다.                                         |
| 2   | 계정 신청 시 입력했던 정보가 고정되어 있습니다.<br>(변경 문의: <u>vsp@sto.or.kr</u> / 02-3788-0896) |
| 3   | 이메일로 받으셨던 임시 비밀번호를 변경해주세요.                                                  |

| VIRTUAL                              |                                                                                                    |                                                                                                    |       |                               |                                                                                                    |
|--------------------------------------|----------------------------------------------------------------------------------------------------|----------------------------------------------------------------------------------------------------|-------|-------------------------------|----------------------------------------------------------------------------------------------------|
| SEQUL                                | Virtual Seoul 2.0                                                                                                    | userid@mail.com▼ Lo                                                                                                    | ogout | Des                           | cription.                                                                                                    |
| 대시보드<br>이벤트 정보<br>메일 폰               | <b>행사 정보 입력</b> 행사 상세정보를 입력하세요.                                                                                                    | 행사코드 *                                                                                                    | D     | • 버<br>• 행<br>고<br>• <u>①</u> | 추얼 서울로 개최되는 행사의 기본 정보 입력하기<br><u>사 코드와 행사 도메인은</u> 계정 신청 시 입력했던 값으로<br>! <u>정</u> 되어있으며 CMS에서 변경할 수 없습니다.<br><u>아이콘</u> 에 마우스를 올리면 세부 설명을 확인하실 수 있습니다. |
|                                      | DEMO                                                                                                    | demo                                                                                                    |       | 1                             | 행사 이름 입력                                                                                                    |
| Platform Contents<br>▶ 로딩 화면         | 시작일 *                                                                                                    | 종료일 *                                                                                                    |       |                               | 언어를 선택합니다. (하단 이미지 참고)                                                                                                    |
| ▶ 로비                                 | 2021-10-05                                                                                                    | 2021-10-15                                                                                                    | 1     | 2                             | 언어는 한국어/영어/한국어+영어로만 선택하실 수 있습니다.                                                                                                    |
| ▶ 컨퍼런스 홐                             | 행사도메인                                                                                                    | (                                                                                                    | D     |                               | 참가자 등록 방식을 선택합니다. (하단 이미지 참고)                                                                                                    |
| ▶ 오픈 스테이지                            | demo.virtualseoul.or.kr                                                                                                    |                                                                                                    |       |                               | 1) 참가자가 DB 직접 등록 방식: 사전 참가자 등록 DB를 이미                                                                                                    |
| ▶ 모느둠<br><br>▶ 전시혹                   | 기준시간대 2                                                                                                    | 언어 선택 *                                                                                                    |       |                               | 가지고 있는 경우 선택. 참가자 관리 메뉴에서 참가자 DB를<br>인과 드로하 스 이스니다                                                                                                    |
| ▶ 비즈니스 상담장                           | GMT +09 KOREA                                                                                                    | 한국어 + 영어                                                                                                    | ~     | 2                             | 2) 버추얼 서울에서 회원가입 및 로그인: 참가자가 버추얼 서울로                                                                                                    |
| ▶ 시어터                                | 3 참가자 등록 *                                                                                                    | (                                                                                                    | D     |                               | 회원가입과 로그인을 하는 경우 선택. 주최자가 이용약관과                                                                                                    |
| ▶ 홍보부스                               | 2. 버추업 서울에서 회원가입 및 로그인                                                                                                    |                                                                                                    | ~     |                               | 개인정모공의 내용을 적장해야 합니다.<br>3) 별도 로그인 없이 버추얼 서울 접속: 행사 링크를 통해 참가자가                                                                                         |
| ▶ 네트워킹 라운지                           | 이용 약관(Terms of Use)                                                                                                    |                                                                                                    |       |                               | 자유롭게 접속할 수 있습니다. 단, 통계 데이터는 제한적으로                                                                                                    |
| ▶ 기탁                                 | нв                                                                                                    |                                                                                                    |       |                               | 수집됩니다.                                                                                                    |
| Conference<br>▶ Program<br>▶ 세선 다시보기 | Virtual Seoul Terms of Use<br>Article 1 (Purpose)<br>The purpose of these Terms and Conditions is to specify the user's righ                                                                                                    | nts and obligations in using the Internet-related services (hereinafter,                                                                                                    |       | 4                             | <b>이용 약관/ 개인정보처리 방침</b><br>기본으로 재단에서 제공하는 내용이 입력되어 있습니다.<br>행사에 맞게 수정, 입력하시면 됩니다.                                                                      |
| Exhibition<br>▶ 전시부스<br>▶ 전시업체       | "the service") provided by the Virtual Seoul website (hereinatter, "webs<br>Article 2 (Definition)<br>① "Website" means the website which the Organization provides to the<br>③ "User" means a member who accesses the "website" and receives th<br>and Conditions. ④ "Member" means an individual who register for mem | Iter') operated by the Seoul Tourism Organization a "users" for the purposes of participating in online events. ne services provided by the "website" in accordance with these Terms abership and uses the services provided by the "website." Article 3 article 3 article |       |                               |                                                                                                    |
| ▶ 스푼서등록                              | 개인정보처리방침(Privacy Policy)                                                                                                    |                                                                                                    |       |                               |                                                                                                    |
| 언어 선택 * ②<br>한국어 + 영어                | · · · · · · · · · · · · · · · · · · ·                                                                                                    | 2                                                                                                    |       |                               |                                                                                                    |
| 언어 선택<br>한국어<br>영어<br>한국이 + 영어       | <mark>창가자 등록 선택</mark><br>1. 참가자DB 진접 등록<br>2. 버추업 사용에서 회원가입 및 로그인<br>3. 별도 로그인 없이 버추얼 서울 접속                                                                                                    | !                                                                                                    |       |                               |                                                                                                    |

| CMS ID | Page Name | Page |
|--------|-----------|------|
| ADMIN  | 이벤트 정보    | 7    |

| CMS ID | Page Name | Page |
|--------|-----------|------|
| ADMIN  | 이벤트 정보    | 8    |

| ļ  | Virtual Seo                 | ul 2.0                        | userid@mail.com                                                                                | Logout   |
|----|-----------------------------|-------------------------------|------------------------------------------------------------------------------------------------|----------|
|    | GMT +09 KOREA               |                               | 한국어 + 영어                                                                                       | ~        |
|    | 참가자 등록 *                    |                               |                                                                                                |          |
|    | 3. 별도 로그인 없이 버추얼 서울         | 울접속                           |                                                                                                | ~        |
|    |                             |                               |                                                                                                |          |
|    |                             |                               | SAVE                                                                                           |          |
|    | 기장메뉴 신택                     | 행사에 필요한 가장베뉴와 기능              | 을 선택아세요.                                                                                       |          |
| _  | <b>1</b> 구분                 | 가상 베뉴                         | 주요기능 2                                                                                         | 선택       |
|    | Conference Hall<br>(컨퍼런스 홀) | 창덕궁<br>(Changdeokgung Palace) | e-컨퍼런스 기능                                                                                      |          |
|    | Open Stage<br>(오픈 스테이지)     | 서울시청광장<br>(Seoul City Hall)   | _ 언사 영건 등률(F(P)드/VOD), 케미너(Z00m)<br>연사 정보 배너<br>지나간 세션 다시보기                                    | <b>~</b> |
| †  | Boardroom                   | 세빛섬                           | 여러 회의를 동시에 개최할 수 있는 분과회의장                                                                      | -        |
|    | (보드룸)                       | (Some Sevit)                  | 분과 세션 등시 진행(최대 10개)<br>연사 강연 송출(라이브/VOD), 뭬비나(Zoom)                                            |          |
|    | Exhibition Hall             | 코엑스                           | <b>가상 전시장</b><br>온라인 전시관 관람 및 부스 검색, 방문                                                        |          |
| 흔지 | (선시올)                       | (Coex)                        | 전시 부스 콘텐츠 열람(기업정보, 제품 쇼케이스, 홍보 영상, 라이브커머스, 브로셔 등)<br>전시부스 참가사와 방문자간 1:1 채팅, 화상상담               |          |
|    | Business Meeting Room       | 서울관광플라자                       | 1:1 비즈니스 상담장(PSA)<br>현재 상담 가능 리스트 확인 및 상담 신청                                                   |          |
|    | (비스니스 상담상)                  | (Seoul Tourism Plaza)         | 별도 PSA 사전 매칭 시스템을 통해 바이어-셀러 간 상담 매칭<br>행사 당일 '버추얼 서울'에서 매칭된 스케줄로 1:1 화상상담 운영                   |          |
|    | Networking Lounge           | 서웈식뭌워                         | <b>참가자간 네트워킹 기능</b><br>참가자간 그룹 채팅                                                              | _        |
| I  | (네트워킹 라운지)                  | (Seoul Botanic Park)          | 참가자 리스트 및 명함 정보 확인, 1:1 채팅<br>미니게임 (한글 이름 카드 만들기)<br>섬문조사                                      | ~        |
|    | Theater                     | 도대무디자이프라자                     | ~~<br>영상 상영관<br>                                                                               |          |
|    | (씨어터)                       | (DDP)                         | 가데고너 글 영장 관텐스 시성<br>최대 5개 카테고리, 카테고리 내 10개 영상 업로드 가능<br>가상투어관, IR 피칭, e-포스터 세션 등 다양한 용도로 활용 가능 | ~        |
|    | Promotion Booth             | 남산서울타워                        |                                                                                                |          |
|    | (홍보부스)                      | (Namsan Seoul Tower)          | 수쇠사[또는 영사, 스폰서 등)의 용보 영상 시정, 브로서 열람 및 다운로드, 웹사이트<br>연동 등                                       |          |

| CMS ID | Page Name | Page |
|--------|-----------|------|
| ADMIN  | 메일 폼      | 9    |

| VIRTUAL<br>SEQUL                       | Virtual Seoul 2.0                                                                                                    | userid@mail.com ▼ Logout | Desc                  | ription.                                                                                                    |
|----------------------------------------|----------------------------------------------------------------------------------------------------|--------------------------|-----------------------|----------------------------------------------------------------------------------------------------|
| 대시보드<br>이벤트 정보                         | 1 DB등록 일반 참가자에게 보내는 메일                                                                                                    |                          | • 일빈<br>• 각 花<br>• 메일 | 안참가자 및 연사에게 <mark>계정 발송을 위한 메일 폼</mark> 설정하기<br>참가자 별 임시 비밀번호가 자동으로 생성되어 발송됩니다.<br>날 폼 내 <b>아래 계정 정보 코드는 수정/삭제 금지</b> |
| 메일 폼<br>참가자 / 스피커                      | Mail Title         회원가입을 축하드립니다.           [행사명]에 참가해 주셔서 감사합니다.<br>아래 버추얼 서울 접속 링크와 계정 정보를 통해 행사에 참여하실 수<br>" 행사 참여하기] #EVENT_URL#                                                                   | 있습니다.                    | - 접=<br>- 접=<br>- 접=  | 속 주소(URL) : #EVENT_URL#<br>속 아이디(email) : #USER_EMAIL#<br>일번호 : #NEW_PASSWORD#                                        |
| Platform Contents<br>▶ 로딩 화면<br>▶ 로비   | 4         Mail Scripts         * 아이니 I #USER_EMAIL#<br>* 비밀번호 I #FEW_PASSWORD#           분 메일은 발신 전용이며, 최신 되지 않습니다.<br>문의 사항은 사무국으로 문의 주시기 바랍니다.           @                                          |                          | 1                     | <b>일반 참가자 및 연사에게 발송되는 메일 내용 작성</b><br>- 참가자 관리 메뉴에 등록된 DB로 발송되는 메일입니다.<br>- <u>참가자 관리 메뉴에서 메일 미리보기 및 발송</u> 이 가능합니다.  |
| ▶ 진파단스 동<br>▶ 오픈 스테이지<br>▶ 보드룸         | SAVE 지시 기억 드로시 차가사에게 비내는 메인                                                                                                    |                          | 2                     | <b>전시 참가사(셀러) 대상 발송되는 메일 내용 작성</b><br>- 전시업체 메뉴에 등록된 DB로 발송되는 메일입니다.<br>- <u>전시업체 메뉴에서 메일 미리보기 및 발송</u> 이 가능합니다.      |
| ▶ 선사용<br>▶ 비즈니스 상담장<br>▶ 시어터<br>▶ 홍보부스 | 전시 기급 응속시 심기시에게 모네는 배클           Mail Title         전시 부스 등록이 완료 되었습니다.           [행사명]에 참가해 주셔서 갑사합니다.<br>아래 접속 정보를 통해 가상접신관의 온라인 홍보부스를 직접 커스티<br>"적시보스 관리하기 LEPIOTULIE!!#                           | 마이징 할 수 있습니다.            | 3                     | 비밀번호 리셋 메일<br>- 참가자가 버추얼 서울 플랫폼에서 '비밀번호 재설정' 기능을<br>사용 시 자동으로 발송되는 메일입니다.<br>※참가자 등록 방식을 1 또는 2번으로 선택한 경우에만 해당        |
| ▶ 네트워킹 라운지<br>                         | Mail Scripts         전 이주고 전 데이기 (#USER_EMAIL#<br>* 아이디) (#USER_EMAIL#<br>* 비밀번호] (#NEW_PASSWORD#<br>본 메일은 발신 전용이며, 회신 되지 않습니다.<br>문의 사항은 사무국으로 문의 주시기 바랍니다.           @         @                    |                          |                       | 메일 작성 부분<br>- Mail Title: 메일 제목을 입력하세요<br>- Mail Script: 계정 정보 코드 외 메일 내용을 인력하세요                                      |
| Conference   Program  Replay           | SAVE                                                                                                    |                          | 4                     | - @: 첨부파일이 있으신 경우 첨부해주세요.<br>(첨부 파일 기능은 추후 업데이트 예정)                                                                   |
| Exhibition<br>▶ 전시부스                   | Mail Title 비밀번호가 번경 되었습니다.                                                                                                    |                          |                       |                                                                                                    |
| ▶ 전시업체<br>▶ 스폰서등록                      | (행사망) 참가를 위한 비밀번호가 초기파 되었습니다.<br>아래 계정 정보로 다시 로그인 해주시기 바랍니다.<br>* 행사 참여하기   #EVENT_URL#<br>* 아이디   #USER_EMAIL#<br>* 비밀번호   #NEW_PASSWORD#<br>본 메일은 발신 전용이며, 희신 되지 않습니다.<br>문의 사항은 사무국으로 문의 주시기 바랍니다. |                          |                       |                                                                                                    |
|                                        | SAVE                                                                                                    |                          |                       |                                                                                                    |

| CMS ID | Page Name | Page |
|--------|-----------|------|
| ADMIN  | 참가자/스피커   | 10   |

|                   | Vi |     |          |      |                    |                    |                   |              |             | l.com▼ Logout |                  | Des | CI  |   |
|-------------------|----|-----|----------|------|--------------------|--------------------|-------------------|--------------|-------------|---------------|------------------|-----|-----|---|
| 대시보드              |    |     |          |      |                    |                    |                   |              |             |               |                  | _   | • 로 |   |
| 이벤트 정보            |    |     |          |      |                    |                    |                   |              |             |               |                  |     | 1   | Г |
| 메일 폼              | 1  | 참가지 | i        | 피커   |                    | 4                  | 2                 | 2            |             |               | 0                | ſ   |     | - |
| 참가자 / 스피커         |    |     |          |      |                    | 4<br><sup>추가</sup> | <b>3</b><br>일괄 등록 | 양식다운로        | 트 메일발송      | 미리보기          | 전체 발급            |     |     |   |
| Platform Contents |    | NO. | 이름       |      | 아이디(EMAIL)         |                    | 직위                | 44           | 국가 <b>8</b> | 계정발급          | 6 <del>4</del> 4 |     | 2   |   |
| ▶ 로딩 화면           | ſ  | 1   | saeyound | choi | sy,choi@salin,co,ł | kr                 | Manager           | Salip        | Hong Kong   | 확인            | 수정               | ſ   |     |   |
| ▶ 로비<br>          |    | 2   | 참가자      | 1    | member1@sto.or.    | .kr                | 사원                | 서울관광재단       | 한국          | 확인            | 수정               | ſ   |     |   |
| ▶ 컨퍼런스 홈          |    | 3   | 참가자      | 2    | member2@sto.or.    | .kr                | 사원                | 서울관광재단       | 미국          | 확인            | 수정               |     |     | ┢ |
| ▶ 오픈 스테이지         |    | 4   | 정석원      | 8    | wonn8@salin.co.k   | kr                 | 매니저 📕             | 살린           | 한국          | 확인            | 수정               | ſ   | 3   |   |
| ▶ 보드룸<br>         |    | 5   | 전        |      |                    |                    | lsor =            | <del>2</del> |             | $\sim$        | 수정               | ſ   |     |   |
| ▶ 전시홈             |    | 6   | 칟        |      |                    | U                  | 5만 급              | <b>-</b>     |             | ^             | 수정               |     |     | F |
| ▶ 비즈니스 상담장        |    | 7   | Ĩ        |      | Name               |                    |                   |              |             |               | 수정               | ſ   | 4   |   |
| ▶ 시어터             |    | 8   | Ž        |      | ID(email)          |                    |                   |              |             |               | 수정               |     |     | ┢ |
| ▶ 홍보부스            | 5  | 9   | č        |      | Job Title          |                    |                   |              |             |               | 수정               | ſ   |     |   |
| ▶ 네트워킹 라운지        |    | 10  | Ą        |      | Organization       |                    |                   |              |             |               | 수정               | ſ   | 5   |   |
| ▶ 기타              |    | 11  | Ā        |      | Country            |                    |                   |              |             |               | 수정               | ſ   |     |   |
| Conference        |    | 12  | č        |      |                    |                    |                   |              |             |               | 수정               |     |     | F |
| ▶ Program         |    | 13  | ě        |      |                    |                    | SAVE              |              |             |               | 수정               | ſ   | 6   |   |
| ▶ 세션 다시보기         |    | 14  | 조옥성      | ł    | oksang11@salin.co  | o,kr               | 매니저               | 살린           | 한국          | 확인            | 수정               |     |     | F |
|                   |    | 15  | 박성봉      | 4    | sbpark@salin.co.ł  | kr                 | 실장                | 살린           | 한국          | 확인            | 수정               | ſ   | 7   |   |
| ▶ 전시부스            |    | 16  | 조옥성      | ţ    | oksang@salin.co.   | kr                 | 매니져               | 살린           | 한국          | 확인            | 수정               | ſ   |     |   |
| ▶ 전시업체            | l  | 17  | 정석원      | 4    | wonn@salin.co.k    | r                  | 매니져               | 살린           | 한국          | 확인            | 수정               |     |     | F |
| ▶ 스폰셔등록           |    |     |          | -    |                    | <                  | 1 of 1            | >            |             |               |                  |     | 8   |   |
|                   |    |     |          |      |                    |                    |                   |              |             |               |                  |     |     |   |

| Description.                           |                                                                                                    |  |  |  |  |
|----------------------------------------|----------------------------------------------------------------------------------------------------|--|--|--|--|
| • 로그인이 필요한 행사의 경우 <u>참가자 등록 및 관리하기</u> |                                                                                                    |  |  |  |  |
| 1                                      | 참가자 탭 선택하여 일반 참가자 관리                                                                                                    |  |  |  |  |
| 2                                      | <ul> <li>사전 참가자 DB가 있는 경우 일괄 등록 양식 다운로드</li> <li>양식 내 name(참가자명), email(계정 아이디), job_title(직위), organization(소속), country(국가) 입력</li> <li>양식 의 셀(열)을 수정하시거나 삭제하시면 안됩니다.</li> <li>해당 양식에서 이름과 아이디(이메일)는 필수 값입니다.</li> <li>그 외 항목은 입력 값이 없는 경우 비워 두시면 됩니다.</li> </ul> |  |  |  |  |
| 3                                      | <b>참가자 DB 일괄 등록하기</b><br>- 2번의 양식(excel) 다운로드 후 작성된 DB를 등록<br>- 일괄 등록된 참가자가 5번 리스트에 추가됨                                                                                                    |  |  |  |  |
| 4                                      | <b>일반 참가자 추가(개별 등록)</b><br>- 추가 등록 창에 정보 입력 후 Save 버튼 클릭                                                                                                    |  |  |  |  |
| 5                                      | <b>등록된 참가자 리스트 확인</b><br>- 일괄/개별 등록된 참가자 DB가 출력됩니다.<br>- 버추얼 서울에서 참가자가 직접 회원 가입하는 경우,<br>등록된 참가자 데이터가 리스트에 실시간 생성됩니다.                                                                                                    |  |  |  |  |
| 6                                      | <b>참가자 DB 수정</b><br>등록된 참가자 데이터 중 수정사항이 생긴 경우 사용합니다.                                                                                                    |  |  |  |  |
| 7                                      | <b>계정 정보 메일 발송 전 미리보기</b><br>참가자에게 계정 정보를 발송하는 메일을 미리 보실 수 있습니다.<br>메일 내용은 〈메일 폼〉 메뉴에서 수정할 수 있습니다.                                                                                                    |  |  |  |  |
| 8                                      | <b>계정 발급하기(계정 정보 메일 발송하기)</b><br>- 참가자 DB가 모두 셋팅된 후 참가자들에게 계정 정보를<br>전체 발송하거나 개별적으로 발송할 수 있습니다.<br>- 계정 발송 후 비밀번호 리셋을 강제로 해야 할 경우 다시 한번<br>계정발급 버튼을 클릭하면 새로운 임시 비밀번호가 발송됩니다.                                                                                        |  |  |  |  |

| CMS ID | Page Name | Page |
|--------|-----------|------|
| ADMIN  | 참가자/스피커   | 11   |

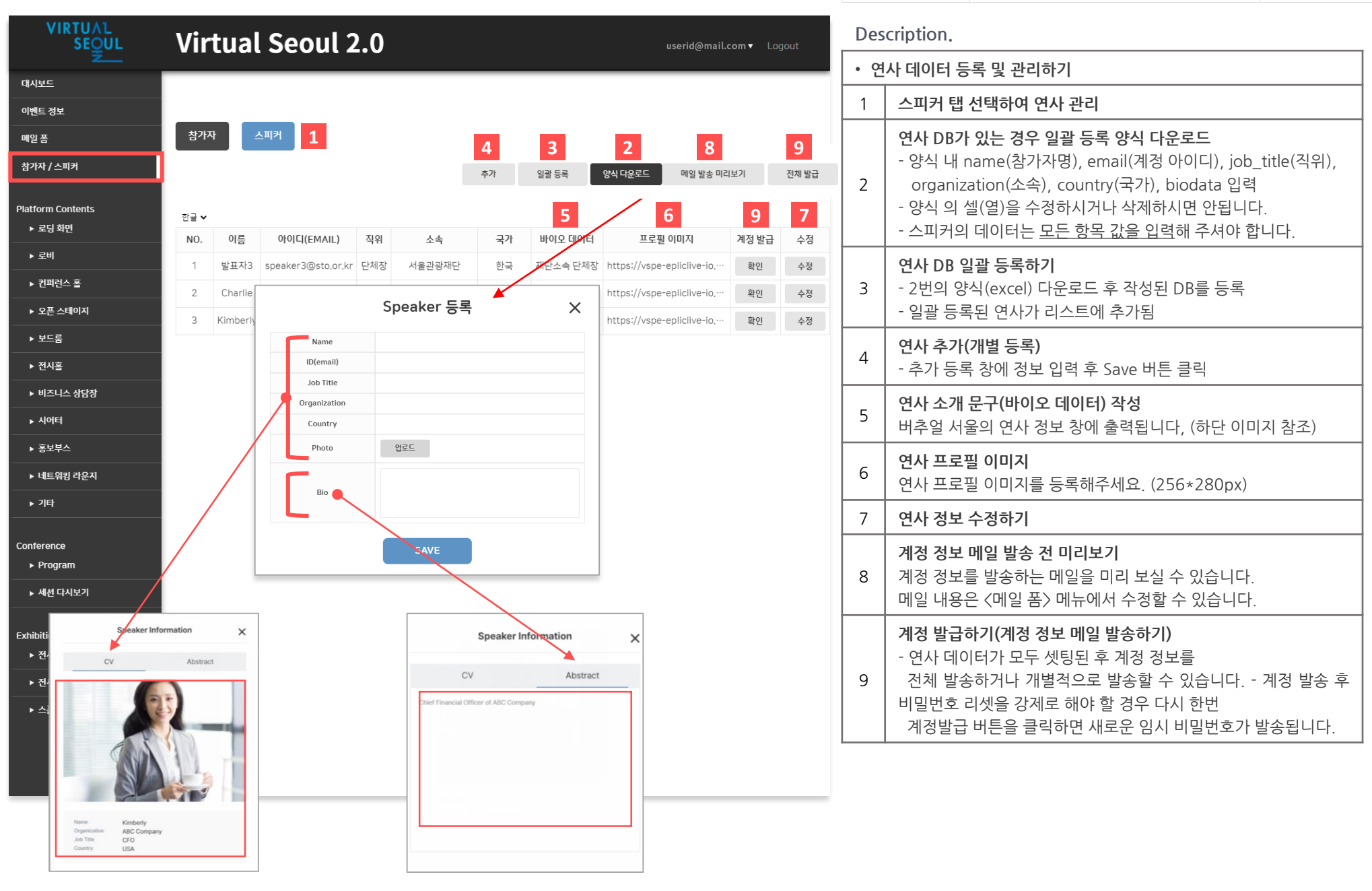

# 플랫폼 콘텐츠 설정

- 1. 로딩화면
- 2. 로비(서울맵)

- 5. 보드룸(세빛섬) 11. 기타
- 6. 전시홀(코엑스)

- 7. 비즈니스 상담장(서울관광프라자)
  - 8. 시어터(DDP)
- 3.
   컨퍼런스 홀(창덕궁)
   9.
   홍보부스(서울타워)
- 4. 오픈 스테이지(서울광장) 10. 네트워킹 라운지(서울식물원)

| CMS ID | Page Name | Page |
|--------|-----------|------|
| ADMIN  | 로딩화면      | 13   |

|                   | Virtua               | al Seo                          | ul 2.0                                                                                 | <b>userid@mail.com ▼</b> Logout |
|-------------------|----------------------|---------------------------------|----------------------------------------------------------------------------------------|---------------------------------|
| 대시보드              |                      |                                 |                                                                                        |                                 |
| 이벤트 정보            |                      |                                 |                                                                                        |                                 |
| 메일 폼              | V                    | IRTUA                           |                                                                                        |                                 |
| 참가자 / 스피커         |                      | SEO                             |                                                                                        | I SEOUL U                       |
|                   | . l                  | Ž                               |                                                                                        |                                 |
| Platform Contents |                      | 좌측로고                            |                                                                                        | 우측로고                            |
| ▶ 로비              |                      |                                 |                                                                                        |                                 |
| ▶ 코키              |                      |                                 |                                                                                        |                                 |
|                   |                      |                                 |                                                                                        |                                 |
| ▶ 모든 드웨어지         |                      |                                 |                                                                                        |                                 |
| · ㅗ_풉             |                      |                                 |                                                                                        |                                 |
| ▶ 민조니스 사다자        |                      |                                 | ils is Captain Seoul Speaking. We're now landing on Virtual Seoul where you can join y | arious events.                  |
| · 비스디스 상담성        |                      |                                 | Please enjoy your time at Virtual Seoul.<br>문덕 메시지                                     |                                 |
| ▶ 시인니<br>. ㅎ+U.   |                      |                                 |                                                                                        | 7                               |
| · 네트이키 과이지        | 서태                   | 하모                              | ПЕОІ                                                                                   |                                 |
| ▶ 데드워깅 다운시        | 24                   | 2510121                         | 씨월                                                                                     | 035                             |
| ▶ 기닥              | <u> </u>             | 도망매경                            | jpg, prg, 1920x 1080px, maximum nie size amb                                           | 압도드                             |
| Conference        | 2                    | 좌측로고                            | apha png, 240*120px, maximum file size 20KB                                            | 변경                              |
| ► Program         | 3                    | 우측로고                            | apha png, 240*120px, maximum file size 20KB                                            | 변경                              |
| ▶ 세션 다시보기         | 4                    | 로딩메세지                           | Welcome to Virtual Seoul! Now you can join various events with vi                      | rtual experience we provide, F  |
|                   | ※ 로고를 삭제<br>※ 콘텐츠 미십 | 해하고 싶으면 체크를 하<br>같입 시 샘플로 등록된 등 | i제하시면 됩니다.<br>2텐츠(이미지 또는 영상)으로 출락됩니다.                                                  |                                 |
| ▶ 전시부스            |                      |                                 | SAVE                                                                                   |                                 |
| ▶ 전시업체            |                      |                                 | SAVE                                                                                   |                                 |
| ▶ 스폰서등록           |                      |                                 |                                                                                        |                                 |
|                   |                      |                                 |                                                                                        |                                 |
|                   |                      |                                 |                                                                                        |                                 |

| Des | Description.                                                                               |  |  |  |  |  |  |
|-----|--------------------------------------------------------------------------------------------|--|--|--|--|--|--|
| • म | 추얼 서울 플랫폼 접속 시 "로딩 화면" 편집하기                                                                |  |  |  |  |  |  |
| 1   | <b>로딩 배경 이미지 편집</b> (1920*1080px)<br>이미지 미삽입 시 기존 설정 되어있는 배경(영상)이 출력됩니다.                   |  |  |  |  |  |  |
| 2   | <b>화면 좌측 상단 로고 편집</b><br>- 체크박스 해제 시 출력되지 않습니다.<br>- 로고는 투명 배경의 png 파일을 삽입해주세요.(240*120px) |  |  |  |  |  |  |
| 3   | <b>화면 우측 상단 로고 편집</b><br>- 체크박스 해제 시 출력되지 않습니다.<br>- 로고는 투명 배경의 png 파일을 삽입해주세요.(240*120px) |  |  |  |  |  |  |
| 4   | <b>로딩 메시지 입력</b><br>- 로딩화면에 출력되는 메시지(텍스트)를 입력해주세요.<br>- 미 입력 시 기존 설정 되어있는 문구로 출력됩니다.       |  |  |  |  |  |  |

| CMS ID | Page Name | Page |
|--------|-----------|------|
| ADMIN  | 로비        | 14   |

| VIRTUAL<br>SEOUL             | Virtual S           | eoul 2.0                                                    | userid@mail.com ▼ Logout         |
|------------------------------|---------------------|-------------------------------------------------------------|----------------------------------|
| 대시보드                         |                     |                                                             |                                  |
| 이벤트 정보                       |                     |                                                             |                                  |
| 메일 폼                         |                     |                                                             |                                  |
| 참가자 / 스피커                    |                     | VIRTUAL<br>SEQUE                                            | 사인보드                             |
| Platform Contents<br>▶ 로딩 화면 |                     |                                                             |                                  |
| ▶ 로비                         |                     |                                                             |                                  |
| ▶ 컨퍼런스 홀                     |                     |                                                             |                                  |
| ▶ 오픈 스테이지                    |                     |                                                             |                                  |
| ▶ 보드룸                        | 장소 설정               |                                                             |                                  |
| ▶ 전시홀                        | 0-20                |                                                             |                                  |
| ▶ 비즈니스 상담장                   | 한글 🗸                |                                                             |                                  |
| ▶ 시어터                        | 1                   | 장소 이름                                                       |                                  |
| ▶ 홍보부스                       | 로비                  |                                                             |                                  |
| ▶ 네트워킹 라운지                   | 항목                  | 파일                                                          |                                  |
| ▶ 기타                         | 2 대형 벌룬 배너          | jpg,png, 800*800px,maxiumfile size 500KB                    | 업로드                              |
| Conference                   | 별룬 로고 1             | jpg, png, 512*128px, maxiumfile size 300KB                  | 업로드                              |
| ▶ Program                    | <b>3</b><br>벌룬 로고 2 | jpg, png, 512*128px, maxiumfile size 300KB                  | 업로드                              |
| ▶ 세션 다시보기                    | 4 간판로고              | jpg, png, 512x108px, maximum file size 20KB                 | 업로드                              |
| Exhibition<br>▶ 전시부스         | 5 간판 CG영상 주소        | https://player.vimeo.com/external/624142846.sd.mp4?s=3bcf13 | 0e31db35c48e3c9b13fdbd15c398e61( |
| ▶ 전시업체                       | ※ 콘텐츠 미삽입 시 샘플      | 로 등록된 콘텐츠(이미지 또는 영상)으로 출락됩니다.                               |                                  |
| ▶ 스푼서등록                      |                     | SAVE                                                        |                                  |

| Des                                                                                      | Description.                                                                                                    |  |  |  |  |  |
|------------------------------------------------------------------------------------------|----------------------------------------------------------------------------------------------------|--|--|--|--|--|
| <ul> <li>버추얼 서울 메인 로비 콘텐츠 편집하기</li> <li>콘텐츠 미 등록 시 기존 샘플로 등록된 이미지/영상으로 출력됩니다.</li> </ul> |                                                                                                    |  |  |  |  |  |
| 1                                                                                        | <b>가상 베뉴 이름 변경하기</b><br>- 사용 언어에 따라 한국어 / 영어 선택하기<br>- 언어 별 가상 베뉴 이름 수정하기<br>※ 행사 프로그램과 가상 베뉴명이 상이하지 않다면,<br>기존 설정된 베뉴 명칭을 사용하시기를 권고 드립니다. |  |  |  |  |  |
| 2                                                                                        | 대형 벌룬 배너 이미지 변경 (800*800px)                                                                                                    |  |  |  |  |  |
| 3                                                                                        | 소형 벌룬 로고 1,2 이미지 변경 (512*128px)                                                                                                    |  |  |  |  |  |
| 4                                                                                        | <mark>사인보드(전광판)</mark> 상단 로고 이미지 수정 (512*128px)                                                                                            |  |  |  |  |  |
| 5                                                                                        | <mark>사인보드(전광판) 비메오 배포용 영상 주소 삽입</mark><br>- 메인 로비에서 영상이 자동 재생되기 위해서는 <u>비메오 영상 링크</u><br>가 필요합니다. (15p 영상 링크 복사 방법 참조)                    |  |  |  |  |  |

#### 비메오 배포용 영상 링크 만들기

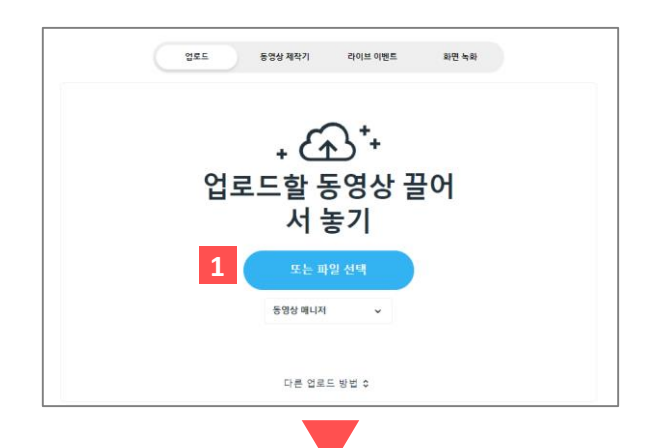

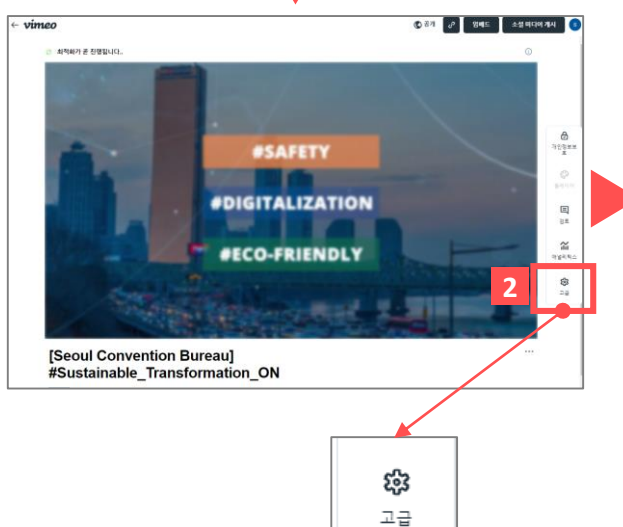

| <b>vimeo</b> গ্ৰন্থ                                                      | 리소스 🗸 시청하기 🗸 동영상                                                                  | 관리 ~ 업그레이드                       |
|--------------------------------------------------------------------------|-----------------------------------------------------------------------------------|----------------------------------|
| 모든 동영상 <b>&gt;</b> PLUS SEOUL                                            |                                                                                   |                                  |
| <ul> <li>일반</li> <li>콜라보레이션</li> <li>임베드</li> <li>인터렉티브 도구</li> </ul>    | 360 동영상으로 녹화됨<br>Creative Commons License (CCL)<br>Creative Commons License (CCL) | ି<br>ଅଳ 🗸                        |
| ✓ 배포                                                                     | 3 1스템 URL<br>https://vimeo.com/user124592993/                                     |                                  |
| 소셜 및 이커머스<br>발견<br>자마                                                    | 캡션과 자막                                                                            |                                  |
| 시 ㄱ<br>동영상 파일 링크                                                         | VTT, SRT 등의 파일을 업로드하거니<br>3 = Amara에서 캡션을 생성하세요. 지                                | · 3play, Rev, 또<br><b>·세히 보기</b> |
| > 애널리틱스                                                                  | 내 업로드                                                                             | $\oplus$                         |
| 비슷한 스톡 영상<br>업그레이드                                                       | 추가된 캡션 또는 자막 없음                                                                   | - 1                              |
| <b>vimeo</b> Business<br>최대 578의 총 저장공<br>간, 강력한 마케팅 도구,<br>매끄러운 팀 콜라보레이 | 동영상 파일 링크<br>이러한 링크에 액세스할 수 있는 누구<br>고 다운로드할 수 있습니다.<br>-                         | <sup>1</sup> 나 동영상을 보            |
| 션<br>업그레이드                                                               | 동영상 재생           동영상 재생           동영상 다운로드                                        | ~                                |
|                                                                          | 고해상도 (mp4, 1280x720)                                                              | 링크 복사                            |
|                                                                          | 표준 해상도 (mp4, 960x540)<br>표준 해상도 (mp4, 640x360)                                    | 링크 목사<br>링크 복사                   |
|                                                                          | HTTP 라이브 스트리밍 자세히 보기                                                              | 링크 복사                            |
| ,<br>주간 한도 146MB/20GB ()                                                 | DASH (mpd)                                                                        | 링크 복사<br>▼                       |

| CMS ID | Page Name | Page |
|--------|-----------|------|
| ADMIN  | 비메오 사용법   | 15   |

| • 7<br>(!<br>• 7<br>ಟ | <ul> <li>가상공간 내 영상 링크 입력 방법<br/>(비메오 배포용 링크 복사하기)</li> <li>가상공간 CG에서 영상이 자동 재생되기 위해서는 비메오의<br/>배포용 링크가 필요합니다. (모든 영상 콘텐츠에 동일 적용)</li> </ul> |  |  |  |  |
|-----------------------|----------------------------------------------------------------------------------------------------|--|--|--|--|
| 1                     | 비메오 접속(https://vimeo.com/) 후 로그인,<br>오른쪽 상단 〈새 동영상〉 클릭 후 영상 파일 업로드하기<br>※ 업로드 시 영상 공개/비공개 설정이 가능합니다.<br>※ 비공개 설정 시 영상 링크로만 엑세스 할 수 있습니다.    |  |  |  |  |
| 2                     | 영상 최적화 후 오른쪽 메뉴에서<br>맨 하단의 <b>〈고급〉</b> 버튼 클릭하기                                                                                              |  |  |  |  |
| 3                     | 왼쪽 설정 창에서 <배포> - <동영상 파일 링크> 클릭                                                                                                    |  |  |  |  |
| 4                     | 동영상 〈다운로드용 링크〉로 설정 변경                                                                                                    |  |  |  |  |
| 5                     | 옵션에서 <u>표준 해상도가 가장 낮은 파일</u> 의 <mark>〈링크 복사〉</mark> ,<br>복사된 링크를 CMS의 영상 주소 입력 창에 붙여넣기<br>※ 해상도가 높으면 과부하 문제로 플랫폼에서 재생이<br>원활하지 않을 수 있습니다.   |  |  |  |  |

| CMS ID | Page Name | Page |
|--------|-----------|------|
| ADMIN  | 컨퍼런스 홀    | 16   |

| VIRTUAL<br>SE <u>O</u> UL                                     | Vi | rtual S                            | eo                 | ul 2.0                                                     | <b>userid@mail.com ▼</b> Logout | Des                             | cription.                                                                                                    |
|---------------------------------------------------------------|----|------------------------------------|--------------------|------------------------------------------------------------|---------------------------------|---------------------------------|----------------------------------------------------------------------------------------------------|
| 대시보드<br>이벤트 정보<br>매일 품<br>참가자 / 스피커                           |    |                                    |                    |                                                            | PLANSE<br>Speakers<br>2 2 2     | · 버<br>· 메<br>· 단<br>· 단<br>· 전 | 추얼 서울 <b>컨퍼런스 홀(창덕궁)</b> 콘텐츠 편집하기<br>인 스크린을 클릭했을 때 나오는 <b>행사 세션은 〈컨퍼런스〉-<br/>프로그램〉</b> 메뉴에서 설정합니다.<br>시보기는 〈컨퍼런스〉-〈세션 다시보기〉 메뉴에서 설정합니다.<br>사정보는 〈스피커 관리〉에서 입력된 콘텐츠가 출력됩니다.<br>텐츠 미 등록 시 기존 샘플로 등록된 이미지/영상으로 출력됩니다. |
| Platform Contents<br>→ 로딩 화면<br>→ 로비<br>→ 컨퍼런스 홈<br>→ 오픈 스테이지 |    | Session Replay I                   |                    |                                                            |                                 | 1                               | <b>가상 베뉴 이름 변경하기</b><br>- 사용 언어에 따라 한국어 / 영어 선택하기<br>- 언어 별 가상 베뉴 이름 수정하기<br>※ 행사 프로그램과 가상 베뉴명이 상이하지 않다면,<br>기존 설정된 베뉴 명칭을 사용하시기를 권고 드립니다.                                                                         |
| ▶ 보드룸<br><br>▶ 전시홈                                            |    | 장소 설정                              |                    |                                                            |                                 | 2                               | 메인 스크린의 좌/우 세로 배너 이미지 수정 (300*1,050px)                                                                                                    |
| ▶ 비즈니스 상담장<br>▶ 시어터                                           | 1  | 한글 ✔                               |                    | 장소 이름                                                      |                                 | 3                               | <b>좌측 다시보기 배너 커버의 이미지 수정</b> (723*844px)<br>- 다시보기 기능을 사용하지 않을 시, 선택 체크박스 해제                                                                                                    |
| ▶ 홍보부스<br>▶ 네트워킹 라운지                                          |    | 컨퍼런스 홀<br>선택 항:                    | 2                  | 파일                                                         |                                 | 4                               | <b>우측 연사 정보 배너의 커버 이미지 수정</b> (723*844px)<br>- 연사정보 기능을 사용하지 않을 시, 선택 체크박스 해제                                                                                                    |
| ▶ 기타                                                          | 2  | 세로 배                               | 너(좌)               | jpg, png, 300*1050px, maximum file size 300KB              | 업로드                             |                                 |                                                                                                    |
| Conference                                                    |    | 세로 배                               | 너(우)               | .jpg, png, 300*1050px, maximum file size 300KB             | 업로드                             |                                 |                                                                                                    |
| ► Program                                                     | 3  | (좌)다/                              | 보기                 | jpg, png, 723*844px, maximum file size 300KB               | 업로드                             |                                 |                                                                                                    |
| ▶ 세션 다시보기                                                     | 4  | (우)연/                              | ·정보                | jpg, png, 723*844px, maximum file size 300KB               | 변경                              |                                 |                                                                                                    |
| Exhibition<br>> 전시부스<br>> 전시업체<br>> 스푼서등록                     |    | ※ 다시 보기, 연사정보 보<br>※ 콘텐츠 미삽입 시 샘플. | 기 기능 선택<br>로 등록된 콘 | (해제하시면 가상공간에서 출력하지 않습니다.<br>텐츠(이미지 또는 영상)으로 출력됩니다.<br>SAVE |                                 |                                 |                                                                                                    |
|                                                               |    |                                    |                    |                                                            |                                 |                                 |                                                                                                    |

| CMS ID | Page Name | Page |
|--------|-----------|------|
| ADMIN  | 오픈 스테이지   | 17   |

| VIRTUAL<br>SEQUL                                                                                                | Virtu                         | al Seou                                                   | 12.0                                                                 | userid@mail.com▼ Logout |
|----------------------------------------------------------------------------------------------------|-------------------------------|-----------------------------------------------------------|----------------------------------------------------------------------|-------------------------|
| 대시보드                                                                                                    |                               |                                                           |                                                                      |                         |
| 이벤트 정보                                                                                                    |                               |                                                           |                                                                      |                         |
| 메일 폼                                                                                                    |                               | -                                                         |                                                                      |                         |
| 참가자 / 스피커                                                                                                    |                               |                                                           | VIRTUAL<br>SEQUI                                                     |                         |
| and the first second second second second second second second second second second second second second second |                               |                                                           |                                                                      |                         |
| Platform Contents                                                                                               |                               |                                                           |                                                                      |                         |
| ▶ 로닝 와면                                                                                                    |                               | 다시보기                                                      | 좌측 스크린 우측 스크린                                                        | 연사정보                    |
| ▶ 로비                                                                                                    |                               | 5                                                         | VIRTUAL Conference                                                   | Speakers                |
| ▶ 컨퍼런스 홀                                                                                                    | Ses                           | sion Relplay                                              |                                                                      |                         |
| ▶ 오픈 스테이지                                                                                                    | i i                           | atch on Demand                                            |                                                                      |                         |
| ▶ 보드룸                                                                                                    |                               |                                                           |                                                                      |                         |
| ▶ 전시홀                                                                                                    | n                             | 1                                                         |                                                                      | - Vin P                 |
| ▶ 비즈니스 상담장                                                                                                    | 1                             | 서저                                                        |                                                                      |                         |
| ▶ 시어터                                                                                                    | 장소                            | 20                                                        |                                                                      |                         |
| ▶ 홍보부스                                                                                                    | 영어 🗸                          |                                                           |                                                                      |                         |
| ▶ 네트워킹 라운지                                                                                                    |                               |                                                           | 장소 이름                                                                |                         |
| ▶ 기타                                                                                                    | Open                          | Stage                                                     |                                                                      |                         |
|                                                                                                    |                               |                                                           |                                                                      |                         |
| Conference                                                                                                    | 선택                            | 항목                                                        | 파일                                                                   |                         |
| Program                                                                                                    | 2                             | 벌룬 배너                                                     | jpg, png, 800x800px, maximum file size 500KB                         | 업로드                     |
| ▶ 세션 다시보기                                                                                                    | 3 🛛                           | (좌)다시보기                                                   | jpg, png, 723*844px, maximum file size 300KB                         | 변경                      |
| Exhibition                                                                                                    | 4 💌                           | (우)연사정보                                                   | jpg, png, 723*844px, maximum file size 300KB                         | 번경                      |
| ▶ 전시부스                                                                                                    |                               | 좌측 CG 영상 주소                                               | https://player.vimeo.com/external/624162723.sd,mp4?s=18d37           | 7d17ed4d921674b65dbb82  |
| ▶ 전시업체                                                                                                    | 5                             | 우측 CG 영상 주소                                               | https://player.vimeo.com/external/624162723.sd.mp4?s=18d37           | d17ed4d921674b65dbb82e  |
| ▶ 스폰셔등록                                                                                                    | ※ 행사 세션<br>※ 다시보기,<br>※ 콘텐츠 미 | 관리는 컨퍼런스 메뉴에서 설킹<br>연사정보 보기 기능 선택을 해<br>삽입 시 샘플로 등록된 콘텐츠( | 행할 수 있습니다.<br>제하시면 가상 공간에서 즐력되지 않습니다.<br>이미지 또는 영상)으로 클릭됩니다.<br>SAVE |                         |

| • 버<br>• 메<br>〈길<br>• 다<br>• 연 | <ul> <li>버추얼 서울 오픈 스테이지(서울 시청 광장) 콘텐츠 편집하기</li> <li>메인 스크린을 클릭했을 때 나오는 행사 세션은 〈컨퍼런스〉-<br/>〈프로그램〉 메뉴에서 설정합니다.</li> <li>다시보기는 〈컨퍼런스〉- 〈세션 다시보기〉 메뉴에서 설정합니다.</li> <li>연사정보는 〈스피커 관리〉에서 입력된 콘텐츠가 출력됩니다.</li> <li>콘텐츠 미 등록 시 기존 샘플로 등록된 이미지/영상으로 출력됩니다.</li> </ul> |  |  |  |
|--------------------------------|----------------------------------------------------------------------------------------------------|--|--|--|
| 1                              | <b>가상 베뉴 이름 변경하기</b><br>- 사용 언어에 따라 한국어 / 영어 선택하기<br>- 언어 별 가상 베뉴 이름 수정하기<br>※ 행사 프로그램과 가상 베뉴명이 상이하지 않다면,<br>기존 설정된 베뉴 명칭을 사용하시기를 권고 드립니다.                                                                                                    |  |  |  |
| 2                              | 애드 벌룬 배너 이미지 수정 (800*800px)                                                                                                    |  |  |  |
| 3                              | <b>좌측 다시보기 배너 커버의 이미지 수정 (723*844px)</b><br>- 다시보기 기능을 사용하지 않을 시, 선택 체크박스 해제                                                                                                    |  |  |  |
| 4                              | <b>우측 연사 정보 배너의 커버 이미지 수정</b> (723*844px)<br>- 연사정보 기능을 사용하지 않을 시, 선택 체크박스 해제                                                                                                    |  |  |  |
| 5                              | 메인 스크린 좌측/우측 스크린의 CG 영상 삽입<br>- 인트로, 로고 플레이 등 <u>간단 클립 영상</u> 을 넣으실 수 있습니다.<br>- 비메오에 영상을 업로드 하고 <u>배포용 링크</u> 를 넣어주세요.<br>- 비메오 다운로드 링크 참고 (15page)                                                                                                    |  |  |  |

| CMS ID | Page Name | Page |
|--------|-----------|------|
| ADMIN  | 보드룸       | 18   |

|                                                                       | Virtual S      | eoul 2.0                                      |       | userid@mail.com▼ Logout |
|-----------------------------------------------------------------------|----------------|-----------------------------------------------|-------|-------------------------|
| 시보드                                                                   |                |                                               |       |                         |
| 벤트 정보                                                                 |                |                                               | U 0 0 | 0                       |
| 일폼                                                                    |                | 스크린 상단 배너                                     |       |                         |
| 가자 / 스피커                                                              | PLUS           | SEOUL<br>US, PLay with US                     | 측면    | 배너                      |
| itform Contents<br>▶ 로딩 화면<br>▶ 컨페런스 홈<br>▶ 오픈 스테이지<br>▶ 보드름<br>▶ 전시홈 |                | UAL Conference                                |       |                         |
| ▶ 비즈니스 상담장                                                            |                |                                               |       |                         |
| ▶ 시어터                                                                 | <u>1</u> 한글 ~  |                                               | 01르   |                         |
| ▶ 홍보부스                                                                | 보드룸            |                                               |       |                         |
| ▶ 네트워킹 라운지                                                            |                |                                               |       |                         |
| ▶ 기타                                                                  | 항목             |                                               | 파일    |                         |
|                                                                       | 2 스크린 상단 배너    | jpg, png, 300*1050px, maximum file size 300KB |       | 변경                      |
| nference<br>Program                                                   | 3 측면 배너 1      | jpg, png, 800*1024px, maximum file size 500KB |       | 변경                      |
| ▶ 세셔 다시보기                                                             | 측면 배너 2        | jpg, png, 800*1024px, maximum file size 500KB |       | 업로드                     |
|                                                                       | 측면 배너 3        | jpg, png, 800*1024px, maximum file size 500KB |       | 업로드                     |
| ibition                                                               | 측면 배너 4        | jpg, png, 800*1024px, maximum file size 500KB |       | 업로드                     |
| ▶ 선시무스<br>                                                            | ※ 콘텐츠 미삽입 시 샘플 | 로 등록된 콘텐츠(이미지 또는 영상)으로 출협됩니다.                 |       |                         |
| ▶ 스푼서등록                                                               |                |                                               | SAVE  |                         |

| • 버<br>• 메<br>• 끈 | 추얼 서울 <b>보드룸(세빛섬)</b> 콘텐츠 편집하기<br>인 스크린을 클릭했을 때 나오는 <b>행사 세션은 〈컨퍼런스〉-</b><br><b>프로그램〉</b> 메뉴에서 설정합니다.<br>텐츠 미 등록 시 기존 샘플로 등록된 이미지/영상으로 출력됩니다. |
|-------------------|----------------------------------------------------------------------------------------------------|
| 1                 | <b>가상 베뉴 이름 변경하기</b><br>- 사용 언어에 따라 한국어 / 영어 선택하기<br>- 언어 별 가상 베뉴 이름 수정하기<br>※ 행사 프로그램과 가상 베뉴명이 상이하지 않다면,<br>기존 설정된 베뉴 명칭을 사용하시기를 권고 드립니다.    |
| 2                 | 메인 스크린 상단 배너 이미지 수정 (300*1,050px)                                                                                                    |
| 3                 | 측면 홍보 배너 이미지 수정 (800*1,024px)                                                                                                    |

| CMS ID | Page Name | Page |
|--------|-----------|------|
| ADMIN  | 비즈니스 상담장  | 19   |

|                         | Virtual S         | eoul 2.0                  |              | userid@mail.co                                | om▼ Logout |
|-------------------------|-------------------|---------------------------|--------------|-----------------------------------------------|------------|
| 대시보드                    |                   |                           |              |                                               |            |
| 이벤트 정보                  |                   |                           | -            |                                               |            |
| 메일 폼                    | 11102000000       |                           |              |                                               |            |
| 참가자 / 스피커               |                   |                           | 스크린 영        |                                               |            |
| Platform Contents       |                   | 홍보 배너<br>2<br>RUR BEOR    | VIRTU        | AL SHIT                                       |            |
| ▶ 도망 적인<br>             |                   |                           | Hand -       |                                               |            |
| ▶ 커퍼러스홈                 |                   |                           | ALL CONTRACT |                                               |            |
| ▶ 오프 스테이지               |                   |                           |              |                                               | Les .      |
| ▶ 보드를                   |                   |                           | Ľ            |                                               |            |
| · <u>·</u>              | - 7               | 1 Rue                     | 7.1          |                                               |            |
| ▶ 비즈니스 상담장              | 1                 | 5-1                       |              |                                               |            |
| ▶ 시어터                   | 장소 설정             |                           |              |                                               |            |
| ▶ 홍보부스                  | 1 역어 <del>v</del> |                           |              |                                               |            |
| ▶ 네트워킹 라운지              |                   |                           | 장소 이         |                                               |            |
| ▶ 기타                    | Business Mee      | ting Room                 |              |                                               |            |
|                         |                   |                           |              |                                               |            |
| Conference<br>► Program | 항목                | 입력                        | 항목           | 이미지 파일                                        |            |
| ▶ 세션 다시보기               | <b>2</b> 스크린 CG영상 | https://player.vimeo.co   | 홍보 배너 좌측     | jpg, png, 800x1024px, maximum file size 500KB | 업로드        |
| Exhibition              |                   |                           | 홍보 배너 우측     | jpg, png, 800x1024px, maximum file size 500KB | 업로드        |
| ▶ 전시부스                  | ※ 콘텐츠 미삽입 시 샘플로   | 등록된 콘텐츠(이미지 또는 영상)으로 출렵됩니 | 다.           |                                               |            |
| ▶ 전시업체                  |                   |                           | CAN          |                                               |            |
| ▶ 스폰서등록                 |                   |                           | SAVE         |                                               |            |
|                         |                   |                           |              |                                               |            |
|                         |                   |                           |              |                                               |            |
|                         |                   |                           |              |                                               |            |

| Des                            | cription.                                                                                                    |
|--------------------------------|----------------------------------------------------------------------------------------------------|
| • 버<br>• 상<br>-조<br>- 우<br>· 콘 | 추얼 서울 비즈니스 상담장(서울관광플라자) 콘텐츠 편집하기<br>담장 키오스크는 클릭 시 별도 PSA 사이트의 데이터를 불러옵니다.<br>녹측 키오스크 기능: 로그인 계정의 PSA 확정 스케줄 및 화상 상담<br>خ측 키오스크 기능: 현재 상담 가능 계정 확인 기능)<br>텐츠 미 등록 시 기존 샘플로 등록된 이미지/영상으로 출력됩니다. |
| 1                              | <b>가상 베뉴 이름 변경하기</b><br>- 사용 언어에 따라 한국어 / 영어 선택하기<br>- 언어 별 가상 베뉴 이름 수정하기<br>※ 행사 프로그램과 가상 베뉴명이 상이하지 않다면,<br>기존 설정된 베뉴 명칭을 사용하시기를 권고 드립니다.                                                    |
| 2                              | <b>중앙 구(원형) 스크린 영상 수정</b><br>- 비메오에 영상을 업로드 하고 <u>배포용 링크</u> 를 넣어주세요.<br><u>- 비메오 다운로드 링크 참고</u> (15page)                                                                                     |
| 3                              | 좌/우측 홍보 배너 이미지 수정 (800*1,024px)                                                                                                    |

| CMS ID | Page Name | Page |
|--------|-----------|------|
| ADMIN  | 씨어터       | 20   |

| VIRTU∧L<br>SEOUL<br>Ž                                                                                                    | Virtual Seoul 2.0                                                                                                    | )                                            | userid@mail.com▼ Logout |
|----------------------------------------------------------------------------------------------------|----------------------------------------------------------------------------------------------------|----------------------------------------------|-------------------------|
| 대시보드                                                                                                    |                                                                                                    |                                              |                         |
| 이벤트 정보                                                                                                    | and the second second se                                                                                                    |                                              | 벌룬 로고                   |
| 메일 폼                                                                                                    | -                                                                                                    | 별문로고                                         | C PLUS SEOUL            |
| 참가자 / 스피커                                                                                                    |                                                                                                    |                                              |                         |
| Platform Contents         > 로딩 화면         > 로비         > 컨페런스 홈         > 컨페런스 홈         > 오픈 스테이지         > 보드름         > 전시홈         > 비즈니스 상담장         > 시아티 | 가비고리<br>() 가비고리<br>() 가비고리<br>() 가비고리<br>() 가비고리<br>() 가비고리<br>() 가비고리<br>() 가비고리<br>() 가비고리<br>() 가비고리<br>() 가비고리<br>() 가비고리<br>() 가비고리<br>() 가비고리<br>() 가비고리<br>() 가리<br>() 가리<br>() )<br>() )<br>() )<br>() )<br>() )<br>() )<br>() )<br>() | 카테고리3     카테고리4                              | PHI2215                 |
| ▶ 홍보부스                                                                                                    | <u>1</u> 한글 ✓                                                                                                    |                                              |                         |
| ▶ 네트워킹 라운지                                                                                                    |                                                                                                    | 장소 이름                                        |                         |
| ▶ 기타                                                                                                    | 씨어터                                                                                                    |                                              |                         |
| Conference                                                                                                    | Balloon logo                                                                                                    |                                              |                         |
| ▶ 세성 다시보기                                                                                                    | <b>2</b> 항목                                                                                                    | 파일                                           |                         |
|                                                                                                    | 좌측 로고                                                                                                    | jpg, png, 512x128px, maximum file size 300KB | 업로드                     |
| Exhibition<br>▶ 전시부스                                                                                                    | 우측 로고                                                                                                    | jpg, png, 512x128px, maximum file size 300KB | 업로드                     |
| ▶ 전시업체                                                                                                    |                                                                                                    | SAVE                                         |                         |
| ▶ 스폰셔등록                                                                                                    | 카테고리 설정                                                                                                    |                                              |                         |
|                                                                                                    | 카테고리 이름                                                                                                    | 커버 이미지                                       |                         |

| -    |     |     |    |
|------|-----|-----|----|
| Desc | rip | tio | n. |

| • 버<br>• 스<br>• 콘 | 추얼 서울 <b>씨어터(DDP)</b> 콘텐츠 편집하기<br>:크린당 최대 10개 영상 등록이 가능합니다 (총 5개 카테고리*10개)<br>:텐츠 미 등록 시 기존 샘플로 등록된 이미지/영상으로 출력됩니다.                        |
|-------------------|----------------------------------------------------------------------------------------------------|
| 1                 | <b>가상 베뉴 이름 변경하기</b><br>- 사용 언어에 따라 한국어 / 영어 선택하기<br>- 언어 별 가상 베뉴 이름 수정하기<br>※ 행사 프로그램과 가상 베뉴명이 상이하지 않다면,<br>기존 설정된 베뉴 명칭을 사용하시기를 권고 드립니다. |
| 2                 | 애드벌룬 로고 이미지 수정(512*128px)                                                                                                    |

| CMS ID | Page Name | Page |
|--------|-----------|------|
| ADMIN  | 씨어터       | 21   |

| 1 7                                                                  | 테고리 섬정                                                                                                    |                                                                                                    |                                                                                                    |                       |
|----------------------------------------------------------------------|----------------------------------------------------------------------------------------------------|----------------------------------------------------------------------------------------------------|----------------------------------------------------------------------------------------------------|-----------------------|
|                                                                      |                                                                                                    |                                                                                                    |                                                                                                    |                       |
| 1                                                                    | 카테고리 이름                                                                                                    |                                                                                                    | 커버 이미지                                                                                                    |                       |
|                                                                      | Seoul for Beginners j                                                                                                    | jpg, png, 1280*720px, maximum file size :                                                                                                    | 500KB                                                                                                    | 업로드                   |
|                                                                      | Active Seoul j                                                                                                    | jpg, png, 1280*720px, maximum file size :                                                                                                    | 500KB                                                                                                    | 빈경                    |
|                                                                      | Virtual Site Inspection j                                                                                                    | jpg, png, 1280*720px, maximum file size :                                                                                                    | 500KB                                                                                                    | 변경                    |
|                                                                      | Virtual Site Inspection j                                                                                                    | jpg, png, 1280*720px, maximum file size :                                                                                                    | 500KB                                                                                                    | 변경                    |
|                                                                      | Virtual S te Inspection… j                                                                                                    | jpg, png, 1280*720px, maximum file size :                                                                                                    | 500KB                                                                                                    | 변경                    |
| S                                                                    | eoul for Beginners                                                                                                    | 2 SAVE                                                                                                    |                                                                                                    |                       |
| S                                                                    | eoul for Beginners                                                                                                    | 2 SAVE                                                                                                    | VOD 등록                                                                                                    | ×                     |
| S<br>3 v<br>102                                                      | eoul for Beginners<br><sup>DD 주가</sup><br>VOD NAME                                                                                                    | 2 SAVE                                                                                                    | VOD 등록                                                                                                    | >                     |
| S<br>3 v<br>4 1                                                      | eoul for Beginners                                                                                                    | 2 SAVE                                                                                                    | VOD 등록<br>1 https://youtu                                                                                                    | →<br>u.be/ugmwITQMN24 |
| S<br>3 v<br>4 1<br>14                                                | eoul for Beginners                                                                                                    | 2<br>SAVE<br>VOD Name<br>VOD URL<br>③ 本意 世<br>② 本意 世<br>② 本意 登                                                                                                    | VOD 등록<br>1 1 https://youtu                                                                                                    | ¥u.be/ugmwITQMN24     |
| S<br>3 v<br>4 1<br>14<br>15                                          | eoul for Beginners                                                                                                    | 2 SAVE                                                                                                    | VOD 등록<br>1 1 https://youtu                                                                                                    | u.be/ugmwITQMN24      |
| S<br>3 vi<br>4 1<br>14<br>15<br>16                                   | VOD NAME     VOD NAME     Namsan Seoul Tower     Changdeokgung Palace     Seoul Botanic Park     Colorful Seoul TOP 7                                            | 2 SAVE                                                                                                    | VOD 등록<br>1 1 https://youtu<br>4 SAVE                                                                                                    | u.be/ugmwITQMN24      |
| 3 va<br>3 va<br>4 1<br>14<br>15<br>16<br>17                          |                                                                                                    | 2<br>SAVE                                                                                                    | VOD 등록         1       https://youtu         4       SAVE         1       SAVE         1 <td>u.be/ugmwiTQMN24</td>                                                                                                    | u.be/ugmwiTQMN24      |
| <b>3</b> vi<br><b>10</b><br><b>4</b> 1<br>14<br>15<br>16<br>17<br>31 |                                                                                                    | 2 SAVE                                                                                                    | VOD 등록<br>1 https://youtu<br>4 SAVE<br>Pape.com/video/465655944?<br>le=0&byline=0&portrait=0<br>neo.com/video/465657416?<br>le=0&byline=0&portrait=0                                                                                                    | u.be/ugmwITQMN24      |
| S<br>3 v<br>4 1<br>14<br>15<br>16<br>17<br>31<br>32                  | VOD NAME Namsan Seoul Tower Changdeokgung Palace Seoul Botanic Park Colorful Seoul TOP 7 Seoul's Retro & Newtro Seoul's Retro & Newtro Recharge with PLUS CITIES | 2 SAVE VOD Name VOD VRL VOD VRL VOD VR | VOD 등록           1         https://youtu           4         SAVE           1         https://soutu           4         SAVE           1         https://soutu           1         https://soutu           1         https://soutu           1         https://soutu           1         https://soutu           1         https://soutu           1         https://soutu           1         https://soutu           1         https://soutu           2         SAVE           1         https://soutu           2         SAVE           1         https://soutu           2         SAVE           1         https://soutu           2         SAVE           1         https://soutu           2         SAVE           1         https://soutu           2         SAVE           1         https://soutu           2         SAVE           1         SAVE           1         SAVE           1         SAVE           1         SAVE           1         SAVE <td>u.be/ugmwITQMN24</td> | u.be/ugmwITQMN24      |

| Des                                                                                                    | cription.                                                                                                    |  |  |
|----------------------------------------------------------------------------------------------------|----------------------------------------------------------------------------------------------------|--|--|
| <ul> <li>버추얼 서울 씨어터(DDP) VOD 영상 등록하기</li> <li>스크린(카테고리) 개수는 5개로 고정 되어있습니다.</li> <li>사용하지 않는 스크린은 커버 이미지만 등록하시면 됩니다.<br/>(VOD가 등록하지 않을 시, 스크린을 클릭해도 작동되지 않습니다)</li> </ul> |                                                                                                    |  |  |
| 1                                                                                                    | 카테고리(스크린) 이름 및 커버 이미지 설정 (1,280x720px)                                                                                                    |  |  |
| 2                                                                                                    | 2 <b>카테고리 별 VOD 영상 등록하기 (최대 10개)</b><br>- <b>〈SAVE〉</b> 버튼 클릭 시 하단에 카테고리 별 VOD 입력란 생성                                                                                                    |  |  |
| 3                                                                                                    | VOD 추가 버튼 클릭         - VOD 등록 창의 영상 제목 입력         - 아래 순서로 VOD 링크 및 커버 이미지 생성하기         ① VOD URL에 유튜브/비메오의 영상 공유 링크(URL) 입력         ② 아래 <u>커버 이미</u> 지의 <자동생성> 버튼 먼저 클릭         ③ 다시 VOD URL의 <자동 변환> 버튼 클릭하여 링크 변환         ④ <save> 버튼 클릭하여 저장</save> |  |  |
| 4                                                                                                    | 4         VOD 확인 및 수정           - 등록된 VOD 항목 확인 및 수정/삭제 가능                                                                                                    |  |  |

| CMS ID | Page Name | Page |
|--------|-----------|------|
| ADMIN  | 홍보부스/배너   | 22   |

| VIRTUAL<br>SEOUL     | Virtua     | l Seoul 2.0               |                                               | userid@mail.com ▼ Logout  |
|----------------------|------------|---------------------------|-----------------------------------------------|---------------------------|
| 대시보드                 |            | (                         |                                               |                           |
| 이벤트 정보               |            | щ                         | 비 키오스크 브로셔                                    |                           |
| 메일 폼                 |            |                           |                                               |                           |
| 참가자 / 스피커            | -          |                           |                                               |                           |
| Platform Contents    | (          |                           | 상단 물망 배너                                      | -                         |
| ▶ 로딩 화면              |            |                           | # PLay with US # PLay with US # In a          |                           |
| ▶ 로비                 |            |                           |                                               |                           |
| ▶ 컨퍼런스 홀             | VIRTUA     |                           |                                               |                           |
| ▶ 오픈 스테이지            |            |                           |                                               |                           |
| ▶ 보드룸                |            |                           |                                               |                           |
| ▶ 전시홈                |            |                           |                                               | VIETNAL<br>Stopul         |
| ▶ 비즈니스 상담장           |            |                           |                                               |                           |
| ▶ 시어터                |            |                           |                                               |                           |
| ▶ 홍보부스               | 장소실        | 설정                        |                                               |                           |
| ▶ 네트워킹 라운지           | 1          |                           |                                               |                           |
| ▶ 기타                 | Sol 🗸      |                           | 장소 이름                                         |                           |
|                      | Promotio   | on Booth                  | - 9000.09                                     |                           |
| ▶ Program            |            |                           |                                               |                           |
| ▶ 세션 다시보기            | Bann       | er                        |                                               |                           |
| Exhibition<br>▶ 전시부스 | IDX        | 항목                        | 파일                                            |                           |
| ▶ 전시업체               | <b>2</b> 1 | 상단 롤링 배너                  | jpg, png, 1024x100px, maximum file size 200KB | 업로드                       |
| ▶ 스폰서등록              | <b>3</b> 2 | 스크린 CG영상                  | https://player.vimeo.com/external/624186881   | .sd.mp4?s=22d53b58838bb1! |
|                      | 3          | 프론트 좌측 로고                 | jpg, png, 512x256px, maximum file size 200KB  | 변경                        |
|                      | 4          | 프론트 우측 로고                 | jpg, png, 512x256px, maximum file size 200KB  | 변경                        |
|                      | * 콘텐츠 미삽입  | J 시 상플로 등록된 콘텐츠(이미지 또는 영상 | )으로 출럽됩니다.<br>SAVE                            |                           |

| Des        | cription.                                                                                                    |
|------------|----------------------------------------------------------------------------------------------------|
| • 버<br>• 콘 | 추얼 서울 <b>홍보부스(남산 서울 타워) 배너 콘텐츠 등록</b> 하기<br>텐츠 미 등록 시 기존 샘플로 등록된 이미지/영상으로 출력됩니다.                                                           |
| 1          | <b>가상 베뉴 이름 변경하기</b><br>- 사용 언어에 따라 한국어 / 영어 선택하기<br>- 언어 별 가상 베뉴 이름 수정하기<br>※ 행사 프로그램과 가상 베뉴명이 상이하지 않다면,<br>기존 설정된 베뉴 명칭을 사용하시기를 권고 드립니다. |
| 2          | <b>상단 롤링 배너(이미지) 수정하기 (1024*100px)</b><br>- 이미지 배경은 흰색으로 설정, jpg 파일                                                                        |
| 3          | <b>스크린 영상 등록하기</b><br>- 비메오에 영상을 업로드 하고 <u>배포용 링크</u> 를 넣어주세요.<br><u>- 비메오 다운로드 링크 참고</u> (15page)                                         |
| 4          | <b>프론트 하단 좌/우측 로고 등록하기</b><br>- 투명한 배경의 png 로고 사용(512*256px)                                                                               |

| CMS ID | Page Name | Page |
|--------|-----------|------|
| ADMIN  | 홍보부스/키오스크 | 23   |

|                                                                                | Virtua                                                                          | l Seoul 2.0                                             |                                                            |                                                | userid@mail.com ▼ 1                            |   |
|--------------------------------------------------------------------------------|---------------------------------------------------------------------------------|---------------------------------------------------------|------------------------------------------------------------|------------------------------------------------|------------------------------------------------|---|
|                                                                                |                                                                                 |                                                         |                                                            |                                                |                                                | _ |
| 보                                                                              |                                                                                 | ալվ                                                     | 키오스크                                                       | Ŀ                                              | 브로서                                            |   |
|                                                                                |                                                                                 |                                                         |                                                            |                                                |                                                | _ |
| 스피커                                                                            |                                                                                 |                                                         |                                                            |                                                |                                                |   |
| Contents<br>화면                                                                 |                                                                                 | # PLay W                                                | ith <mark>US</mark> # PLay wit                             | 1 US                                           | Pling -                                        | - |
|                                                                                |                                                                                 | 키오스크                                                    | VIRTUAL                                                    |                                                | 키오스크                                           | r |
| 번스 홀                                                                           | VIRTUAL                                                                         |                                                         |                                                            |                                                |                                                | 2 |
|                                                                                | IN SHERE IN STREET, NO.                                                         |                                                         |                                                            | (80)                                           |                                                |   |
| 드레이지                                                                           |                                                                                 |                                                         |                                                            |                                                |                                                |   |
| 페이지                                                                            |                                                                                 |                                                         |                                                            | EOUL<br>OURISM<br>RGANIZATION                  | VIETNAL                                        |   |
|                                                                                |                                                                                 |                                                         |                                                            | EOUL<br>OURISM<br>IRGANIZATION                 | VIETRAL<br>SECT.                               |   |
| 스테이지<br>룸<br>홈<br>니스 상담장                                                       |                                                                                 | I-SI                                                    |                                                            | EOUL<br>OURISM<br>RGANIZATION                  |                                                | 5 |
| 스테이지<br>등<br>호<br>니스 상담장<br>티                                                  |                                                                                 | I-SI                                                    |                                                            | EOUL<br>OURISM<br>RGANIZATION                  |                                                | 5 |
| 즈테이지<br>통<br>호<br>니스 상담장<br>티<br>부스                                            | 장소 설                                                                            | N                                                       |                                                            | EOUL<br>OURISM<br>RGANIZATION                  |                                                | J |
| 스테이지<br>등<br>호<br>니스 상담장<br>터<br>부스<br>위킹 라운지                                  | []<br>[]<br>[]<br>[]<br>[]<br>[]<br>[]<br>[]<br>[]<br>[]<br>[]<br>[]<br>[]<br>[ | 전                                                       |                                                            | EOUL<br>OURISM<br>RGANIZATION                  |                                                |   |
| 스테이지<br>통<br>호<br>니스 상담장<br>터<br>부스<br>위킹 라운지                                  | 한국 <b>×</b>                                                                     | I SI                                                    | <b>EOUL U</b> 도C (                                         | EOUL<br>OURSM<br>RGANIZATION                   |                                                |   |
| 스테이지                                                                           | 장소 설           한글 ~           홍보 부스                                             | I SI<br>전                                               | 장소 이름                                                      | EOUL<br>OURSM<br>RGANIZATION                   |                                                |   |
| 스테이지                                                                           | 장소 설           한글 v           홍보 부스                                             | I SI                                                    | 장소 이름                                                      | COUL<br>OURSM<br>REGANIZATION                  |                                                |   |
| 스테이지<br>등<br>등<br>니스 상담장<br>터<br>부스<br>위킹 라운지<br>유킹 라운지<br>ce<br>cgram<br>다시보기 | 한국<br>장소 설<br>환국<br>홍보부스<br>Kiosk                                               | I SI<br>I SI                                            | 장소 이름                                                      |                                                |                                                |   |
| 스테이지<br>통<br>통<br>니스 상담장<br>터<br>부스<br>위킹 라운지<br>ce<br>pram<br>다시보기            | 장소 설         한글 ~         홍보 부스         Kiosk                                   | NG                                                      | SOUL U 도이                                                  |                                                |                                                |   |
| 스테이지<br>등<br>등<br>1<br>-스 상담장<br>                                              | 장소 설         한글 ~         홍보 부스         Kiosk                                   | 한무<br>이 나 기 기 가 이 아이 아이 아이 아이 아이 아이 아이 아이 아이 아이 아이 아이 아 | EOUL·U ECC<br>장소 이름<br>1 파일<br>a. prg. 256x51/2px. maximum | COULEM                                         | 2 링크 입력                                        |   |
| 스테이지                                                                           | 장소 설         한글 ×         홍보 부스         Kiosk         IDX         1             | 항목         기오스크 좌측         기                            | 장소 이름           1         파일<br>csize 200KB                | 언니는<br>아이지 아이지 아이지 아이지 아이지 아이지 아이지 아이지 아이지 아이지 | 2 링크 입력<br>https://korean.micceseoul.com/index |   |

| D    | ٠  |    | •  |    |
|------|----|----|----|----|
| Desc | ru | nt | IO | n  |
| PCSC |    | μι |    | •• |

| • 버<br>• 키<br>• 키 | <ul> <li> 버추얼 서울 홍보부스(남산 서울 타워) 키오스크 콘텐츠 등록하기</li> <li> 키오스크 클릭 시 홍보 웹사이트/SNS 주소 등을 연동할 수 있습니다.</li> <li> 키오스크 커버 이미지 변경으로 용도를 자유롭게 변형할 수 있습니다.</li> </ul> |  |  |  |  |
|-------------------|----------------------------------------------------------------------------------------------------|--|--|--|--|
| 1                 | 키오스크 좌/우측 이미지 수정 (256*512px)                                                                                                    |  |  |  |  |
| 2                 | 키오스크 연동 웹사이트 링크 입력                                                                                                    |  |  |  |  |

| CMS ID | Page Name | Page |
|--------|-----------|------|
| ADMIN  | 홍보부스/브로셔  | 24   |

|                                                  | Virtual | Seoul 2.0       |                                | use           | rid@mail.com <b>v</b> | v Logout |
|--------------------------------------------------|---------|-----------------|--------------------------------|---------------|-----------------------|----------|
| 대시보드                                             |         |                 |                                |               |                       |          |
| 이벤트 정보                                           |         |                 |                                |               |                       |          |
| 메일 폼                                             |         | 비미니             | 키오스크                           | 브로셔           |                       |          |
| 참가자 / 스피커                                        |         |                 |                                |               |                       |          |
| Platform Contents<br>▶ 로딩 화면<br>▶ 로비<br>▶ 컨패런스 홈 | - (     | * Play with     | US # PLay with US              | Phas          | >                     |          |
| ▶ 오픈 스테이지                                        | 브로셔     |                 |                                |               |                       | Т        |
| ▶ 보드룸                                            | VIRTUAL |                 |                                |               |                       |          |
| ▶ 전시홐                                            |         |                 | S FOUL                         |               |                       |          |
| ▶ 비즈니스 상담장                                       |         | VIRTUAÇUL I•SEC |                                |               |                       |          |
| ▶ 시어터                                            |         |                 |                                |               |                       |          |
| ▶ 홍보부스                                           |         | -               | Internet and the second second |               |                       |          |
| ▶ 네트워킹 라운지                                       | Brochu  | re              |                                |               |                       |          |
| ▶ 기타                                             |         |                 | 1 추가                           |               |                       |          |
| Conference                                       | IDX     | BROCHURE        | B                              | ROCHURE COVER | D                     | ELETE    |
| ▶ Program                                        | 199     | 2               | 변경                             | 3             | 변경                    | 삭제 4     |
| ▶ 세션 다시보기                                        | 200     | _               | 변경                             | _             | 변경                    | 삭제       |
| Exhibition                                       | 201     |                 | 변경                             |               | 변경                    | 삭제       |
| ▶ 전시부스                                           | 202     |                 | 변경                             |               | 변경                    | 삭제       |
| ▶ 전시업체                                           | 204     |                 | 변경                             |               | 변경                    | 삭제       |
| ▶ 스폰서등록                                          |         |                 |                                |               |                       |          |

| Des        | scription.                                                                                                    |
|------------|----------------------------------------------------------------------------------------------------|
| • 世<br>• 브 | 추얼 서울 <b>홍보부스(남산 서울 타워) 브로셔 콘텐츠 등록</b> 하기<br>로셔는 최대 6개까지 등록할 수 있습니다.                                                                       |
| 1          | <b>가상 베뉴 이름 변경하기</b><br>- 사용 언어에 따라 한국어 / 영어 선택하기<br>- 언어 별 가상 베뉴 이름 수정하기<br>※ 행사 프로그램과 가상 베뉴명이 상이하지 않다면,<br>기존 설정된 베뉴 명칭을 사용하시기를 권고 드립니다. |
| 2          | 브로셔 변경 버튼 클릭하여 PDF 파일 추가                                                                                                    |
| 3          | 해당 브로셔의 커버 이미지 등록 (512x652px)                                                                                                    |
| 4          | 등록된 브로셔 항목 삭제                                                                                                    |

| CMS ID | Page Name | Page |
|--------|-----------|------|
| ADMIN  | 네크워킹 라운지  | 25   |

| VIRTU∧L<br>SEQUL                                  | Virtual Sec                | userid@mail.cc                                                                           | om▼ Logout | Des          |
|---------------------------------------------------|----------------------------|------------------------------------------------------------------------------------------|------------|--------------|
| 대시보드<br>이벤트 정보                                    |                            |                                                                                          |            | • 버·<br>• 콘' |
| 메일 폼<br>참가자 / 스피커<br>Platform Contents<br>▶ 로딩 화면 |                            | 日本に<br>日本に<br>日本に<br>日本に<br>日本に<br>日本に<br>日本に<br>日本に                                     |            | 1            |
| ▶ 로비<br>▶ 컨퍼런스 홈<br>▶ 오픈 스테이지                     |                            |                                                                                          |            | 2            |
| ▶ 보드룸<br>                                         |                            |                                                                                          |            | 3            |
| ▶ 비스니스 상담상<br>▶ 시아터<br>▶ 홍보부스<br>▶ 네트워킹 라운지       | 장소 설정<br>1 <sup>한글 →</sup> | 장소 이름                                                                                    |            |              |
| ▶ 기타                                              | 네트워킹 라운지                   | 266-321-65                                                                               |            |              |
| Conference<br>▶ Program                           | 항목                         | 입력                                                                                       |            |              |
| ▶ 세션 다시보기                                         | 2 그룹채팅(ZOOM)               | Room Number Room Password                                                                | 테스트        |              |
| Exhibition                                        | 3 설문조사                     | https://docs.google.com/forms/d/e/1FAIpQLSfnlcBjKocEojYvildeqn90nxmGF8bbqlE00ZzhWs103hok | 테스트        |              |
| ▶ 전시업체<br>▶ 스푼서등록                                 | ※ 근덴스 비습입 세 점플도 등록된        | 신편스(이이시 또는 영정)도도 불역합니다.<br>SAVE                                                          |            |              |

| Des        | cription.                                                                                                    |  |  |  |  |
|------------|----------------------------------------------------------------------------------------------------|--|--|--|--|
| • 버<br>• 콘 | 추얼 서울 <b>네트워킹 라운지(서울식물원) 콘텐츠 등록</b> 하기<br>텐츠 미 등록 시 기존 샘플로 등록된 이미지/영상으로 출력됩니다.                                                             |  |  |  |  |
| 1          | <b>가상 베뉴 이름 변경하기</b><br>- 사용 언어에 따라 한국어 / 영어 선택하기<br>- 언어 별 가상 베뉴 이름 수정하기<br>※ 행사 프로그램과 가상 베뉴명이 상이하지 않다면,<br>기존 설정된 베뉴 명칭을 사용하시기를 권고 드립니다. |  |  |  |  |
| 2          | <b>그룹채팅(ZOOM) 화상 방 등록하기</b><br>- 가지고 계신 ZOOM 계정으로 회의실 생성 후,<br>회의실 Room Number와 Password 값을 입력해주세요.                                        |  |  |  |  |
| 3          | <b>설문 조사 링크 입력하기</b><br>- 구글/네이버 등 외부 설문조사 웹페이지 URL을 널어주세요.                                                                                |  |  |  |  |

| CMS ID | Page Name | Page |
|--------|-----------|------|
| ADMIN  | 기타        | 26   |

|                 | Virtu                                                            | al Seoul 2            | userid@mail.com •                                                                | Logout   |
|-----------------|------------------------------------------------------------------|-----------------------|----------------------------------------------------------------------------------|----------|
| 개시보 <u>드</u>    |                                                                  |                       |                                                                                  |          |
| 이벤트 정보          | VID                                                              |                       |                                                                                  |          |
| 베일 폼            | VIR                                                              |                       |                                                                                  |          |
| 참가자 / 스피커       |                                                                  |                       |                                                                                  |          |
|                 | an of                                                            | →Login                |                                                                                  |          |
| atform Contents | → 로비                                                             |                       |                                                                                  |          |
| ▶ 로딩 화면         | ● 야외 스테이<br>■ 컨퍼런스 F                                             | 9A<br>8               | VIRTUAL<br>SEQUE                                                                 |          |
| ▶ 로비            | ● 가이드 비                                                          |                       |                                                                                  |          |
| ▶ 컨퍼런스 홀        | <b>8</b> = 2-3                                                   |                       |                                                                                  |          |
| ▶ 오픈 스테이지       | - ▶ 기술 지원                                                        | VIRTUAL               |                                                                                  |          |
| ▶ 보드룸           | ● PSA 열정                                                         |                       | I-SEQULU                                                                         |          |
| ▶ 전시홀           | VUIDU<br>FL-AX                                                   | ALCOUND .             |                                                                                  |          |
| ▶ 비즈니스 상담장      | Copyright @ 2023.<br>Secul Tourism Organ<br>All rights reserved. | insion.               |                                                                                  |          |
| ▶ 시어터           | 선택                                                               | 항목                    |                                                                                  |          |
| ▶ 홍보부스          | 1                                                                | 메뉴 상단 로고              | jpg, png, 512x256px, maximum file size 200KB                                     | 변경       |
| ▶ 네트워킹 라운지      | 2 🛛                                                              | 가이드 영상                | https://player.vimeo.com/video/465663492?autoplay=1&:loop=1&:title=0&:byline=0&a | amp;port |
|                 | 3 🗳                                                              | Technical Support key | 4b00771f-cb91-405c-be2e-07a376de9789                                             |          |
| ▶ 기타            | 4 🛛                                                              | 플레이 그라운드              |                                                                                  |          |
| ▶ 기타            |                                                                  |                       |                                                                                  |          |

| Des        | Description.                                                                                                    |  |  |  |  |  |  |  |
|------------|----------------------------------------------------------------------------------------------------|--|--|--|--|--|--|--|
| • 네<br>• 각 | <ul> <li>네비게이션 바 로고 및 하단 메뉴를 설정합니다.</li> <li>각 메뉴는 체크박스를 해제하면 네비게이션 바에서 사라집니다.</li> </ul>                                                                                                    |  |  |  |  |  |  |  |
| 1          | 네비게이션 바 상단 로고 수정하기 (512x256px, 투명 배경 png)                                                                                                    |  |  |  |  |  |  |  |
| 2          | <b>참가자용 가이드 영상 수정하기</b> (유튜브/비메오 공유 링크)<br>- 샘플 영상은 STO에서 제작한 유저 가이드 영상입니다.                                                                                                    |  |  |  |  |  |  |  |
| 3          | <ul> <li>Technical Support(기술지원) 기능 활성화하기</li> <li>"채널톡" 솔루션을 통해 행사 참가자의 실시간 기술 지원 및<br/>문의 응대가 가능합니다.</li> <li>채널톡 가입 및 연결 방법(30page 채널톡 연결 방법 참조)</li> <li>① 채널톡(https://channel.io/ko) 접속 및 가입</li> <li>② 채널 설정 &gt; 채팅 설치 및 설정 &gt; 채널톡 버튼 설치 클릭</li> <li>③ Plugin Key 값 복사 후 CMS에 붙여넣기</li> </ul> |  |  |  |  |  |  |  |
| 4          | <b>버추얼 서울 플레이그라운드 배너 On/Off</b><br>참가자가 배너 클릭 시 메타버스형 팀 빌딩 게임을 다운로드하여<br>즐길 수 있습니다. (아바타로 서울형 미니게임 3종 플레이)                                                                                                    |  |  |  |  |  |  |  |
| 5          | <b>스탬프 투어 기능 On/Off</b><br>참가자가 각 가상 베뉴 별 미션을 수행하면 스탬프를 얻습니다.<br>(스탬프투어 세부 설정 기능은 추후 반영 예정)                                                                                                    |  |  |  |  |  |  |  |

### Technical Support "채널톡" 연결하기

#### 채널톡 가입 및 KEY 값 복사하기

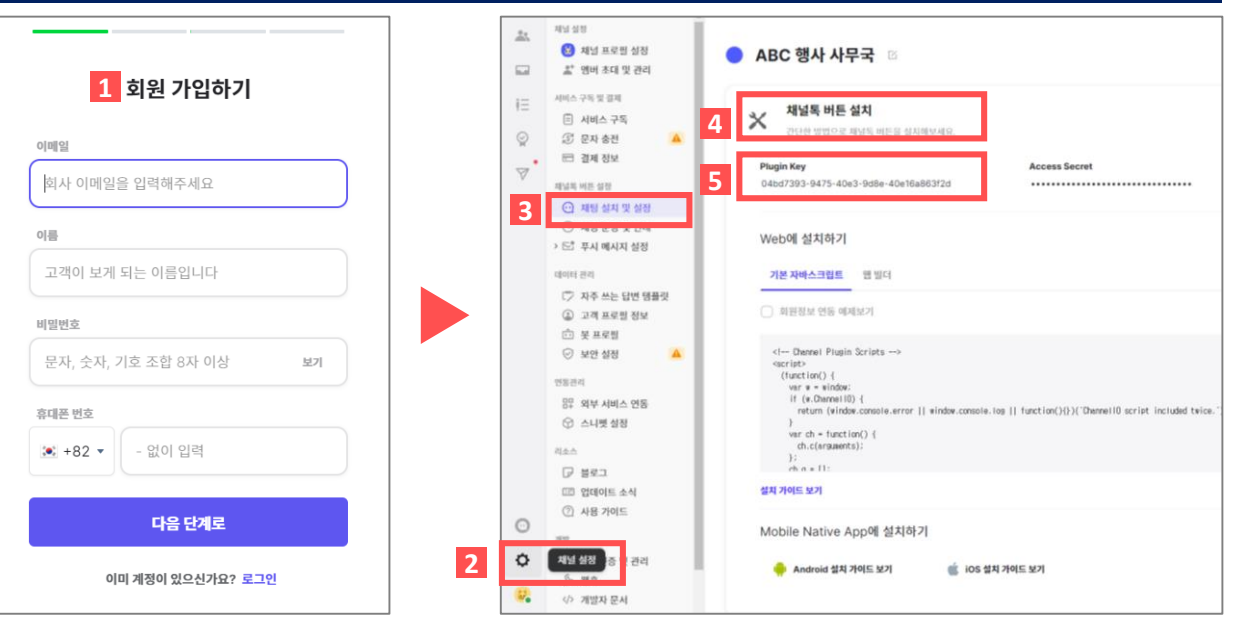

#### KEY 값 연결 후 실제 채널톡 <u>화면 예시</u>

| VIRTUAL 참가자 화면                                                                                                    | ····································                                                                                                    |
|----------------------------------------------------------------------------------------------------|----------------------------------------------------------------------------------------------------|
| 9       Common Call         9       Common Call         9       Common Call <td< th=""><th>Image: Section of the section of the section of t</th></td<> | Image: Section of the section of the section of t |

| CMS ID | Page Name | Page |
|--------|-----------|------|
| ADMIN  | 기타        | 27   |

| • 72<br>012 | <ul> <li>참가자의 실시간 문의 응대를 위해 "채널톡"이라는 솔루션</li> <li>을 버추얼 서울 CMS에 연결하여 사용하실 수 있습니다.</li> </ul>                                  |  |  |  |  |  |  |  |
|-------------|----------------------------------------------------------------------------------------------------|--|--|--|--|--|--|--|
| 1           | <b>채널톡 (<u>https://channel.io/ko</u>)</b> 접속 후,<br>회원가입을 먼저 해주세요. (응대 담당자 정보 입력)                                              |  |  |  |  |  |  |  |
| 2           | 가입 후 왼쪽 메뉴 바에서 하단 🚺 〈채널설정〉 클릭                                                                                                 |  |  |  |  |  |  |  |
| 3           | <채팅 설치 및 설정〉 메뉴 클릭                                                                                                    |  |  |  |  |  |  |  |
| 4           | <채널 톡 버튼 설치〉 클릭                                                                                                    |  |  |  |  |  |  |  |
| 5           | <plugin key=""> 값 클릭하여 복사하기</plugin>                                                                                          |  |  |  |  |  |  |  |
| 6           | 버추얼 서울 CMS에서 〈기타〉-〈Technical Support〉<br>입력란에 복사한 key값 붙여넣기                                                                   |  |  |  |  |  |  |  |
| 7           | 참가자가 버추얼 서울에서 Technical Support 클릭 시<br>오른쪽 하단 채팅 아이콘 생성, <mark>클릭 시 대화 창 오픈</mark><br>※버추얼 서울에서 로그인 없이 접속한 경우에도<br>채널톡 이용 가능 |  |  |  |  |  |  |  |
| 8           | 주최측은 행사 기간 중 채널톡에 로그인하여 〈 <mark>수신함〉</mark> -<br>〈안 읽은 메시지〉에서 실시간 참가자 메시지 확인 가능                                               |  |  |  |  |  |  |  |
| 9           | 문의자 별 채팅 창을 통해 응대 가능                                                                                                    |  |  |  |  |  |  |  |

# 컨퍼런스 설정

- 1. 프로그램
- 2. 세션 다시보기

### 1. Schedule 설정하기

| CMS ID | Page Name | Page |
|--------|-----------|------|
| ADMIN  | 프로그램/스케쥴  | 29   |

| VIRTUAL<br>SEQUL                    | Virtual S | eoul 2.0 |                      | userid@mail.com ▼ | Logout       | De                   | scription                                      |
|-------------------------------------|-----------|----------|----------------------|-------------------|--------------|----------------------|------------------------------------------------|
| 대시보드<br>이벤트 정보<br>메일 폼<br>참가자 / 스피커 | 스케줄 관리    | Schedule | Session Presentation | Final Check       |              | • र<br>• र<br>[<br>[ | 1퍼런스 프<br>1단계] Sc<br>2단계] Se<br>3단계] Pr<br>위   |
| latform Contents<br>▶ 로딩 화면         |           |          | 1 Add                |                   |              | 1                    | Schedu                                         |
| ▶ 로비                                | NO        | DAY      | DATE                 | EDIT              |              |                      | Schedu                                         |
| ▶ 컨퍼런스 홀                            | 1         | Day 1    | 20211005             | edit              |              | 2                    | 해당 St                                          |
| ▶ 오픈 스테이지                           | 2         | Day 2    | 20211006             | edit              |              | 2                    | Schedu                                         |
| ▶ 보드룸<br>                           | 3         | Day 3    | 20211007             | edit              |              |                      | <u>행사 일</u>                                    |
| ▶ 비즈니스 상담장                          | 4         | Day 4    | 20211008             | edit              |              |                      |                                                |
| ▶ 시어터                               |           |          |                      |                   |              |                      |                                                |
| ▶ 홍보부스                              |           |          | 2 Schedule           | ×                 |              |                      |                                                |
| ▶ 네트워킹 라운지                          |           | Step     |                      |                   |              |                      |                                                |
| ▶ 기타                                |           | Date     | 2021-10-06           |                   |              |                      |                                                |
| onference<br>▶ Program              |           |          | SAVE                 |                   | Day 1  0     | ct 5th               | D                                              |
|                                     |           |          |                      |                   | Time         | ,                    | rogram                                         |
| xhibition<br>▶ 전시부스                 |           |          |                      |                   | 01:00 - 23:0 | 0                    | Panel Kimberly (ABC                            |
| ▶ 전시업체                              |           |          |                      |                   | 01:20 - 23:5 | 9 k                  | eynote Speech                                  |
| ▶ 스폰서등록                             |           |          |                      |                   |              | 1                    | <mark>일차 세션 타이틀</mark><br>Panel Charlie (ABC ( |
|                                     |           |          |                      |                   | 12:00 - 17:0 | 0 <sup>1</sup>       | 』표1번<br>iharlie (ABC Organizat                 |
|                                     |           |          |                      |                   | 10:00 - 18:0 | 0 1                  | 느퍼런스 브레이크                                      |

| Des                                                                          | Description.                                                                                                    |  |  |  |  |  |  |  |  |
|------------------------------------------------------------------------------|----------------------------------------------------------------------------------------------------|--|--|--|--|--|--|--|--|
| • 컨<br>• 컨<br>[1<br>[3                                                       | <ul> <li>컨퍼런스 프로그램의 Schedule(행사 일정) 등록하기</li> <li>컨퍼런스 프로그램은 아래 순서로 설정하실 수 있습니다.</li> <li>[1단계] Schedule - Day 1,2 등 행사 일정 등록하기</li> <li>[2단계] Session - 세션 타입 및 시간 설정하기</li> <li>[3단계] Presentation - 각 세션 내 프로그램 형식(VOD/라이브/<br/>웨비나) 선택, 연사, 스크린 썸네일 이미지 등 세부 설정</li> </ul> |  |  |  |  |  |  |  |  |
| 1 Schedule 탭에서 상단의 〈Add〉 버튼 클릭하기                                             |                                                                                                    |  |  |  |  |  |  |  |  |
| 2 Schedule 창에서 Step 입력 (예시: Day1, 1일차)<br>해당 Step의 행사 일자 선택 (예시: 2021-10-06) |                                                                                                    |  |  |  |  |  |  |  |  |
| 3 Schedule 창 입력 시 아래와 같이 프로그램 표 상단에<br><u>행사 일자 별 탭</u> 이 생성됩니다.             |                                                                                                    |  |  |  |  |  |  |  |  |

|                | Program Sch                                                           | edule <u><u><u></u></u><u></u><u></u><u></u><u></u><u></u><u></u><u></u><u></u><u></u><u></u><u></u><u></u><u></u><u></u><u></u><u></u><u></u></u> | 으러표 샘플         |
|----------------|-----------------------------------------------------------------------|----------------------------------------------------------------------------------------------------|----------------|
| Day 1  Oct 5th | Day 2  Oct 6th                                                        | Day 3  Oct 7th                                                                                                    | Day 4  Oct 8th |
| Time           | Program                                                               | Location                                                                                                    | Documents      |
| 01:00 - 23:00  | Opening Ceremony Panel Kimberly (ABC Company, CFO, USA)               | OPEN_STAGE                                                                                                    |                |
| 01:20 - 23:59  | Keynote Speech                                                        | CONFERENCE                                                                                                    |                |
|                | <b>1일차 세션 타이틀</b><br>Panel Charlie (ABC Organization, CEO, Singapore) | CONFERENCE                                                                                                    |                |
| 12:00 - 17:00  | <b>발표1번</b><br>Charlie (ABC Organization, CEO, Singapore)             |                                                                                                    | P              |
| 10:00 - 18:00  | 컨퍼런스 브레이크타임                                                           | CONFERENCE                                                                                                    |                |
|                |                                                                       |                                                                                                    |                |

### 2. OP(Official Program) 등록하기 ①

|                              | Virtu | al S     | ieoul 2          | .0      |                  |                  |              |                  | userid@mail.co | m⊤ Logo |
|------------------------------|-------|----------|------------------|---------|------------------|------------------|--------------|------------------|----------------|---------|
| 대시보드                         |       |          |                  |         |                  |                  |              |                  |                |         |
| 이벤트 정보                       |       |          |                  |         |                  |                  |              |                  |                |         |
| 메일 폼                         |       |          | Schedule         |         | Session          |                  | Presentation | Final Cł         | neck           |         |
| 참가자 / 스피커                    |       |          |                  |         |                  |                  |              |                  |                |         |
| Platform Contents<br>▶ 로딩 화면 | 세션    | ! 관리     |                  |         | 1                | Add              |              |                  |                |         |
| ▶ 로비                         | 한글 🗸  |          |                  |         |                  |                  |              |                  |                |         |
| ▶ 컨퍼런스 홐                     | NO    | STEP     | SESSION CODE     | SESSI   | ON TITLE         | TYPE             | SESSION TIME | PLACE            | MODERATOR      | EDIT    |
| ▶ 오픈 스테이지                    | 1     | Day 1    | OP-1             | Opening | Ceremony         | OP               | 01:00~23:00  | 오픈 스테이지          |                | edit    |
| ▶ 보드룸                        | 2     | Day 1    | KN-1             | Keynot  | e Speech         | OP               | 01:20~23:59  | 컨퍼런스 홀           |                | edit    |
| ▶ 전시홐                        | 3     |          |                  |         | Coo              |                  | <b>C</b> 2   |                  |                | dit     |
| ▶ 비즈니스 상담장                   | 4     |          |                  | 2       | Ses              | sion             | 등족           |                  | X              | dit     |
| ▶ 시어터                        | 5     |          |                  | m(0D)   | _                | Cossion          | -(cc)        |                  | cogram(CD)     | dit     |
| ▶ 홍보부스                       | 6     | <b>5</b> | Official Program | m(OP)   | Session(SS)      |                  |              |                  | ogram(SP)      | dit     |
| ▶ 네트워킹 라운지                   | 7     | 4        | Step             |         | Day1             |                  |              |                  | ~              | dit     |
| ▶ 기타                         | 8     | 5        | Session Code     | 9       | 0P-1             |                  |              |                  |                | dit     |
| Conference                   | 9     | 6        | Title            |         | Opening Ceremony |                  |              |                  |                | dit     |
| ▶ Program<br>▶ 세션 다시보기       | 10    | 7<br>8   | Time             |         | 09:              | pen Tir<br>30 AM | ne<br>O      | Close<br>10:00 A | Time<br>M (O)  | dit     |
|                              |       |          | Place Type       |         | 오픈 스테(           | 기지               |              |                  | ~              |         |
| Exhibition<br>▶ 전시부스         |       |          | Moderator        |         | 스피커 선택           | 4                |              |                  | ~              |         |
| ▶ 전시업체                       |       |          |                  |         |                  |                  |              |                  |                |         |
| ▶ 스푼서등록                      |       |          |                  | 9       |                  | SAVE             |              |                  |                |         |

| CMS ID     | Page Name | Page |
|------------|-----------|------|
| ADMIN      | 프로그램/스케쥴  | 30   |
| escription |           |      |

| Desci                                                                                                    | ription.                                                                                                    |  |  |  |  |  |
|----------------------------------------------------------------------------------------------------|----------------------------------------------------------------------------------------------------|--|--|--|--|--|
| <ul> <li>컨퍼런스 프로그램 중 Official Program(OP) 타입 프로그램 등록하기</li> <li>Session 타입은 아래와 같이 3가지로 나뉩니다.</li> <li>Official Program(OP): Plenary Session, 기조연설 등<br/>단일 세션을 의미합니다.</li> <li>Session(SS): 분과회의 등 세션 안에 여러 강연<br/>(프리젠테이션)이 하위에 포함되는 세션을 말합니다.</li> <li>Social Program(SP): Break, Lunch 등 강연<br/>(프리젠테이션)이 없이 진행되는 단순 프로그램입니다.</li> </ul> |                                                                                                    |  |  |  |  |  |
| 1                                                                                                    | Session 탭에서 상단의 <b>〈Add〉 버튼</b> 클릭하기                                                                         |  |  |  |  |  |
| 2                                                                                                    | Session 등록창 팝업                                                                                               |  |  |  |  |  |
| 3                                                                                                    | Session 타입 Official Program(OP)로 선택                                                                          |  |  |  |  |  |
| 4                                                                                                    | 1단계 Schedule에서 등록했던 Step 값(Day1 등)을 선택하세요.                                                                   |  |  |  |  |  |
| 5                                                                                                    | <b>해당 세션의 세션 코드를 정해주세요(예: OP-1)</b><br>- 해당 코드는 참가자에게 보이지 않습니다.<br>- 3단계(Presentation) 설정 시 불러오기 위한 구분 값입니다. |  |  |  |  |  |
| 6                                                                                                    | 세션 명을 입력해주세요. (예: Opening Ceremony)                                                                          |  |  |  |  |  |
| 7                                                                                                    | 세션의 시작과 끝나는 시간을 설정해주세요.                                                                                      |  |  |  |  |  |
| 8                                                                                                    | E-컨퍼런스장을 선택해주세요.(3개중 택 1)                                                                                    |  |  |  |  |  |
| 9                                                                                                    | SAVE 버튼 클릭하여 저장                                                                                              |  |  |  |  |  |

### 2. OP(Official Program) 등록하기 ②

 CMS ID
 Page Name
 Page

 ADMIN
 프로그램/스케쥴
 31

|                              | Virtu           | ual S        | eoul 2        | 2.0       |             |                                              |              |                      | userid@      | )mail.com▼ L        |                                        |
|------------------------------|-----------------|--------------|---------------|-----------|-------------|----------------------------------------------|--------------|----------------------|--------------|---------------------|----------------------------------------|
| 대시보드                         |                 |              |               |           |             |                                              |              |                      |              |                     |                                        |
| 이벤트 정보                       |                 |              |               |           |             |                                              |              |                      |              |                     |                                        |
| 메일 폼                         |                 |              | Schedule      | 2         | Sessi       | on                                           | Presentatio  | n Final (            | Check        |                     |                                        |
| 참가자 / 스피커                    |                 |              |               |           |             |                                              |              |                      |              |                     |                                        |
|                              | 발표 일            | 일정 관리        |               |           |             |                                              |              |                      |              |                     |                                        |
| Platform Contents<br>▶ 로딩 화면 |                 |              |               |           |             | 1 Add                                        |              |                      |              |                     |                                        |
| ▶ 로비                         |                 |              |               |           |             | _/`                                          |              |                      |              |                     |                                        |
| ▶ 컨퍼런스 홀                     | 한글 🗸<br>NO SI   | ESSION C···· | PRESENTAT     | TYPE      | TIME        | SPEAKER                                      | COVER IMA    | PT MATERIAL          | URI          | ABSTRACT            | EDIT                                   |
| ▶ 오픈 스테이지                    | 1               | 0P-1         | 오프닝 세러머니      | VOD       | 10:00~23:00 | Kimberly                                     | https://wspe | https://d2lx5        | https://www  | 오프닝 세러머니            | edit                                   |
| ▶ 보드룸                        | 2               | SP-1         | 브레이크 타임       | VOD       | 14:00 14:15 |                                              |              | , ,,                 |              | 0 1 1 1             | edit                                   |
| ▶ 전시홀                        | 3               | SS-1         | 발표1번          | VOD       | 12:00~23:00 | Charlie                                      | https://vspe |                      | https://www  | 한글 설명               | edit                                   |
| ▶ 비즈니스 상담장                   | 4               | SS-3         | 한글 타이틀        | VOD       | 10:00~23:00 | Kimberly                                     | https://vspe |                      | https://www  | 한글 설명               | edit                                   |
| ▶ 시어터                        | 5               | 4-0P-2       | Panel Discus… | . IVE     | 08:30~22:00 | Kimberly                                     | https://vspe | ···· https://spe-··· | https://vout | 블라블라                | edit                                   |
|                              |                 | OD           | 화상회의          | 의(패널토     | 의)          |                                              | VE           |                      | DD           | ☑ 와상외의(Ⅱ            | 1일토의)                                  |
| 2 Session Code               | 08-1            | 0.5          |               | -1( 1/2-4 |             | Section                                      | Code         | 08-1                 |              |                     | ······································ |
| Presentation Title           | Opening Ceren   | monvl        |               |           |             | Presentation Title Opening Ceremony          |              |                      |              |                     |                                        |
| Sneaker/Panel                | 시까귀 서태          |              |               |           |             | Sneaker/Panel                                |              |                      |              |                     |                                        |
| 5 Speaker/runer              | Ctart           | lm e         | End           | Time      |             | Speaker/                                     | Fallel       | 스피가 전맥               |              |                     | •                                      |
| 6 Time                       | 09:30 PM        | ime<br>M (S  | 10:00 /       | AM ©      |             | Time                                         | 9            | Start T<br>09:30 AM  | ime<br>1 O   | End Tim<br>10:00 AM | ©                                      |
| 7 Cover Image                |                 | 업            | 로드            |           |             | Cover In                                     | nage         |                      | 업로드          | <u>.</u>            |                                        |
| 8 Presentation Material      |                 | 업            | 로드            |           | Р           | resentatior                                  | Material     |                      | 업로드          | <u>.</u>            |                                        |
| Q LIVE & VOD                 | https://youtu.t | be/wBBGmv    | HOoNk         |           |             | 화상 회의 ID 9213346797<br>화상 회의 Password VSs2Dg |              | 9213346791           | n 11         |                     |                                        |
| ~ 자동 변환                      |                 |              |               |           |             |                                              |              | VSs2Dg               |              |                     |                                        |
| 10 Abstract                  | 세션에 대한 설명 넣기    |              |               |           | Abstra      | act                                          | 세션에 대한 설명    | 넣기                   |              |                     |                                        |
|                              | SAV             | Έ            |               |           |             |                                              |              | SAV                  | E            |                     |                                        |

| Desci | iption.                                                                                                    |
|-------|----------------------------------------------------------------------------------------------------|
| • 컨파  | 런스 프로그램 중 Official Program(OP) 타입 프로그램 등록하기                                                                                |
| 1     | Presentation 탭에서 상단의 <b>〈Add〉 버튼</b> 클릭하기                                                                                  |
| 2     | Presentation의 <b>진행 방법 3개 옵션 중 1 선택</b><br>(라이브 스트리밍 / 녹화된 영상 VOD / Zoom 화상회의)                                             |
| 3     | 앞의 Session 등록창에서 정했던 <b>코드 값 선택(OP-1)</b>                                                                                  |
| 4     | Presentation명 확인(Session 등록창에서 적었던 타이틀로 고정)                                                                                |
| 5     | Speaker 선택(선택 값은 <연사 관리>에 등록된 연사 DB)                                                                                       |
| 6     | 세션 등록창에서 입력한 시작 및 끝나는 시간 자동 입력                                                                                             |
| 7     | 해당 프로그램 시간에 스크린에 출력될 <b>커버 이미지 등록</b>                                                                                      |
| 8     | 행사 관련 발표 자료가 있는 경우 등록 <b>(PDF파일)</b>                                                                                       |
| 9     | <b>라이브/VOD인 경우 영상 링크 입력 후 〈자동 변환〉 버튼 클릭</b><br>- Live Streaming: 송출되는 유튜브/비메오 링크 입력<br>- VOD: 유튜브/비메오에 비공개로 업로드 후 공유링크 입력  |
| 10    | 세션에 대한 설명 작성                                                                                                    |
| 11    | <b>프로그램이 화상회의인 경우</b> (웨비나, 패널 디스커션 등)<br>- Zoom에서 행사를 진행 할 회의실 예약 및 오픈<br>- 해당 <b>회의실 ID(11자리 숫자)</b> 및 <b>암호(6자리)</b> 입력 |

| 2. | OP( | Official | Program) | 등록하기 ③ | ) |
|----|-----|----------|----------|--------|---|
|----|-----|----------|----------|--------|---|

CMS IDPage NamePageADMIN프로그램/스케쥴32

| VIRTU∧L<br>SE <u>Q</u> UL          | Vii        | tual S              | Seoul         | 2.0          | )          |                         |                                      |                                      | userid@                | @mail.com▼ L  | .ogout             |                  | Descriptic               | on.             |                |         |                |     |
|------------------------------------|------------|---------------------|---------------|--------------|------------|-------------------------|--------------------------------------|--------------------------------------|------------------------|---------------|--------------------|------------------|--------------------------|-----------------|----------------|---------|----------------|-----|
| 대시보드<br>이벤트 정보<br>메일 풍<br>참가자 /스피커 | 1 81-      | נכוה אוס            | Schedul       | e            | Sess       | ion                     | Presentation                         | Final (                              | Check                  |               |                    |                  | • 프리젠테<br>프로그램           | 이션 등록<br>표 자동 입 | 창의 [SA<br>]데이트 | .VE] 버튼 | 클릭 시 버추얼       | 서울의 |
| Platform Contents<br>▶ 로딩 화면       | 2-         | 프 골영 컨닉             |               |              |            | Add                     |                                      |                                      |                        |               |                    |                  |                          |                 |                |         |                |     |
| ▶ 로비                               | , 달하       | ,                   |               |              |            |                         |                                      |                                      |                        |               |                    |                  |                          |                 |                |         |                |     |
| ▶ 컨퍼런스 홀                           | NO         | SESSION C···        | PRESENTAT···  | TYPE         | TIME       | SPEAKER                 | COVER IMA····                        | PT MATERIAL                          | URL                    | ABSTRACT      | EDIT               |                  |                          |                 |                |         |                |     |
| ▶ 오픈 스테이지                          | 1          | OP-1                | 오프닝 세러머니      | VOD          | 10:00~23:0 | 0 Kimberly              | https://vspe                         | https://d2lx5…                       | https://www.···        | 오프닝 세러머니      | edit               |                  |                          |                 |                |         |                |     |
| ▶ 보드룸                              | 2          | SP-1                | 브레이크 타임       | VOD          | 14:00-14:1 | 5                       |                                      |                                      |                        |               | edit               |                  |                          |                 |                |         |                |     |
| ▶ 전시홀                              | 3          | SS-1                | 발표1번          | VOD          | 12:00~23:0 | 0 Charlie               | https://vspe                         |                                      | https://www            | 하글 석명         | edit               |                  |                          |                 |                |         |                | 1   |
| ▶ 비즈니스 상담장                         | 4          | SS-3                | 한글 타이틀        | VOD          | 10:00~23:0 | 0 Kimberly              | https://vspe                         |                                      | https://v              |               |                    |                  | Progra                   | m Sched         | ule            | 프로      | 그램표 샘플         |     |
| ▶ 시어터                              | 5          | 4-0P-2              | Panel Discus… | LIVE         | 08:30~22:0 | 0 Kimberly              | https://vspe                         | https://vspe                         | https://y              |               |                    |                  |                          |                 |                |         |                |     |
|                                    | PRESE      | NTATIO              | N             |              | × :0       | 0 Kimberly<br>0 Charlie | https://vspe-···<br>https://vspe-··· | https://vspe-···<br>https://vspe-··· | https://y<br>https://y | Day 1  Oct 5  | th                 | ,                | Day 2  Oct 6th           | 。<br>Officia    | al Proc        | uram(   | Day 4  Oct 8th |     |
| V LIVE                             |            | VOD                 | 🗌 화상회         | 의(패널트        | 토의)        |                         |                                      |                                      |                        | Time          | Progra             | m                |                          | omeio           | Locati         | on      | Documents      |     |
| Session Code                       | OP-1       |                     |               |              | ~          |                         |                                      |                                      | <b>Г</b>               |               | Openir             | ng Cerer         | mony                     |                 |                |         |                | 1   |
| Presentation Title                 | Opening C  | eremony             |               |              |            |                         |                                      |                                      |                        | 01:00 - 23:00 | Panel              | Kimberly (Al     | BC Company, CFO, USA     | )               | OPEN_          | _STAGE  |                | I   |
| Speaker/Panel                      | 스피커 선택     |                     |               |              | ~          |                         |                                      |                                      |                        | 01:20 - 23:59 | Kevno              | te Speed         | ch                       |                 | CONFE          | ERENCE  |                |     |
| Time                               | St<br>09:3 | art Time<br>30 PM 💿 | End<br>10:00  | Time<br>AM © | )          |                         |                                      |                                      |                        |               | 1일차 세              | 네션 타이틀           |                          |                 | CONFE          | ERENCE  |                |     |
| Cover Image                        |            | ę                   | 겁로드           |              |            |                         |                                      |                                      |                        |               | Panel              | Charlie (ABC     | C Organization, CEO, SIn | igapore)        |                |         |                |     |
| Presentation Material              |            | ę                   | 법로드           |              |            |                         |                                      |                                      |                        | 12:00 - 17:00 | 발표1번<br>Charlie (A | L<br>ABC Organiz | ation, CEO, Singapore)   |                 |                |         |                |     |
| LIVE & VOD<br>자동 변환                | https://yo | utu.be/wBBGm        | vHOoNk        |              |            |                         |                                      |                                      |                        | 10:00 - 18:00 | 컨퍼런스               | 스 브레이크           | 크타임                      |                 | CONFE          | ERENCE  |                |     |
| Abstract                           | 세션에 대한     | 설명 넣기               |               |              |            |                         |                                      |                                      |                        |               |                    |                  |                          |                 |                |         |                |     |
|                                    |            | SAVE                |               |              |            |                         |                                      |                                      |                        |               |                    |                  |                          |                 |                |         |                |     |

### 3. Session(SS) 등록하기 ①

|                             | Virtu | al S  | Seoul 2      | .0        |         |           |              |                | userid( | @mail.com | ▼ Logout |
|-----------------------------|-------|-------|--------------|-----------|---------|-----------|--------------|----------------|---------|-----------|----------|
| 대시보드                        |       |       |              |           |         |           |              |                |         |           |          |
| 이벤트 정보                      |       |       |              | _         |         |           |              |                |         |           |          |
| 메일 폼                        |       |       | Schedule     |           | Session |           | Presentation | Final Cl       | heck    |           |          |
| 참가자 / 스피커                   |       |       |              |           |         |           |              |                |         |           |          |
| latform Contents<br>▶ 로딩 화면 | 세션    | ! 관리  |              |           | 1       | Add       |              |                |         |           |          |
| ▶ 로비                        | 한글 🗸  |       |              |           |         |           |              |                |         |           |          |
| ▶ 컨퍼런스 홐                    | NO    | STEP  | SESSION CODE | SESSIO    | N TITLE | туре      | SESSION TIM  | IE PLACE       | MODE    | RATOR     | EDIT     |
| ▶ 오픈 스테이지                   | 1     | Day 1 | OP-1         | Opening C | eremony | OP        | 01:00~23:0   | 이 오픈 스테이지      |         |           | edit     |
| ▶ 보드룸                       | 2     | Day 1 | KN-1         | Keynote   | Speech  | OP        | 01:20~23:5   | 9 컨퍼런스 홀       |         |           | edit     |
| ▶ 전시홀                       | 3     | Day   |              |           |         | •         |              |                |         |           | edit     |
| ▶ 비즈니스 상담장                  | 4     | Day   |              | 2         | Ses     | sion      | 등록           |                | X       |           | edit     |
| ▶ 시어터                       | 5     | Day   |              | (00)      |         | c · /     | 5C) [        |                | (0.0)   |           | edit     |
| ▶ 홍보부스                      | 6     | Dav   |              | gram(OP)  | ~       | Session(  | 55)          | Social Program | (SP)    |           | edit     |
| ▶ 네트워킹 라운지                  | 7     | Day   | Step         |           | Step    |           |              |                | ~       |           | edit     |
| ▶ 기타                        | 8     | Day 5 | Session (    | Code      |         |           |              |                |         |           | edit     |
| opforonco                   | 9     | Day 6 | Title        |           |         |           |              |                |         | ly        | edit     |
| ► Program                   | 10    | Da 7  | Time         |           | :       | )pen Time | °<br>©       | Close Time     | 0       | e         | edit     |
| ▶ 세션 다시보기                   |       | 8     | Place Ty     | vpe       | Place T | ype       |              |                | ~       |           |          |
| xhibition<br>▶ 전시부스         |       |       |              |           |         |           |              |                |         |           |          |
| ▶ 전시업체                      |       |       |              |           |         | SAVE      |              |                |         |           |          |
| ▶ 스폰서등록                     |       |       |              |           |         |           |              |                |         | _         |          |

| CMS ID | Page Name | Page |
|--------|-----------|------|
| ADMIN  | 프로그램/스케쥴  | 33   |

| escription. | , |
|-------------|---|
|             |   |

| Desc                                                                  | cription.                                                                                                    |
|-----------------------------------------------------------------------|----------------------------------------------------------------------------------------------------|
| • 컨 <sup>1</sup><br>① O <sup>-</sup><br>딘<br>② Se<br>(프<br>③ Sc<br>(프 | 퍼런스 프로그램의 Session(SS) 타입 등록 하기<br>fficial Program(OP) : Plenary Session, 기조연설 등<br>안일 세션을 의미합니다.<br>ession(SS) : 분과회의 등 세션 안에 여러 강연<br>더젠테이션)이 하위에 포함되는 세션을 말합니다.<br>ocial Program(SP) : Break, Lunch 등 강연<br>리젠테이션)이 없이 진행되는 단순 프로그램입니다. |
| 1                                                                     | Session 탭에서 상단의 <b>〈Add〉 버튼</b> 클릭하기                                                                                                    |
| 2                                                                     | Session 등록창 팝업                                                                                                    |
| 3                                                                     | Session 타입 설정하기 (② Session 타입 예시)                                                                                                    |
| 4                                                                     | 1단계 Schedule에서 등록했던 Step 값(Day1 등)을 선택하세요.                                                                                                    |
| 5                                                                     | 해당 세션의 세션 코드를 정해주세요(예: SS-1)<br>- 해당 코드는 참가자에게 보이지 않습니다.<br>- 3단계(Presentation) 설정 시 불러오기 위한 구분 값입니다.                                                                                                    |
| 6                                                                     | 세션 명을 입력해주세요. (예: 1st Round Table)                                                                                                    |
| 7                                                                     | 세션의 시작과 끝나는 시간을 설정해주세요. (예: 13시~15시)                                                                                                    |
| 8                                                                     | E-컨퍼런스장을 선택해주세요.(3개중 택 1)                                                                                                    |

#### 3. Session(SS) 등록하기 ②

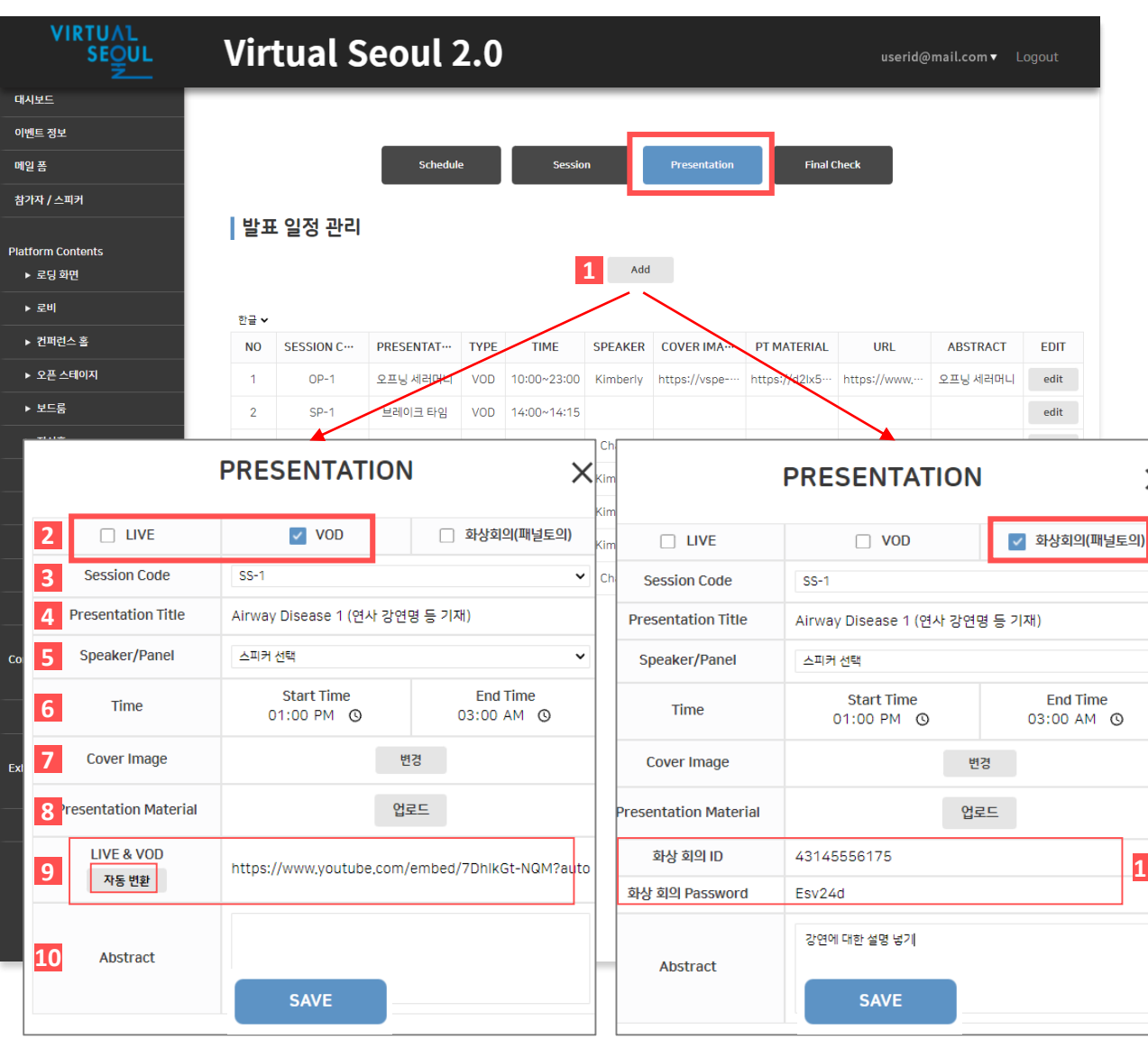

| CMS ID | Page Name | Page |
|--------|-----------|------|
| ADMIN  | 프로그램/스케쥴  | 34   |
| Descri | ption.    |      |

С

×

~

~

11

| • 컨J | 버런스 프로그램의 Session(SS) 타입 등독 하기                                                                                             |
|------|----------------------------------------------------------------------------------------------------|
| 1    | Presentation 탭에서 상단의 <b>〈Add〉 버튼</b> 클릭하기                                                                                  |
| 2    | Presentation의 <b>진행 방법 3개 옵션 중 1 선택</b><br>(라이브 스트리밍 / 녹화된 영상 VOD / Zoom 화상회의)                                             |
| 3    | 앞의 Session 등록창에서 정했던 <b>코드 값 선택(SS-1)</b>                                                                                  |
| 4    | Presentation명 입력 (예:연사 강연 주제 등)                                                                                            |
| 5    | Speaker 선택(선택 값은 <연사 관리>에 등록된 연사 DB)                                                                                       |
| 6    | 세션 내 해당 발표의 시작/종료 시간 설정                                                                                                    |
| 7    | 해당 발표 시간에 스크린에 출력될 <b>커버 이미지 등록</b>                                                                                        |
| 8    | 행사 관련 발표 자료가 있는 경우 등록(PDF파일)                                                                                               |
| 9    | <b>라이브/VOD 영상 링크 입력 후 〈자동 변환〉 버튼 클릭</b><br>- Live Streaming: 송출되는 유튜브/비메오 링크 입력<br>- VOD: 유튜브/비메오에 비공개로 업로드 후 공유링크 입<br>력  |
| 10   | 세션에 대한 설명 작성                                                                                                    |
| 11   | <b>프로그램이 화상회의인 경우</b> (웨비나, 패널 디스커션 등)<br>- Zoom에서 행사를 진행 할 회의실 예약 및 오픈<br>- 해당 <b>회의실 ID(11자리 숫자)</b> 및 <b>암호(6자리)</b> 입력 |

### 3. Session(SS) 등록하기 ③

CMS IDPage NamePageADMIN프로그램/스케쥴35

| VIRTU∧1<br>SE <u>O</u> UL                                           | Virtual S                | eoul 2.0                 |                |               |                |       | userid@mail.com ▼ Log | gout                       | Description.                                                        |                                                               |                            |      |
|---------------------------------------------------------------------|--------------------------|--------------------------|----------------|---------------|----------------|-------|-----------------------|----------------------------|---------------------------------------------------------------------|---------------------------------------------------------------|----------------------------|------|
| 대시보드<br>아멘트 정보<br>메일 품<br>참가자 / 스피커<br>Platform Contents<br>▶ 로디 화면 | 발표 일정 관리                 | Schedule                 | Session        | Presentation  | Final          | Check |                       |                            | <ul> <li>프리젠테이션 등록<br/>프로그램표 자동 업</li> <li>Session 아래 여러</li> </ul> | 창의 [SAVE] 버튼 클릭 시<br>데이트<br>Presentation <mark>을 순차적으로</mark> | 버추얼 서울의<br><sup>2</sup> 등록 |      |
| > ±0-12                                                             | 하금 🗸                     |                          |                |               |                |       |                       |                            |                                                                     |                                                               |                            |      |
| ▶ 컨퍼런스 홀                                                            | NO SESSION C····         | PRESENTAT···· TYPE TIM   | E SPEAKER      | COVER IMA···· | PT MATERIAL    | Γ     |                       |                            |                                                                     |                                                               |                            |      |
| ▶ 오픈 스테이지                                                           | 1 OP-1                   | 오프닝세러머니 VOD 10:00~:      | 23:00 Kimberly | https://vspe  | https://d2lx5… | htt   |                       |                            | Program                                                             | Schedule                                                      | 프로그램표                      | 샘플   |
| ▶ 보드룸                                                               | 2 SP-1                   | 브레이크 타임 VOD 14:00~       | 14:15          |               |                |       | Day 1                 |                            | Day 2                                                               | Day 2                                                         | Day 4                      |      |
|                                                                     | PRESENTATIO              | N X                      | B:00 Charlie   | https://vspe  |                | htt   | Oct 17th              |                            | Oct 18th                                                            | Oct 19th                                                      | Oct 20th                   |      |
|                                                                     |                          |                          | 2:00 Kimberly  | https://vspe  | https://vspe   | htt   | Time                  | Program                    |                                                                     |                                                               | Imer                       | ents |
|                                                                     | VOD                      | 🗌 화상회의(패널토의)             | 2:00 Kimberly  | https://vspe  | https://vspe   | htt   | Time                  | - i ogram                  |                                                                     | Session(S                                                     | S) 타인 👘                    |      |
| Session Code                                                        | SS-1                     | ~                        | 2:00 Charlie   | https://vspe  | https://vspe   | htt   | 08:00 - 10:00         | Charlie (ABC               | Speech<br>Organization, CEO, Singapore)                             | 56551011(5                                                    | 5/ -18                     |      |
| Presentation Title                                                  | Airway Disease 1 (연사 강연  | 변명 등 기재)                 |                |               |                |       | 10:00 - 12:00         | Session 1<br>Kimberly (AB) | C Institution, CFO, Singapore)                                      | BoardRoom                                                     |                            |      |
| Speaker/Panel                                                       | 스피커 선택                   | ~                        |                |               |                |       |                       | 7101 1                     |                                                                     | ession                                                        |                            |      |
| Time                                                                | Start Time<br>01:00 PM ③ | End Time<br>03:00 AM 💿   |                |               |                |       | 10:00 - 11:00         | Speaker K                  | imberly (ABC Institution, CFO, Singapore)                           | resentation                                                   | Ľ                          |      |
| Cover Image                                                         |                          | 변경                       |                |               |                |       | 11:00 - 12:00         | 강연 2<br>Speaker A          | Ilison (ABC INC, CMO, Hongkong)                                     | resentation                                                   | ß                          |      |
| Presentation Material                                               | ę                        | <u> </u>                 |                |               |                |       | 12:00 - 13:00         | Lunch                      |                                                                     |                                                               |                            |      |
| LIVE & VOD<br>자동 변환                                                 | https://www.youtube.com  | n/embed/7DhlkGt-NQM?aute |                |               |                |       | 13:00 - 15:00         | Session 2<br>Kimberly (ABC | 2<br>C Institution, CFO, Singapore)                                 | Conference                                                    |                            |      |
| Abstract                                                            |                          |                          |                |               |                |       | 13:00 - 14:00         | 강연 1<br>Speaker K          | imberly (ABC Institution, CFO, Singapore)                           |                                                               |                            |      |
|                                                                     | SAVE 🔮                   |                          |                |               |                |       |                       |                            |                                                                     |                                                               |                            |      |

### 3. Social Program(SP) 등록하기

|                              | UL  | Vi         | irtu   | al S  | Seoul 2      | .0               |           |              |          | userid@ma | i <b>il.com▼</b> Log |
|------------------------------|-----|------------|--------|-------|--------------|------------------|-----------|--------------|----------|-----------|----------------------|
| 대시보드                         |     |            |        |       |              |                  |           |              |          |           |                      |
| 이벤트 정보                       |     |            |        |       |              | _                | _         |              |          |           |                      |
| 메일 폼                         |     |            |        |       | Schedule     | Session          |           | Presentation | Final Ch | leck      |                      |
| 참가자 / 스피커                    |     |            |        |       |              |                  |           |              |          |           |                      |
| Platform Contents<br>▶ 로딩 화면 |     |            | 세션     | 관리    |              | 1                | Add       |              |          |           |                      |
| ▶ 로비                         |     |            | 한글 🗸   |       |              |                  | /         |              |          |           |                      |
| ▶ 컨퍼런스 홈                     |     |            | NO     | STEP  | SESSION CODE | SESSION TITLE    | TYPE      | SESSION TIME | PLACE    | MODERAT   | OR EDIT              |
| ▶ 오픈 스테이지                    |     |            | 1      | Day 1 | OP-1         | Opening Ceremony | OP        | 01:00~23:00  | 오픈 스테이지  |           | edit                 |
| ▶ 보드룸                        |     |            | 2      | Day 1 | KN-1         | Keynote Speech   | OP        | 01:20~23:59  | 컨퍼런스 홀   |           | edit                 |
| ▶ 전시홐                        |     |            | 3      | Dav 1 | SP-1         | 커퍼러스 브레이크타인      | SP        | 10:00~18:00  | 컨퍼런스 홀   |           | edit                 |
| ▶ 비즈니스 싱                     |     |            |        | 2 9   | Session      | 등록               |           | ×            | 컨퍼런스 홀   |           | edit                 |
| ▶ 시어터                        |     |            |        |       |              | <u> </u>         |           |              | 보드룽      |           | edit                 |
| ▶ 홍보부스                       | Off | fcial Prog | ram(OP | )     | Session(     | SS) 3 🔽 S        | ocial Pro | gram(SP)     | 보드룸      |           | edit                 |
| ▶ 네트워킹 리                     | 4   | Step       |        | D     | av4          |                  |           | v            | 컨퍼런스 홀   |           | edit                 |
| ▶ 기타                         | 4   | otop       |        |       | -1.          |                  |           |              | 컨퍼런스 홀   | Γ         |                      |
| Conference                   | -   |            |        |       |              |                  |           |              | 오픈 스테이지  | Kimbe     |                      |
| ► Program                    | 5   | Title      |        | Co    | ffee Break   |                  |           |              | 오픈 스테이지  | Char      | a                    |
| ▶ 세션 다시보                     | 6   | Time       |        |       | Open Time    |                  | Close Ti  | me           |          |           |                      |
|                              |     |            |        |       | 10.00 AM     | 0                | 0.50 AM   | 6            |          |           | Time                 |
| Exhibition                   |     |            |        |       |              |                  |           |              |          |           | 08:20 - 08:30        |
| · 전기어비                       |     |            |        |       |              |                  |           |              |          |           |                      |
| ▶ 신작합책                       |     |            |        |       |              |                  |           |              |          |           | 08:30 - 10:00        |
| F                            |     |            |        | 7     | SAVE         |                  |           |              |          |           | 10:00 - 10:30        |
|                              |     |            |        |       |              |                  |           |              |          |           |                      |
|                              |     |            |        |       |              |                  |           |              |          |           |                      |
|                              |     |            |        |       |              |                  |           |              |          |           | 10:30 - 12:00        |
|                              |     |            |        |       |              |                  |           |              |          |           | 10:30 - 12:00        |

| CMS ID | Page Name | Page |
|--------|-----------|------|
| ADMIN  | 프로그램/스케쥴  | 36   |

| <ul> <li>컨퍼런스 프로그램의 Session(SS) 타입 등록 하기</li> <li>Official Program(OP) : Plenary Session, 기조연설 등<br/>단일 세션을 의미합니다.</li> <li>Session(SS) : 분과회의 등 세션 안에 여러 강연<br/>(프리젠테이션)이 하위에 포함되는 세션을 말합니다.</li> <li>Social Program(SP) : Break, Lunch 등 강연<br/>(프리젠테이션)이 없이 진행되는 단순 프로그램입니다.</li> </ul> |                                                             |  |  |  |  |  |  |  |
|----------------------------------------------------------------------------------------------------|-------------------------------------------------------------|--|--|--|--|--|--|--|
| 1                                                                                                    | Session 탭에서 상단의 <b>〈Add〉 버튼</b> 클릭하기                        |  |  |  |  |  |  |  |
| 2                                                                                                    | Session 등록창 팝업                                              |  |  |  |  |  |  |  |
| 3                                                                                                    | Session 타입 설정하기 (③ Social Program 타입 예시)                    |  |  |  |  |  |  |  |
| 4                                                                                                    | -<br>1단계 Schedule에서 등록했던 Step 값(Day1 등)을 선택하세요.             |  |  |  |  |  |  |  |
| 5                                                                                                    | 프로그램 명을 입력해주세요. (예: Lunch, Coffee Break)                    |  |  |  |  |  |  |  |
| 6                                                                                                    | 프로그램 시작과 끝나는 시간을 설정해주세요. (예: 10시~11시)                       |  |  |  |  |  |  |  |
| 7                                                                                                    | SAVE 버튼을 눌러 저장해주세요.<br>- SP타입은 세션코드와 프리젠테이션 정보를 등록 하지 않습니다. |  |  |  |  |  |  |  |

|                  |                                                                                   | ule <u><u> </u></u>                                                                                                    | 르그램표 샘플                |              |
|------------------|-----------------------------------------------------------------------------------|----------------------------------------------------------------------------------------------------|------------------------|--------------|
| Day 1<br>Oct 5tl | 1                                                                                 | Day 2<br>Oct 6th                                                                                                    | Day 3<br>Oct 7th       | Day<br>Oct i |
| Time             | Program                                                                           |                                                                                                    | Location               | Documents    |
| 08:20 - 08:30    | Opening Ceren<br>Moderator oksang                                                 | nony<br>LSS ( , )                                                                                                    | OPEN_STAGE             |              |
| 08:30 - 10:00    | Plenary Sessio<br>Moderator Charlie<br>Panel oksang.s5 (,<br>Allison (ABC INC, CM | <b>N</b><br>(ABC Organization, CEO, Singapore)<br>, ) Charfe (ABC Organization, CEO, Singapore) 초육상 (삼린,<br>O, Hongkong) | OPEN_STAGE<br>빠니저, 한국) |              |
| 10:00 - 10:30    | Coffee Break                                                                      |                                                                                                    | OPEN_STAGE             |              |
|                  | Panel oksang.s5 (,                                                                | e<br>,,)                                                                                                    | WORKSHOP               |              |
| 10:30 - 12:00    | Airway Disease                                                                    | 91                                                                                                    |                        | P            |
| 10:30 - 12:00    | Interstitial Lung<br>Charlie (ABC Organiza                                        | g Disease 1<br>ation, CEO, Singapore)                                                                                    |                        | P            |
|                  |                                                                                   |                                                                                                    |                        |              |

## 4. 응용사례 ① (순차적으로 세션이 진행되는 경우)

CMS IDPage NamePageADMIN프로그램/스케쥴37

|                                           | Vi       | rtual         | Seoul         | 2.(      | )           |          |                  |                   | userid@        | @mail             | l <b>.com</b> ▼ Logout |                               |                                           |                              |           |
|-------------------------------------------|----------|---------------|---------------|----------|-------------|----------|------------------|-------------------|----------------|-------------------|------------------------|-------------------------------|-------------------------------------------|------------------------------|-----------|
| 대시보드                                      |          |               |               |          |             |          |                  |                   |                |                   |                        |                               |                                           |                              |           |
| 이벤트 정보                                    |          |               |               |          |             |          |                  |                   |                |                   |                        |                               |                                           |                              |           |
| 메일 폼                                      |          |               | Schedule      | <u>.</u> | Session     |          | Presentation     | Final Ct          | heck           |                   |                        |                               |                                           |                              |           |
| 참가자 / 스피커                                 |          |               |               |          |             |          |                  |                   |                |                   |                        |                               | Drogu                                     | om Sahadula                  |           |
| Platform Contents<br>▶ 로딩 화면              | 발표 일정 관리 |               |               |          |             |          |                  | Day 1<br>Oct 17th |                | Day 2<br>Oct 18th | Day 3<br>Oct 19th      | 프로그램표 샘플<br>Day 4<br>Oct 20th |                                           |                              |           |
| ▶ 로비                                      | 여여 🗸     |               |               |          |             |          |                  |                   |                | Ľ                 |                        |                               |                                           |                              |           |
| ▶ 컨퍼런스 홀                                  | NO       | SESSION C···· | PRESENTAT     | TYPE     | TIME        | SPEAKER  | COVER IMA····    | PT MATERIAL       | URL            | f                 | 순차적 진행                 | Program                       | _                                         | Location                     | Documents |
| ▶ 오픈 스테이지                                 | 1        | OP-1-1        | Opening Spe…  | VOD      | 08:00~10:00 | Charlie  | https://vspe     | https://vspe      | https://www.·· |                   | 08:00 - 10:00          | Opening<br>Charlie (ABC       | Speech<br>Organization, CEO, Singapore)   | <b>OP</b> (Official Program) |           |
| ▶ 보드룸                                     | 2        | SS-1-1        | 강연 1          | LIVE     | 10:00~11:00 | Kimberly | https://vspe     | https://vspe      | https://www.·· |                   | 10:00 10:00            | Session 1                     | ี วี                                      | SS(Soccion)                  |           |
| ▶ 전시홀                                     | 3        | SS-1-1        | 강연 2          | LIVE     | 11:00~12:00 | Allison  | https://vspe     | https://vspe      | https://www.·· |                   | 10:00 - 12:00          | Kimberly (AB                  | C Institution, CFO, Singapore)            | <b>JJ</b> (JESSIOII)         |           |
| ▶ 비즈니스 상담장                                | 4        | SS-1-2        | 강연 1          | VOD      | 13:00~14:00 | Kimberly | https://vspe     | https://vspe      | https://www.·· |                   | 10:00 - 11:00          | 강연 1<br>Speaker K             | imberly (ABC Institution, CFO, Singapore) |                              | 6         |
| ▶ 시어터                                     | 5        | SS-1-2        | 강연 2          | VOD      | 14:00~15:00 | Allison  | https://vspe     | https://vspe      | https://www.·· | -                 |                        | 7101.2                        |                                           | Presentations                |           |
| ▶ 홍보부스                                    | 6        | SS-1-3        | 강연 1          | ZOOM     | 16:00~17:00 | Kimberly | https://vspe-··· | https://vspe-···  |                |                   | 11:00 - 12:00          | Speaker A                     | llison (ABC INC, CMO, Hongkong)           |                              | ß         |
| ▶ 네트워킹 라운지                                | 7        | SS-1-3        | 강연 2          | Z00M     | 17:00~18:00 | Allison  | https://vspe-··· | https://vspe      |                |                   | 12:00 - 13:00          | Lunch                         | 7                                         | SP(Social Program)           |           |
| ▶ 기타                                      | 9        | 0P-1-2        | Closing Rem   | VOD      | 19:00~00:00 | Charlie  | https://vspe-··· | https://vspe      | https://www    |                   | 13:00 - 15:00          | Session 2                     | 2                                         | Conference                   |           |
| Conference                                | -        | 01 12         | closing terri | 100      | 13.00 00.00 | Charlie  | nttps://vspc     | https://vspc      | 11003.// 11100 |                   |                        | Kimberly (AB                  | C Institution, CFO, Singapore)            |                              |           |
| ► Program                                 |          |               |               |          |             |          |                  |                   |                |                   | 13:00 - 14:00          | 강연 1<br>Speaker K             | imberly (ABC Institution, CFO, Singapore) |                              | ъ         |
| ▶ 세션 다시보기                                 |          |               |               |          |             | < 1      | 2 ≫              |                   |                |                   |                        |                               |                                           |                              |           |
| Exhibition<br>▶ 전시부스<br>▶ 전시업체<br>▶ 스폰서등록 |          |               |               |          |             |          |                  |                   |                |                   |                        |                               |                                           |                              |           |
|                                           |          |               |               |          |             |          |                  |                   |                |                   |                        |                               |                                           |                              |           |

### 4. 응용사례② (동시에 여러 세션이 진행되는 경우)

CMS IDPage NamePageADMIN프로그램/스케쥴38

|                                  | Virtual Seoul 2.0                                                        | Dura marca da la da la                                                                                                    |          |
|----------------------------------|--------------------------------------------------------------------------|----------------------------------------------------------------------------------------------------|----------|
| 대시보드                             |                                                                          | Program Schedule                                                                                                    | X        |
| 이벤트 정보                           |                                                                          |                                                                                                    |          |
| 메일 폼                             | Schedule Session Presentation                                            | Day 1         Day 2         Day 3         Day 4           Oct 17th         Oct 18th         Oct 19th         Oct 20th                  |          |
| 참가자 / 스피커                        |                                                                          |                                                                                                    |          |
| Platform Contents<br>▶ 로딩 화면     | 월표 월정 편다<br>Add                                                          | Time Program Location Doo                                                                                                    | cuments  |
| ▶ 로비                             |                                                                          | 09:00 - 22:00 중시 세션 1<br>Kimberly (ABC Institution, CFO, Singapore) Open Stage                                                         |          |
| ▶ 컨퍼런스 홐                         | 영어 Y<br>NO SESSION C···· PRESENTAT···· TYPE TIME SPEAKER COVER IMA···· 1 | Presentation (강연주제 A)                                                                                                    |          |
| ▶ 오픈 스테이지                        | 11 SS-2-1 Presentation VOD 09:00~13:00 Kimberly                          | 09:00 - 13:00 Speaker Kimberly (ABC Institution, CFO, Singapore)                                                                       | 4        |
| ▶ 보드룸                            | 12 SS-2-1 Presentation LIVE 13:00~23:00 ###Son b                         | h Presentation (간연주제 B)                                                                                                    |          |
| ▶ 전시홀                            | 13 SS-2-1 Presentation LIVE 09'00~13'00 Kimberly b                       | 13:00 - 23:00 Speaker Allison (ABC INC, CMO, Hongkong)                                                                                 | <b>P</b> |
| ▶ 비즈니스 상담장                       | 1/ SS-2-1 Presentation ZOOM 13:00~23:00 Kimberly h                       | h 동시 세션 2                                                                                                    |          |
| ▶ 시어터                            |                                                                          | 09:00 - 23:00 CO-142 2<br>Kimberly (ABC Institution, CFO, Singapore)                                                                   |          |
| ▶ 홍보부스                           | < 1 2 >                                                                  | Presentation (강연주제 C)                                                                                                    | lin⊳.    |
| ▶ 네트워킹 라운지                       | _                                                                        | Speaker Kimberly (ABC Institution, CFO, Singapore)                                                                                     | ۳        |
| ▶ 21日<br>Conference<br>▶ Program |                                                                          | Presentation (강연주제 D)<br>13:00 - 23:00 Speaker Kimberly (ABC Institution 200; Singapore) Charlie (ABC Organization,<br>CEO, Singapore) | Ф        |
| ▶ 세션 다시보기                        |                                                                          |                                                                                                    |          |
| Exhibition<br>▶ 전시부스             |                                                                          |                                                                                                    |          |
| ▶ 전시업체                           | Select Your Session Room                                                 |                                                                                                    |          |
| ▶ 스폰서등록                          | 동시세선1 @ Open_stage 👉                                                     |                                                                                                    |          |
|                                  | 동사세선 2 @ Open_stage<br>Session Description                               |                                                                                                    |          |

## 5. 지나간 세션 <다시 보기> 등록하기

| CMS ID | Page Name | Page |
|--------|-----------|------|
| ADMIN  | 세션 다시보기   | 39   |

|                            | Virtua | userid@ma | i <b>il.com</b> ▼ Logou      | ıt                  |          |      |  |
|----------------------------|--------|-----------|------------------------------|---------------------|----------|------|--|
| 객시보드                       |        |           |                              |                     |          |      |  |
| 이벤트 정보                     | 리플리    | 101       |                              |                     |          |      |  |
| 케일 폼                       | 1.1    |           | _                            |                     |          |      |  |
| 참가자 / 스피커                  |        |           | 1 Add                        |                     |          |      |  |
|                            | 번호     | 제목        | URL                          | 설명                  | 발표자      | EDIT |  |
| attorm Contents<br>▶ 로딩 화면 | 1      | Session 1 | https://youtu.be/7DhlkGt-NQM | Replay Example      | Kimberly | 수정   |  |
| ▶ 로비                       | 2      | Session 2 | https://youtu.be/P7DMvnyoZKI | Replay Example      | Charlie  | 수정   |  |
| ▶ 컨퍼런스 홀                   | 3      | Session 3 | https://youtu.be/ERKh70wXeE4 | Replay Example      | Allison  | 수정   |  |
| ▶ 오픈 스테이지                  |        |           |                              |                     |          |      |  |
| ▶ 보드룸                      |        |           | 2 Presentatio                | n Replay            | ×        |      |  |
| ▶ 전시홀                      |        | 2         | Speaker St                   | eaker 🗸             |          |      |  |
| ▶ 비즈니스 상담장                 |        |           | Title                        |                     |          |      |  |
| ▶ 시어터                      |        |           | action URL                   |                     |          |      |  |
| ▶ 홍보부스                     |        | 5         | 3 자동변환 (1) https://y         | outu.be/ugmwITQMN24 |          |      |  |
| ▶ 네트워킹 라운지                 |        |           | cover URL<br>자동생성            |                     |          |      |  |
| ▶ 기타                       |        | 6         | Note                         |                     |          |      |  |
|                            |        | _         |                              |                     |          |      |  |
| onference                  |        |           | SAVE                         |                     |          |      |  |
| > 세셔 다시보기                  |        |           |                              |                     |          |      |  |
| - 세월 낙시포기                  |        |           |                              |                     |          |      |  |

| Des                                                                                                    | Description.                                                                                                    |  |  |  |  |  |  |  |  |
|----------------------------------------------------------------------------------------------------|----------------------------------------------------------------------------------------------------|--|--|--|--|--|--|--|--|
| <ul> <li>지나간 세션의 영상을 참가자들이 다시 볼 수 있는 기능입니다.</li> <li>플랫폼 내 컨퍼런스 홀(창덕궁), 오픈 스테이지(서울 시청 광장)의 좌측<br/>다시보기 배너를 통해 업로드된 세션을 다시 볼 수 있습니다.</li> </ul> |                                                                                                    |  |  |  |  |  |  |  |  |
| 1                                                                                                    | 상단의 <b>〈Add〉 버튼</b> 클릭하기                                                                                                    |  |  |  |  |  |  |  |  |
| 2                                                                                                    | Presentation Replay 등록창 팝업                                                                                                    |  |  |  |  |  |  |  |  |
| 3                                                                                                    | Speaker 선택                                                                                                    |  |  |  |  |  |  |  |  |
| 4                                                                                                    | 다시보기 프로그램의 타이틀 입력                                                                                                    |  |  |  |  |  |  |  |  |
| 5                                                                                                    | 다시보기 영상 유튜브/비메오 업로드 후 CMS에 입력하기<br>① <u>VOD URL</u> 에 유튜브/비메오의 영상 공유 링크(URL) <b>입력</b><br>② 아래 <u>커버 이미</u> 지의 〈자동생성〉 버튼 <b>먼저 클릭</b><br>③ 다시 <u>VOD URL</u> 의 〈자동 변환〉 버튼 클릭하여 링크 변환 |  |  |  |  |  |  |  |  |
| 6                                                                                                    | 해당 프로그램(영상)에 대한 간단한 설명 텍스트 입력                                                                                                    |  |  |  |  |  |  |  |  |
| 7                                                                                                    | SAVE 버튼을 눌러 저장하기                                                                                                    |  |  |  |  |  |  |  |  |

| CMS ID | Page Name | Page |
|--------|-----------|------|
| ADMIN  | 이미지 크기    | 40   |

#### 플랫폼 콘텐츠 사이즈 표

• 웹 플랫폼에 적용하는 이미지는 <u>파일 용량이 적을 수록</u> 접속 로딩 속도가 빨라집니다.

• 제작된 jpg, png 파일은 파일 용량을 줄여주는 툴이나 사이트(tinypng.com)를 이용하여 용량을 최소화 해주세요.

• 이미지 크기는 꼭 픽셀 값을 맞추지 않으셔도 됩니다. 이미지의 가로 세로 비율만 맞다면 플랫폼에서 이미지 깨짐 없이 정상적으로 출력됩니다.

| 구분            | 항목              | 이미지 크기      | 이미지 크기 비율 (가로/세로) | 적정 이미지 용량 | 이미지 타입                   |
|---------------|-----------------|-------------|-------------------|-----------|--------------------------|
|               | 로딩배경            | 1920*1080px | 1.7:1             | 1MB 미만    |                          |
| 도닝            | 좌,우 로고          | 240*120px   | 2:1               | 20KB 미만   | 투명 배경 png                |
|               | 대형 벌룬 배너        | 800*800px   | 1:1               | 500KB 미만  |                          |
| 로비            | 소형 벌룬 로고 1, 2   | 512*128px   | 4:1               | 300KB 미만  |                          |
|               | 사인보드 간판 로고      | 512*108px   | 4.7:1             | 20KB 미만   |                          |
|               | 좌, 우 세로 배너      | 300*1050px  | 1:3.5             | 300KB 미만  |                          |
| 컨퍼턴스 올        | 좌, 우 다시보기, 연사정보 | 723*844px   | 1:1.1             | 300KB 미만  |                          |
|               | 벌룬 배너           | 800*800px   | 1:1               | 500KB 미만  |                          |
| 오픈 스테이지       | 좌,우 다시보기, 연사정보  | 723*844px   | 1:1.1             | 300KB 미만  |                          |
| 보드룸           | 스크린 상단 배너       | 300*1050px  | 1:3.5             | 300KB 미만  |                          |
|               | 측면 배너 1,2,3,4   | 800*1024px  | 1:1.3             | 500KB 미만  |                          |
|               | 좌,우 천정 배너 8개    | 257*769px   | 1:3               | 300KB 미만  |                          |
| 전시홀           | 전면 키오스크 커버 3종   | 721*406px   | 1.7:1             | 100KB 미만  |                          |
|               | 브로셔 키오스크 1종     | 256*512px   | 1:2               | 50KB 미만   |                          |
| 비즈니스 상담장      | 좌,우 홍보 배너       | 800*1024px  | 1:1.28            | 500KB 미만  |                          |
|               | 애드벌룬 로고         | 512*128px   | 4:1               | 300KB 미만  |                          |
| 씨어터           | 카테고리 커버이미지      | 1280*720px  | 16:9              | 500KB 미만  |                          |
|               | 상단 롤링 배너        | 1024*100px  | 10:1              | 200KB 미만  |                          |
| 승니번스          | 프론트 좌,우 로고      | 512*256px   | 2:1               | 200KB 미만  | 투명 배경 png                |
| 홍보부스          | 좌,우 키오스크 패널 이미지 | 256*512px   | 1:2               | 100KB 미만  |                          |
|               | 브로셔 커버 이미지      | 512*652px   | 1:1.3             | 200KB 미만  |                          |
| 네비게이션 바       | 상단 로고           | 512*256px   | 2:1               | 20KB 미만   | 투명 배경 png                |
| Program(컨퍼런스) | 메인 스크린 커버 이미지   | 1280*720px  | 16:9              | 500KB 미만  | Program>Presentation탭 등록 |

## 전시장 이미지/영상 콘텐츠 삽입

- 1. 전시홀 배너 편집
- 2. 전시홀 영상 삽입
- 3. 키오스크 설정

| CMS ID | Page Name | Page |
|--------|-----------|------|
| ADMIN  | 전시홀/배너    | 42   |

| VIRTUAL<br>SEQUL                                                                                           | Virtua      | l Seoul 2.0                                     |               |      | userid@mail.c                                   | om▼ Logout | [ | Description.                                                                                                    |
|----------------------------------------------------------------------------------------------------|-------------|-------------------------------------------------|---------------|------|-------------------------------------------------|------------|---|----------------------------------------------------------------------------------------------------|
| 대시보드<br>이벤트 정보<br>매일 품                                                                                     |             | થપ                                              | मा <u>त र</u> |      | ٦٩٩٩                                            |            |   | <ul> <li>버추얼 서울 전시홀(코엑스)의 &lt;배너&gt; 콘텐츠 편집하기</li> <li>전시 참가사 계정관리와 부스 콘텐츠는 <exhibition> 메뉴에서</exhibition></li> <li>설정합니다.</li> <li>콘텐츠 미 등록 시 기존 샘플로 등록된 이미지/영상으로 출력됩니다.</li> </ul>           |
| 참가자 / 스피커<br>Platform Contents<br>> 로딩 화면<br>> 로비<br>> 컨패런스 홈<br>> 오픈 스테이지<br>> 보드통<br>> 전시홀<br>> 비즈니스 상담장 |             | C C C C C C C C C C C C C C C C C C C           |               |      |                                                 |            |   | 가상 베뉴 이름 변경하기         - 사용 언어에 따라 한국어 / 영어 선택하기         - 언어 별 가상 베뉴 이름 수정하기         ※ 행사 프로그램과 가상 베뉴명이 상이하지 않다면,<br>기존 설정된 베뉴 명칭을 사용하시기를 권고 드립니다.         2       좌/우 세로 배너 이미지 수정(257*769px) |
| ▶ 시어터                                                                                                    |             |                                                 | N N           | -277 |                                                 |            |   |                                                                                                    |
| ▶ 홍보부스                                                                                                    | 장소 실        | 성                                               |               |      |                                                 |            |   |                                                                                                    |
| ▶ 네트워킹 다운시<br>                                                                                             | 1<br>한글 ►   |                                                 |               |      |                                                 |            |   |                                                                                                    |
|                                                                                                    | 저민호         |                                                 | 장소 이름         |      |                                                 |            |   |                                                                                                    |
| Conference                                                                                                 | 신시물         |                                                 |               |      |                                                 |            | L |                                                                                                    |
| ▶ 세셔 다시보기                                                                                                  | <b>2</b> 항목 | 파일                                              | 항             | 목    | 파일                                              |            |   |                                                                                                    |
|                                                                                                    | 왼쪽 배너 1     | jpg, png, 257*769px, maximum file size<br>300KB | 업로드 오른쪽       | 배너 1 | jpg, png, 257*769px, maximum file size<br>300KB | 변경         |   |                                                                                                    |
| Exhibition<br>▶ 전시부스                                                                                       | 왼쪽 배너 2     | jpg, png, 257*769px, maximum file size<br>300KB | 변경 오른쪽        | 배너 2 | jpg, png, 257*769px, maximum file size<br>300KB | 변경         |   |                                                                                                    |
| ▶ 전시업체                                                                                                    | 왼쪽 배너 3     | jpg, png, 257*769px, maximum file size<br>300KB | 변경 오른쪽        | 배너 3 | jpg, png, 257*769px, maximum file size<br>300KB | 변경         |   |                                                                                                    |
| ▶ 스폰서등록                                                                                                    | 왼쪽 배너 4     | jpg, png, 257*769px, maximum file size<br>300KB | 변경 오른쪽        | 배너 4 | jpg, png, 257*769px, maximum file size<br>300KB | 변경         |   |                                                                                                    |
|                                                                                                    | ※ 콘텐츠 미삽입   | 시 샘플로 등록된 콘텐츠(이미지 또는 영상)으로 출럽됩니                 | SAVE          |      |                                                 |            |   |                                                                                                    |

| CMS ID | Page Name | Page |
|--------|-----------|------|
| ADMIN  | 전시홀/비디오   | 43   |

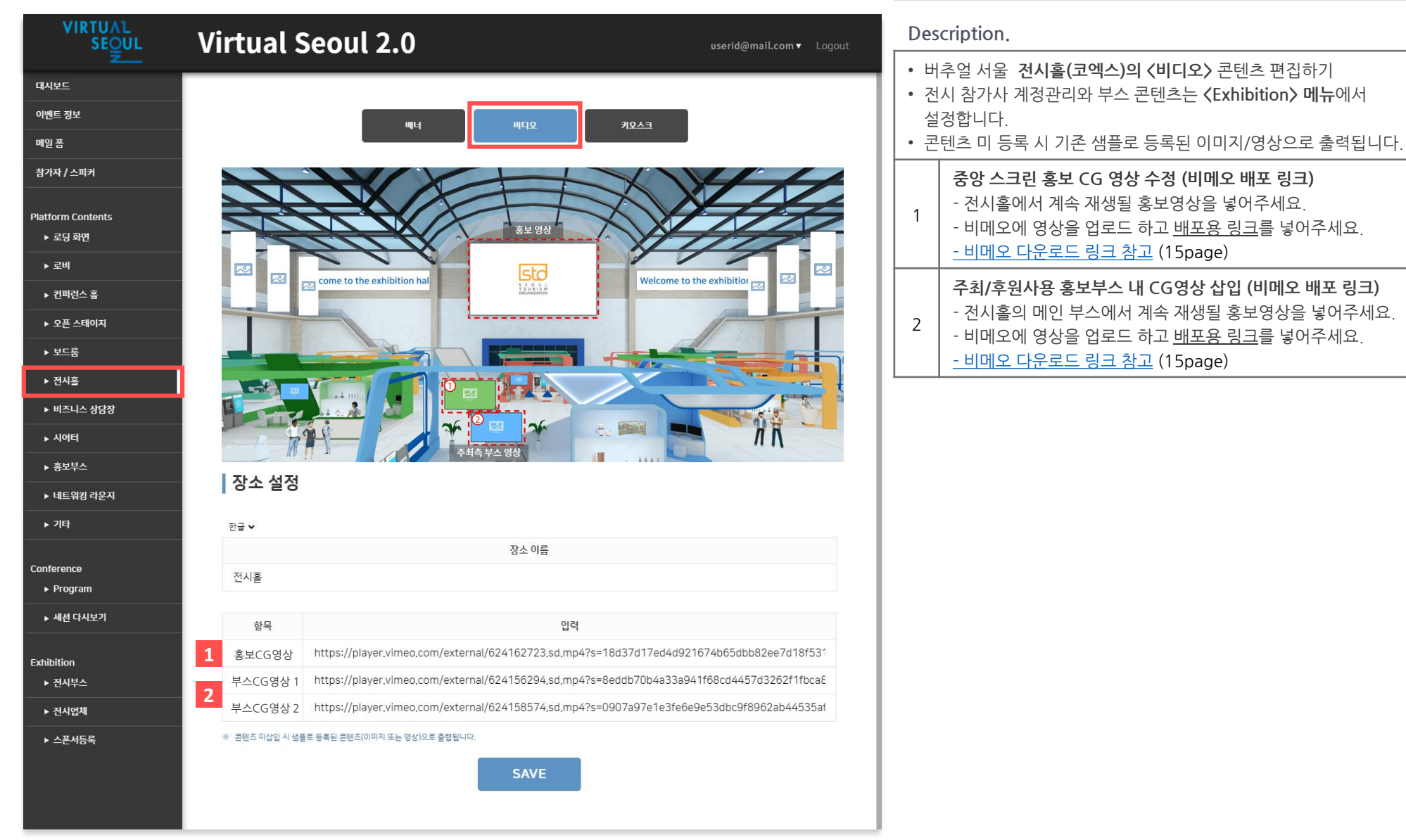

| CMS ID | Page Name | Page |
|--------|-----------|------|
| ADMIN  | 건시홀/키오스크  | 44   |

| VIRTUAL<br>SE <u>o</u> ul                                                         | Virtual S          | eoul 2.0                                     |      |                  | userid@mail.com▼ L           | Logout     | De              | scription.                                                                                                    |
|-----------------------------------------------------------------------------------|--------------------|----------------------------------------------|------|------------------|------------------------------|------------|-----------------|----------------------------------------------------------------------------------------------------|
| 로 지시보드<br>데시보드<br>이벤트 정보<br>메일 품                                                  |                    | ակել եկն                                     | 42   | <u>₹40</u> €     |                              |            | • 남<br>• 건<br>필 | H추얼 서울 전시홀(코엑스)의 〈키오스크〉 콘텐츠 편집하기<br>선시홀의 키오스크는 커버 이미지와 콘텐츠를 자유롭게 수정하여<br>필요하신 용도로 변경하여 사용하시면 됩니다.<br>르텐츠 미 등록 시 기존 샘플로 등록된 이미지/영상으로 출력됩니다.                |
| 참가자 / 스피커<br>Platform Contents<br>▶ 로딩 화면<br>▶ 로비                                 |                    | I come to the exhibition hal                 | STO  | Welcome to the e |                              |            | 1               | Notice 키오스크 설정<br>- 공지/보도자료 등의 페이지와 연동시킬 수 있습니다.<br>- 키오스크 커버 이미지 수정 (721*406px)<br>- 연동시킬 페이지 링크 삽입 (추후 CMS에서 공지사항 등록 시<br>게시판으로 팝업창이 뜨도록 수정 예정)         |
| ▶ 진파년은 동<br>▶ 오픈 스테이지<br>▶ 보드룸<br>▶ 전시홈                                           |                    |                                              |      |                  |                              | A Nay      | 2               | <b>플로어맵 키오스크 설정</b><br>- 플로어맵이 있는 경우 이미지를 업로드하실 수 있습니다.<br>- 키오스크 커버 이미지 (721*406px)<br>- 플로어맵 이미지 (최대한 해상도 낮게 설정하여 등록)                                   |
| <ul> <li>▶ 비즈니스 상담장</li> <li>▶ 시아티</li> <li>▶ 홍보부스</li> <li>▶ 네트앆킹 라운지</li> </ul> | 37<br>장소 설정        |                                              | -1   |                  | 스폰서                          |            | 3               | <ul> <li>스폰서 키오스크 설정</li> <li>- 〈Exhibition〉-〈스폰서 등록〉 메뉴에서 스폰서 로고와</li> <li>연동 페이지 등록이 가능합니다.</li> <li>- 이곳에서 키오스크의 커버 이미지를 수정해주세요 (721*406px)</li> </ul> |
| ▶ 키타<br>Conference<br>▶ Program                                                   | 안날 ♥<br>전시홀        | 장소                                           | 는 이름 |                  |                              |            | 4               | <b>주최/후원사용 홍보부스 내 브로셔 등록</b><br>- 브로셔 키오스크의 <b>커버 이미지</b> 를 수정하세요. (256*512px)<br>- 키오스크 클릭 시 오픈 될 브로셔 pdf파일을 등록하세요.                                      |
| ▶ 세션 다시보기                                                                         | 항목                 | 입력                                           |      | 기능               | 입력                           | -          |                 | ·                                                                                                    |
|                                                                                   | <b>1</b> 키오스크 커버 1 | jpg, png, 721*406px, maximum file size 300KB | 업로드  | 링크               | https://www.miceseoul.com/ve | enuesearch |                 |                                                                                                    |
| Exhibition<br>▶ 전시부스                                                              | 2 키오스크 커버 2        | jpg, png, 721*406px, maximum file size 300KB | 업로드  | 플로어 맵 이미지        | 플로어맵 이미지 등록                  | 변경         |                 |                                                                                                    |
| ▶ 전시업체                                                                            | <b>3</b> 키오스크 커버 3 | jpg, png, 721*406px, maximum file size 300KB | 업로드  |                  |                              |            |                 |                                                                                                    |
| ▶ 스폰서등록                                                                           | <b>4</b> 키오스크 커버 4 | jpg, png, 721*406px, maximum file size 300KB | 업로드  | 브로셔              | PDF File Upload              | 업로드        |                 |                                                                                                    |
|                                                                                   | ※ 콘텐츠 마삽입 시 샘플     | 로 등록된 콘텐츠(이미지 또는 영상)으로 즐렵됩니다.<br>SA          | AVE  |                  |                              |            |                 |                                                                                                    |

# 전시 기능 셋팅

- 1. 전시부스 셋팅하기
- 2. 전시기업 등록 및 계정 발송
- 3. 전시기업 부스 관리
- 4. 전시홀 스폰서 등록

|            | CMS ID | Page Name | Page |
|------------|--------|-----------|------|
| 선시 무스 설성하기 | ADMIN  | 프로그램/스케쥴  | 46   |

| VIRTUAL<br>SEQUL             | Virtual Se | oul 2.0            |                                       |         | <b>userid@mail.com ▼</b> Logout |          | Desc | ripti | on.                       |                                                                                |                                                                              |                         |          |                   |               |
|------------------------------|------------|--------------------|---------------------------------------|---------|---------------------------------|----------|------|-------|---------------------------|--------------------------------------------------------------------------------|------------------------------------------------------------------------------|-------------------------|----------|-------------------|---------------|
| 모<br>메일 폼<br>참가자 / 스피커       | 저지 카테그리 적적 | 성정하 브르노 저시 차间 어제 브 | 125 사용되니다                             | 1       |                                 |          | • 전  | 시 카E  | 테고리와 부                    | 스 등급                                                                           | , 전시관을 설                                                                     | 성합니                     | 다.       |                   |               |
| 공지사항 메세지                     | 대분류 입력해주세요 | 추가 중               | · · · · · · · · · · · · · · · · · · · | 추가 소분   | 류 입벽해주세요                        | 추가       | 1    | 전시    | 카테고리을                     | 를 최대 3                                                                         | 3단계(대분류                                                                      | /중분력                    | <br>류/소분 | <br><u>-</u> 류)까지 | .  설정         |
| Platform Contents<br>▶ 로딩 화면 |            |                    | PCO 😒<br>Unique Venue                 | 0       |                                 |          | 2    | 대분    | 류값 입력                     | 후 클릭                                                                           | 후, 중분류값                                                                      | 추가/                     | <br>삭제   |                   |               |
| ▶ 로비<br>▶ 오픈 스테이지            |            |                    | Convention Cer                        | nter 💿  |                                 |          | 3    | 버추    | 얼 서울의                     | 전시관어                                                                           | 비서 카테고리                                                                      | 별 검/                    | 색이 기     | ·<br>             | 다.            |
| ▶ 컨퍼런스 홀<br>▶ 보드룽            | 부스 등급 관리 사 | 용할 등급을 체크하고 내용을 설정 | 하세요.                                  |         |                                 | I        |      |       | _                         |                                                                                |                                                                              |                         |          |                   |               |
| ▶ 전시홀                        |            | 기본등급(1단)           | 계)                                    | 2단계     | 3단계                             |          |      |       | _                         | 버추                                                                             | 얼 서울 🗄                                                                       | 플랫뇕                     | 목        |                   |               |
| ▶ 비즈니스 상담장                   | 등급 이름 설정   | Silver             |                                       | Gold    | Platinum                        | <u> </u> |      |       |                           |                                                                                |                                                                              | _ / \ \                 |          |                   |               |
| ▶ 네트워키 라우지                   | 브로셰개수      | 1                  |                                       | 5 🗸     | 6 <b>v</b>                      | - 1      | VIRT |       | N 400                     |                                                                                |                                                                              |                         |          |                   | Q             |
| · 1= #8 4 2 *1               | 상담직원 수     | 1                  |                                       | 2 🗸     | 6 🗸                             | - 1      |      | 3     |                           | <                                                                              | Hotel & Venue >                                                              |                         |          | ×                 |               |
| ▶ 시어터                        | 홍보 영상      | 1                  |                                       | 2       | 3                               |          |      | c     | MCE ~                     |                                                                                | · •                                                                          | Company Nam             |          | Q                 |               |
| ▶ 홍보부스                       | 라이브 커머스    | 미지원                |                                       | 지원      | 지원                              | _        |      | No    | Company Name              | PC0<br>Unique Venue<br>Hotel                                                   | ntroduction                                                                  |                         | Bookmark | Booth             |               |
| ▶ 기타                         |            |                    |                                       | SAVE    |                                 |          | **** | 1     | ELAND CRUISE              | Convention Center<br>Dotertainment<br>Platform<br>Transportation<br>DMC<br>PEO | Truise, ELAND CRUISE is the<br>company in Seoul, Korea, E                    | only one<br>CRUISE      | R        | VSIT+             |               |
| ▶ 스탬프                        |            |                    |                                       |         |                                 |          | 1.41 | 2     | Four Points by Sheraton 5 | Secul, Guro Set                                                                | in the heart of Guro Digital Venture<br>ir Points by Sheraton Seoul, Guro of | Valley,<br>fers total   | я        | VISIT +           |               |
| Conference                   | 전시관 설정     |                    |                                       |         |                                 |          | 100  | з     | SKY31 CONVENTION          | On<br>mor                                                                      | the 31st floor of LOTTE World Towe<br>st prominent landmark, you can hol     | r, Seoul's<br>1 high    | я        | VSIT +            | LE L          |
| ▶ Program                    |            |                    |                                       | Add     |                                 |          | -    | 4     | National Gugak Center     | Nat                                                                            | ional Gugak Center located at Seo<br>branches located at the cities of N     | l, as well as<br>amwon, | R        | VISIT +           |               |
| ▶ 세션 다시보기                    | NO.        |                    | 전시관 0                                 | 이름      | 수정                              |          | -    | 5     | Floating Island           | Flor                                                                           | ating Island Convention Island struc<br>a floating platform and started with | ture is built the idea  | я        | VSIT+             | 1.00          |
|                              | 1          |                    | Hotel & V                             | enue    | 수정                              |          |      |       |                           |                                                                                |                                                                              |                         |          |                   |               |
| Exhibition                   | 2          |                    | PCO/PEO                               | /DMC    | 수정                              |          |      |       |                           |                                                                                |                                                                              |                         |          |                   | - Contraction |
| ▶ 전시부스                       | 3          |                    | MICE Supp                             | porting | 수정                              | _        | 1    |       |                           |                                                                                |                                                                              |                         |          |                   |               |
| ▶ 전시업체                       |            |                    |                                       |         |                                 | _        | 1    |       |                           |                                                                                |                                                                              |                         |          |                   | -             |

1

▶ 스폰서등록

|                           |                  |                    |              |                   |         |                   |                |               | (        | CMS ID                                            | Page Name Page                               |  |  |  |
|---------------------------|------------------|--------------------|--------------|-------------------|---------|-------------------|----------------|---------------|----------|---------------------------------------------------|----------------------------------------------|--|--|--|
| 선시 무스                     | 설성하기             |                    |              |                   |         |                   |                |               |          | ADMIN                                             | 프로그램/스케쥴 47                                  |  |  |  |
| VIRTU∧L<br>SE <u>Q</u> UL | Virtual          | Seoul              | 2.0          |                   |         | userid@           | omail.com▼ Log | gout          | Des      | scription                                         | l <b>.</b>                                   |  |  |  |
| 모드 메일 폼<br>참가자 / 스피커      | 전시 카테고리          | 설정 설정한분류           | 는 전시 참여 업체 분 | 른류로 사용됩니다.        |         |                   |                |               | • 전      | <u>1</u> 시 카테고                                    | 1리와 부스 등급, 전시관을 설정합니다.                       |  |  |  |
| 공지사항 메세지<br>              | 대분류 입력해주세요       |                    | 추가 중         | <b>동분류</b> 입력해주세요 | 추가      | <b>소분류</b> 입력해주세요 |                | 추가            | 1        | 전시 부                                              | 스는 <b>총 3단계</b> 로 나뉘어져 있습니다.                 |  |  |  |
| Platform Contents         |                  |                    |              | PCO 🔕             |         | 1                 |                |               |          |                                                   |                                              |  |  |  |
| ▶ 로딩 화면                   | MICE 🕲           |                    |              | Unique Venue      | 0       | I                 |                |               | 2        | 각 등급                                              | · <b>의 이름</b> 을 설정할 수 있습니다. (기본값: 플래티넘/골드/실버 |  |  |  |
| ▶ 로비                      |                  |                    |              | Hotel 🔕           | nter A  |                   |                |               | <u> </u> |                                                   |                                              |  |  |  |
| ▶ 오픈 스테이지                 |                  |                    |              | convention cen    |         |                   |                |               |          | 홍보 이                                              | <b> 미지 개수, 브로셔 개수, 상담직원 수</b> 는 각 등급 별 등록 개수 |  |  |  |
| ▶ 컨퍼런스 홀                  | 부스 등급 관례         | <b>그</b> 사용할 등급을 체 | 크하고 내용을 설정   | 하세요.              |         |                   |                |               | 3        | 3   를 다르게 설정할 수 있습니다. 상담 직원 수 만큼 플랫폼에서<br>이 생성됩니다 |                                              |  |  |  |
| ▶ 보드룸                     |                  |                    |              |                   |         |                   |                |               |          | 1 100                                             |                                              |  |  |  |
| ▶ 전시홀                     | 2                |                    | 기본등급(1단)     | 계)                | 2탄계     |                   | 3단계            |               |          |                                                   |                                              |  |  |  |
| ▶ 비즈니스 상담장                | 등급 이름 설정         | Silver             | 2            |                   | Gold 5  | Platinum          | 16 9           | $\rightarrow$ |          |                                                   | 비추엌 서울 플랫폼                                   |  |  |  |
| ▶ 네트워킹 라운지                | 3         브로셔 개수 |                    | 1            |                   | 5 🗸     |                   | 6 <b>v</b>     |               |          |                                                   |                                              |  |  |  |
|                           | 상담직원 수           |                    | 1            |                   | 2 🗸     |                   | 6 <b>v</b>     |               |          |                                                   |                                              |  |  |  |
| ▶ 시이디<br>                 | 홍보 영상            |                    | 1            |                   | 2       |                   | 3              |               |          |                                                   |                                              |  |  |  |
| ▶ 홍보부스                    | 라이브 커머스          |                    | 미지원          |                   | 지원      |                   | 지원             |               |          | 플래                                                |                                              |  |  |  |
| ▶ 기탁                      |                  |                    |              |                   | CAVE    |                   |                |               |          | 티너                                                |                                              |  |  |  |
| ▶ 스탬프                     |                  |                    | <b>X</b>     |                   | SAVE    |                   |                |               |          |                                                   |                                              |  |  |  |
| Conference                | 전시관 설정           | 화                  | 상미팅          |                   |         |                   |                |               |          |                                                   |                                              |  |  |  |
| ▶ Program                 |                  | 1번 미팅방             | 입장하          | ·7                | Add     |                   |                |               |          |                                                   |                                              |  |  |  |
| ▶ 세션 다시보기                 | NO.              | 2번 미팅방             | 상담령          | 중 전시관 이           | 이름      |                   | 수정             |               |          |                                                   |                                              |  |  |  |
|                           | 1                | 3번 미팅방             | 상담증          | 중 lotel & Vi      | /enue   |                   | 수정             |               |          | 골드                                                |                                              |  |  |  |
| Exhibition                | 2                |                    |              | PCO/PEO/          | /DMC    |                   | 수정             |               |          |                                                   |                                              |  |  |  |
| ▶ 전시부스                    | 3                |                    |              | MICE Supp         | porting |                   | 수정             |               |          |                                                   | the second                                   |  |  |  |
| ▶ 전시업체                    |                  |                    |              |                   |         |                   |                |               |          |                                                   |                                              |  |  |  |
| • 스포서등로                   |                  |                    |              |                   |         |                   |                |               |          |                                                   |                                              |  |  |  |

실버

|                              |                       |                   |                                    |    |                   |                            |    | C   | ID ID      | Page Name                                 | Page     |
|------------------------------|-----------------------|-------------------|------------------------------------|----|-------------------|----------------------------|----|-----|------------|-------------------------------------------|----------|
| 선시 무스                        | 설성하기                  |                   |                                    |    |                   |                            |    |     | ADMIN      | 프로그램/스케쥴                                  | 48       |
| VIRTUAL<br>SEQUL             | Virtual Se            | oul 2.0           |                                    |    | userid@           | @ <b>mail.com</b> ▼ Logout | t  | Des | cription.  |                                           |          |
| 메일 폼<br>참가자 / 스피커            | 전시 카테고리 설정            | 설정한 분류는 전시 참여 업기  | 네 분류로 사용됩니다.                       |    |                   |                            |    | • 전 | 시 카테고리     | 와 부스 등급, 전시관을 설정합니다.                      |          |
| 공지사항 메세지                     | <b>대분류</b> 입퍽해주세요     | 추가                | 중분류 입퍽해주세요                         | 추가 | <b>소분류</b> 입력해주세요 |                            | 추가 | 1   | 전시관에/      | 서 Add 버튼을 클릭한 후 <b>전시관 이름을 입</b> 력        | 벽합니다.    |
| Platform Contents<br>▶ 로밍 확면 | MICE O                |                   | PCO 🚳<br>Unique Venue 🚳<br>Hotel 👧 |    |                   |                            |    | 2   | 입력된 전      | 시관이 플랫폼에 나타납니다.                           |          |
| ▶ 도미<br>                     |                       |                   | Convention Center                  |    |                   |                            |    |     |            |                                           |          |
| ▶ 보드룸                        | 부스 등급 판리 사            | 용할 등급을 제크하고 내용을 · | 설정하세요.                             |    |                   |                            |    |     |            |                                           |          |
| ▶ 전시홀                        |                       | 기본등급(*            | 1단계) 2                             | 단계 |                   | 3단계                        |    |     |            |                                           |          |
| ▶ 비즈니스 상담장                   | 등급 이름 설정<br>홍보 이미지 개수 | Silver            | Gold                               |    | Platinum          | 16 🗸                       |    |     |            |                                           |          |
| ▶ 네트워킹 라운지                   | 브로셔 개수                |                   | 전시관 설정                             |    | ×                 | 6 <b>v</b>                 |    |     |            | ㅠ뺜프 이너 번주네                                |          |
| ▶ 시어터                        | 상담직원 수                | News              |                                    |    |                   | 6 🗸                        |    |     |            | 미수일 시굴 들댓놈                                |          |
| > 호부부스                       | 응모 영상<br>라이브 커머스      | Name              |                                    |    |                   | 지원                         |    |     |            |                                           |          |
| > 기타                         |                       |                   | SAVE                               |    |                   |                            |    |     |            | Hotel & Venue PCO/PEO/DMC MICE Supporting | <b>Z</b> |
| ▶ 스탬프                        |                       |                   |                                    |    |                   |                            |    |     | 4          |                                           | -        |
| Conference<br>▶ Program      | 전시관 설정                |                   | 1 Add                              |    |                   |                            |    |     | ome to the | exhit PLAN WITH US                        | Welco    |
| ▶ 세션 다시보기                    | NO.                   |                   | 전시관 이름                             |    |                   | 수정                         |    |     |            |                                           |          |
|                              | 1                     |                   | Hotel & Venue                      |    |                   | 수정                         |    |     |            |                                           |          |
| Exhibition                   | 2                     |                   | 2 PCO/PEO/DMC                      |    |                   | 수정                         |    |     |            |                                           |          |
| ▶ 신시무스                       | 3                     |                   | MICE Supporting                    |    |                   | 수정                         |    |     |            |                                           |          |
| ▶ 전시업체                       |                       |                   |                                    |    |                   |                            |    |     |            |                                           |          |

▶ 스폰서등록

### 전시 기업 등록하기

| CMS ID | Page Name | Page |
|--------|-----------|------|
| ADMIN  | 프로그램/스케쥴  | 49   |

| VIRTUAL<br>SEQUL             | Virtual Seoul 2.0                                                                                                    | <b>userid@mail.com ▼</b> Logout                   | Description.                                                                                   |
|------------------------------|----------------------------------------------------------------------------------------------------|---------------------------------------------------|------------------------------------------------------------------------------------------------|
| 메일 폼<br>참가자 / 스피커            | 전체 발급                                                                                                    | 임괄 등록 양식 다오코드                                     | • 전시 업체를 등록하고 계정 메일을 발송합니다.                                                                    |
| 공지사항 메세지                     | NO. 회사였 스푼서 대표자 25소 당당자                                                                                                    | 이메일(ID) 여락처 부스 밝금 수정                              | 1 추가 또는 일괄등록으로 <b>전시업체를 등록</b> 하세요.                                                            |
| Platform Contents<br>▶ 로딩 화면 | 1         SALIN         1         Jason Kim           2         GroundK         1         Daniel JANG           3         Crew Crewarting 8 Existing         1         Drose was Less | Silver 확인 수정<br>Pistinum 확인 수정<br>Distanum 300 소전 | 2     해당 메일로 각 전시 참가사의 계정이 발송됩니다.       이메일이 정확하게 입력되었는지 확인하세요.                                |
| ▶ 로비<br>▶ 오픈 스테이지            | 4         ELAND CRUISE         2         PARK DONGJIN, PARK WI-           5         Four Points by Sheraton ··· 2         Choi, Ji Won                                                | Pietinum 확인 수정<br>Pistinum 확인 수정                  | 3 전시관을 배정해주고, 부스 타입(플래티넘/골드/실버)을 설정합니다.                                                        |
| ▶ 컨퍼런스 홀<br>▶ 보드룸            | 6         FNF Korea travel & DMC         3         Suzy Kim           7         Communistar Co.,Ltd         4         Sehee Hvang                                                     | Platinum 확인 수정<br>Gold 확인 수정                      | 주요 스폰서인 경우 우선 노출되도록 순서를 지정해줍니다.                                                                |
| ▶ 전시홀                        | 8 GOLDEDN BLUE MARINA KIIVAE HO                                                                                                    | Platinum 확인 수정                                    | (미 기재 시 abc/가나다순 정렬)                                                                           |
| ▶ 비즈니스 상담장                   | 전시업체 등록 🛛 🗙                                                                                                    |                                                   | 5 플랫폼에서 전시관 클릭 시 해당 기업들이 나타납니다.                                                                |
| ▶ 네트워킹 라운지                   | 회사명                                                                                                    |                                                   |                                                                                                |
| ▶ 시어터                        | القلام           ۵۰           ۵۰                                                                                                    |                                                   |                                                                                                |
| ▶ 홍보부스                       | 884                                                                                                    | - 비추열                                             | 얼 서울 플랫폼                                                                                       |
| ▶ 기타                         | 직위<br>2 Emplo(0)                                                                                                    | Annual A                                          |                                                                                                |
| ▶ 스탬프                        | 2 েলেলতে<br>প্রথম                                                                                                    | <                                                 | Hotel & Venue > X                                                                              |
| Conference<br>Program        | 3         전세관         ● Hig<br>Hote & Secondary<br>부소 타임         ✓           4         △문서 업체         ✓                                                                               | ٥                                                 | Typer to Search Q                                                                              |
| ▶ 세션 다시보기                    | SAVE                                                                                                    | No Company Name Com                               | mpany Introduction Bookmark Booth                                                              |
|                              |                                                                                                    | 1 ELAND CRUISE sponsor Han                        | n River Cruise, ELAND CRUISE is the only one VISIT->                                           |
| Exhibition<br>▶ 전시부스         |                                                                                                    | 2 Four Points by Sheraton Seoul sponsor Four      | In the heart of Guro Digital Venture Valley,<br>Ir Points by Sheraton Seoul, Guro offers total |
| ▶ 전시업체                       |                                                                                                    | 3 Coex Convention & Exhibition sponsor Since prov | ce opening in March of 1929 Coex has vided a global exchange platform where                    |
| ▶ 스폰서등록                      |                                                                                                    | 4 SKY31 CONVENTION On t mos                       | the 31st floor of LOTTE World Tower, Seoul's VISIT->                                           |
|                              |                                                                                                    | 5 National Gugak Center Nati                      | tonal Gugak Center located at Seoul, as well as VISIT->                                        |
|                              |                                                                                                    | 6 Floating Island on a                            | ating bland Convention Island structure is built VISIT->                                       |
|                              |                                                                                                    |                                                   |                                                                                                |

### 전시 기업 등록하기

| CMS ID | Page Name | Page |
|--------|-----------|------|
| ADMIN  | 프로그램/스케쥴  | 50   |

| VIRTUAL<br>SEQUL              | Virtual Seoul 2.0                                                                            | userid@mail.com▼ Logout                            | Description.                                                                          |
|-------------------------------|----------------------------------------------------------------------------------------------|----------------------------------------------------|---------------------------------------------------------------------------------------|
| 메일폼<br>참가자 / 스피커              | 전체 발급 80 배소 83배고 1                                                                           | 일글 등록 영식 다운로드                                      | • 전시 업체를 등록하고 계정 메일을 발송합니다.                                                           |
| 공지사항 메세지                      | NO. 회사명 스푼서 대표자 주소 담당자 이액일(ID)                                                               | 연락처 부스 발급 수정                                       | 1 메일로 계정을 발송하기 전, 미리볼 수 있습니다                                                          |
| Platform Contents<br>▶ 로딩 화면  | SALIN 1 Jason Kim                                                                            | 3 Siler 확인 수정<br>Platinum 확인 수정<br>Platinum 확인 수정  | 2 메일 수정은 왼쪽 상단 <메일폼> 메뉴에서 가능합니다.<br>(전시 기업 등록 시 참가사에게 보내는 메일)                         |
| ▶ 도비<br>▶ 오픈 스테이지<br>▶ 컨퍼런스 홀 | 4<br>5 Four F<br>6 FNF<br>VIRTUAL<br>SEQUL                                                   | Platinum 확인 수정<br>Platinum 확인 수정<br>Platinum 확인 수정 | 전시 부스 기업에 계정을 발송합니다.<br>3 전시 기업들은 받은 계정정보로 관리자 시스템에 접속하여<br>자사의 오라의 부스 코테츠를 진정 드로하니다. |
| ▶ 보드룽<br>▶ 전시홀<br>▶ 비즈니스 상담장  | 7 cor<br>8 GOLC 2<br>[행사명]에 참가해 주셔서 감사합니다.<br>아래 접속 정보를 통해 가상전시관의 온라인 홍보부스를 직접 커스터마이징        | Gold 확인 수정<br>Platinum 확인 수정                       |                                                                                       |
| ▶ 네트워킹 라운지<br>▶ 시어터           | 할 수 있습니다.<br>*<br>전시부스 관리하기   https://cms.virtualseoul.or.kr/company<br>* 아이디   #USER_EMAIL# |                                                    |                                                                                       |
| ▶ 홍보부스<br>▶ 기타                | * 비밀번호   #NEW_PASSWORD#                                                                      |                                                    |                                                                                       |
| ▶ 스탬프<br>Conference           | 본 메일은 발신 전용이며, 회신 되지 않습니다.<br>문의 사항은 사무국으로 문의 주시기 바랍니다.                                      |                                                    |                                                                                       |
| ▶ Program<br>▶ 세션 다시보기        | SEOUL STOURISM ORGANIZATION                                                                  |                                                    |                                                                                       |
| Exhibition<br>▶ 전시부스          |                                                                                              |                                                    |                                                                                       |
| ▶ 전시업체 ▶ 스폰서등록                |                                                                                              |                                                    |                                                                                       |

|            | CMS ID | Page Name | Page |
|------------|--------|-----------|------|
| 선시기업 부스 관리 | ADMIN  | 프로그램/스케쥴  | 51   |
|            |        |           |      |

| VIRTUAL<br>SEQUL             |                                                                                                    |                           |
|------------------------------|----------------------------------------------------------------------------------------------------|---------------------------|
| 모드 메일 폼<br>참가자 / 스피커         | • 전시 업체의 부스 콘텐츠를 직접 관리할 수 도<br>전체발급                                                                                                    | 있습니다.                     |
| -공지사항 메세지<br>                | NO.         회사형         스톤세         대표자         주소         답당자         이메일(ID)         연락체         부스         발금         수정         1         기업명을 클릭하면 해당 기업의 부스 관리 1                                             | <b>헤이지로</b> 넘어갑니다.        |
| Platform Contents<br>▶ 로딩 화면 | 1     SALIN     1     Jason Kim       2     Ground     1     Daniel JANG       2     Ground     1     Daniel JANG       2     Ground     1       2     Ground     1                                                |                           |
| ▶ 로비<br><br>▶ 오픈 스테이지        | S     Codex Convention & Exrit     1     Uping work, Lee       4     ELAND CRUISE     PARK DONGJNI, PARK WI       5     Four Points by Sheraton     2       Choi, Ji Won     Platinum                              | ^<br>츠 등록/수정이 가능합니다.      |
| ▶ 컨퍼런스홀<br>                  | 6     FNF Korea travel & DMC     3     State Kim     Platinum     R2     43       7     Communistar Co.Ltd     4     Sehee Hward     Gold     R2     43       8     GOLDEDN BLUE MARINA     KIM JAE HO     VIRTUAL |                           |
| ▶ 전시홀<br>                    |                                                                                                    | hail⊜aalin.co.kr ▼ Logout |
| ▶ 네트워킹 라운지<br>               |                                                                                                    |                           |
| ▶ 홍보부스<br><br>▶ 기타           | SET OUTAL TAGLINE COMPANY                                                                                                    |                           |
| ▶ 스탬프                        |                                                                                                    |                           |
| Conference<br>▶ Program      |                                                                                                    |                           |
| ▶ 세션 다시보기<br>Exhibition      |                                                                                                    |                           |
| ▶ 전시우스<br>▶ 전시업체             | 로고 이미시         평역         파일           환역         100 등 0.01X1         prog. 64/07 128px, maximum file data. 100/8                                                                                                 | ধ্যা এবাছস                |
| ▶ 스폰서등록                      | 토고 0,0,지<br>Jpg. prg. 255/256pt., maximum file stas 20083<br>제품 이미지                                                                                                    | 식재 이리보기                   |

|                      |                                                                                                    | CMS ID       | Page Name               | Page |
|----------------------|----------------------------------------------------------------------------------------------------|--------------|-------------------------|------|
| 선시올 스늰               | 서 중독                                                                                                    | ADMIN        | 프로그램/스케쥴                | 52   |
| VIRTUAL<br>SEQUL     | Virtual Seoul 2.0 Userid@mail.comv Logout                                                                                                    | Description. |                         |      |
| 메일 폼<br>참가자 / 스피커    | 스폰서 등록                                                                                                    | • 스폰서를 등록    | 합니다.                    |      |
| 공지사항 메세지             |                                                                                                    | 1 Add 버튼윽    | - 킄릭하세요                 |      |
| Platform Contents    | NO.         ····································                                                                                                    |              |                         |      |
| ▶ 로딩 화면              | 2 GroundK https://vspe-eplicilive-lo.s3-ap-northeast-2.a··· https://www.scoundk.com/ko/ 수정                                                                                                    | 2 스폰서 기업     | 명과 로고 이미지, 웹사이트를 입력하세요. |      |
| ▶ 로비                 | 3 ELAND CRUISE https://vspe-epliclive-lo.s3-ap-northeast-2.a··· http://www.elandcruise.coxr/ 수정                                                                                                    |              |                         |      |
| ▶ 오픈 스테이지            | 4 Communistar https://vspe-epliclive-io.s3-ap-northeast-2.a··· https://communistar.co.kr/ 수정                                                                                                    | 3 저장시 버추     | 으얼 서울 전시홀의 스폰서 키오스크에 반영 | 됩니다. |
| ▶ 컨퍼런스 홀             | 5         golden blue marina         https://vspe-epliclive-io.s3-ap-northeast-2.a···         http://gbboat.com/         수정           6         Four Points by Sheraton         https://vspe-epliclive-io.s3-ap-northeast-2.a···         https://vspe-epliclive-io.s3-ap-northeast-2.a···         https://vspe-epliclive-io.s3-ap-northeast-2.a···         https://vspe-epliclive-io.s3-ap-northeast-2.a···                                                                                                    |              |                         |      |
| <br>▶ 보드룸            |                                                                                                    |              |                         |      |
| ▶ 전시홈                |                                                                                                    |              |                         |      |
| ▶ 비즈니스 상담장           | 2                                                                                                    | 스폰서          | 등록 X                    |      |
| ▶ 네트워키 라우지           |                                                                                                    | _            |                         |      |
| ► AIOE               | 스폰서 이름                                                                                                    |              |                         |      |
| ▶ 홍보부스               | 로고 이미지                                                                                                    |              | 업로드                     |      |
| <br>▶ 기타             | 위 리 ㅋ                                                                                                    |              |                         |      |
| ▶ 스탠프                | 비추얼 서울 플랫폼                                                                                                    |              |                         |      |
| Conference           | VIRTURE CO<br>SECUR<br>Hotel & Venue PCO/PEO/DMC MICE Supporting                                                                                                    | SAV          | E                       |      |
| ▶ 세션 다시보기            | Chruit Knon new<br>10 Tare dawn<br>Vital Sonos 20 Lathy<br>Vital Sonos 20 Lathy                                                                                                    |              |                         |      |
| Exhibition<br>▶ 전시부스 | Contract Ref     Contract Ref     Contref     Contract Ref     Contract Ref     Contract Ref     Contra |              |                         |      |
| ▶ 전시업체               |                                                                                                    |              |                         |      |
| ▶ 스폰서등록              |                                                                                                    |              |                         |      |
|                      | • All Yours 클릭 시해당기업의 웹사이트로 이동                                                                                                    |              |                         |      |

# 전시기업 부스 콘텐츠 관리

- 1. 전시 부스 기능 소개
- 2. CMS(콘텐츠 편집 시스템) 로그인하기
- 3. 기업정보 입력하기
- 4. 온라인 부스 콘텐츠 등록하기

#### 전시 부스 기능 소개

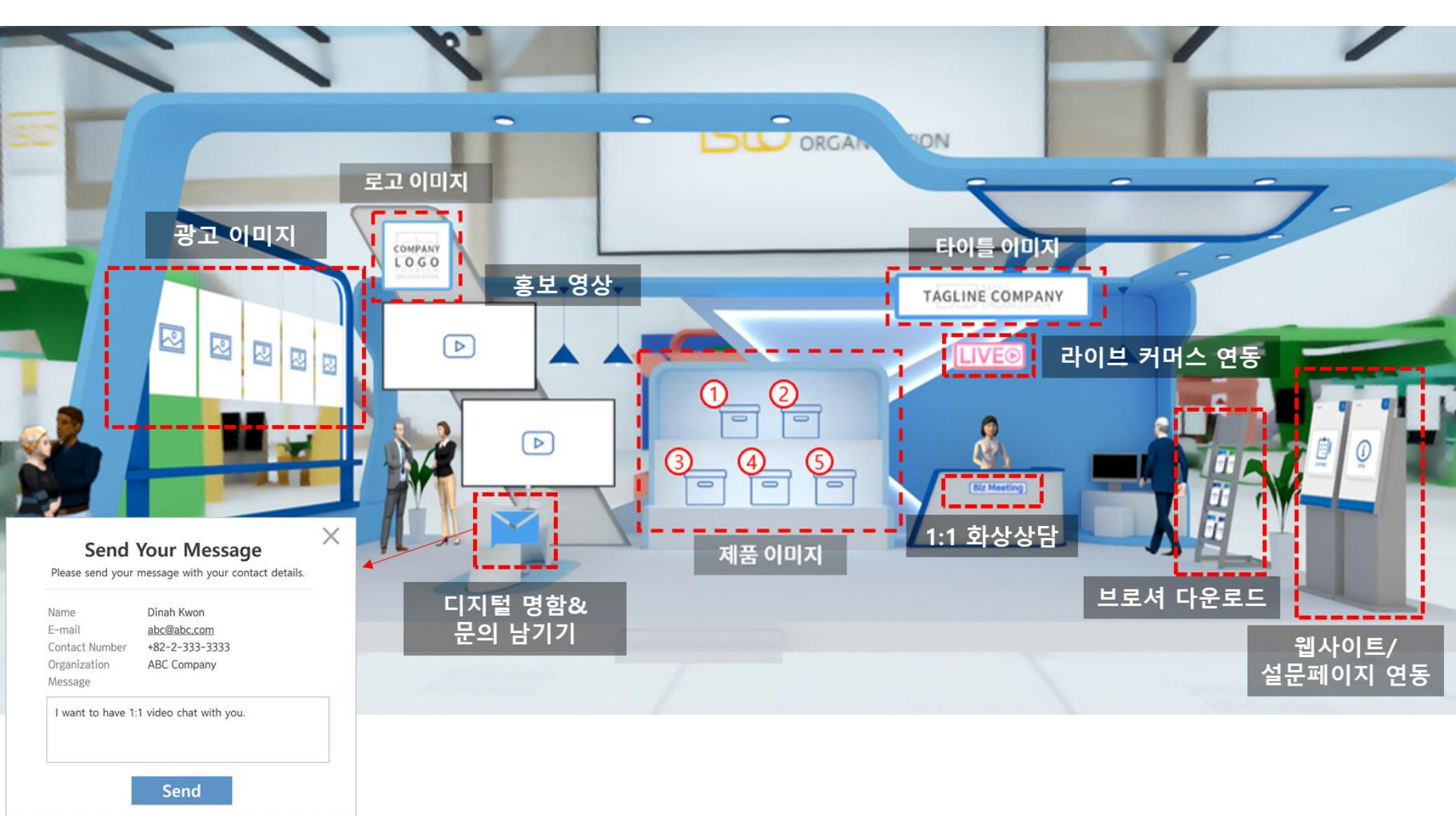

전시 부스 기능 소개

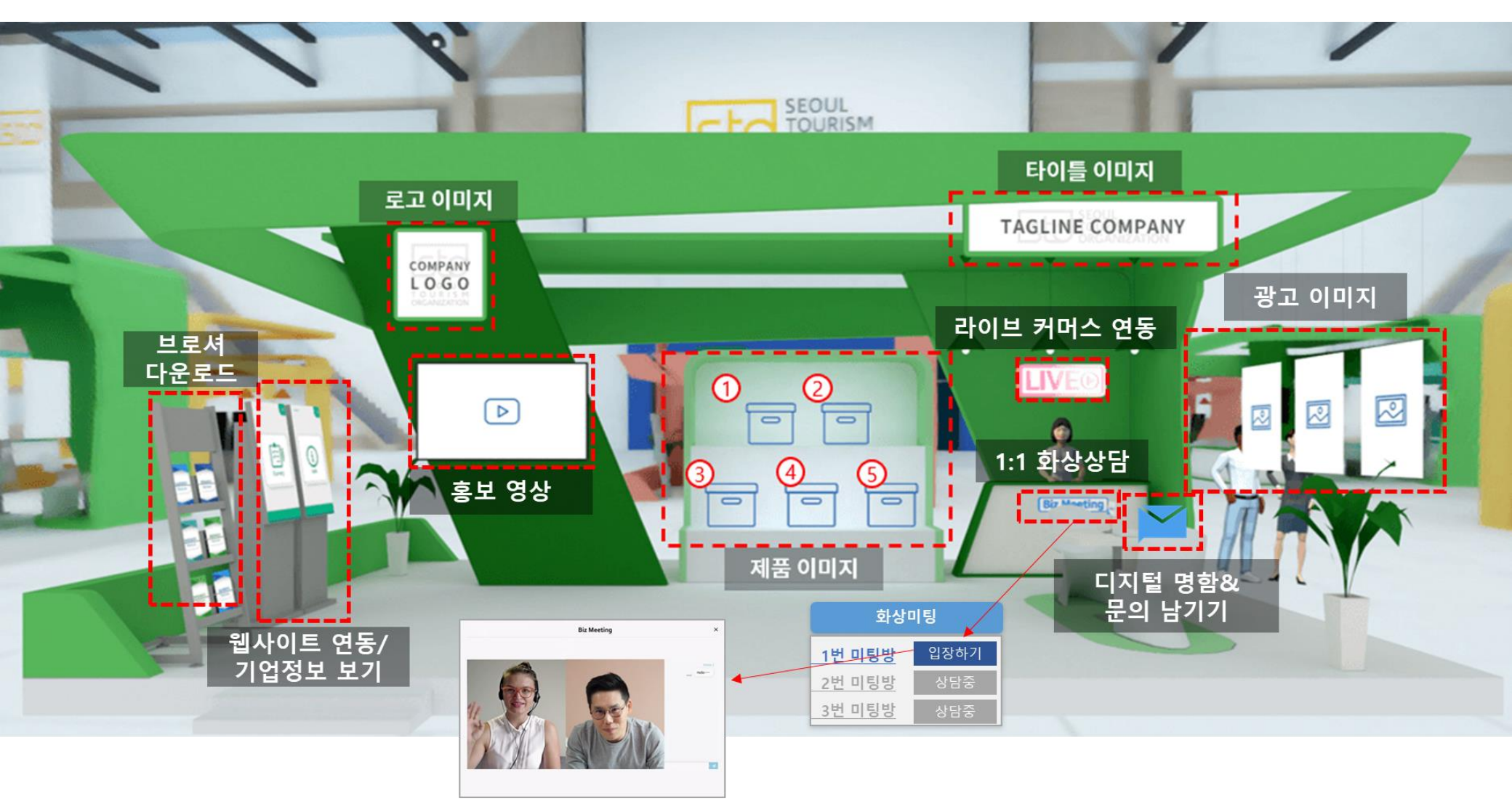

전시 부스 기능 소개

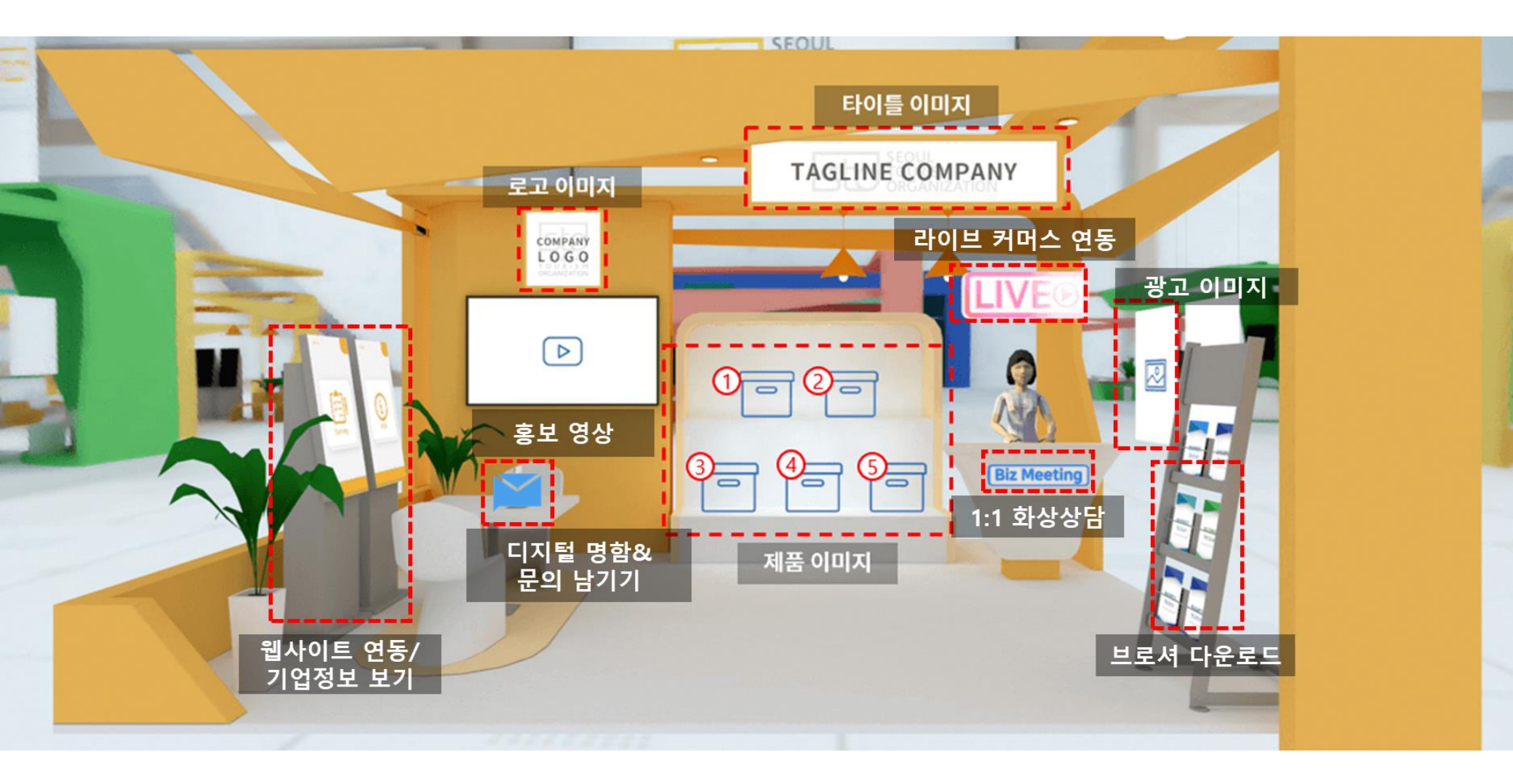

|                                                                                                    |                                                                                                    | Page Name                                                                                       | Page           |
|----------------------------------------------------------------------------------------------------|----------------------------------------------------------------------------------------------------|-------------------------------------------------------------------------------------------------|----------------|
| 전시 부스 관리 시스템 접속하기                                                                                                    | ADMIN                                                                                                    | 프로그램/스케쥴                                                                                        | 57             |
| $\leftarrow \rightarrow C \land (G \mid \underline{https://cms.virtualseoul.or.kr/company} 1 \star)$                                                                                                    | Description.                                                                                                    |                                                                                                 |                |
| VIRTU∧L<br>SEOUL                                                                                                    | • 스폰서를 등록                                                                                                    | 합니다.                                                                                            |                |
| VIRTUAL                                                                                                    | 1 인터넷 주소<br><u>https://cms</u>                                                                                                    | 창에 링크를 입력합니다.<br>.virtualseoul.or.kr/company                                                    |                |
| SEOUL                                                                                                    | 2 주최측으로                                                                                                    | 부터 받은 <b>전시부스 계정 정보 메일</b> 을 확인함                                                                | 합니다.           |
| ž                                                                                                    | 3 계정정보로                                                                                                    | 전시부스 관리용 CMS에 접속합니다.                                                                            |                |
| Content Managemant System<br>서울관광재단이 발급한 아이디와 비밀번호로 로그인 해주세요.                                                                                                    |                                                                                                    |                                                                                                 |                |
| Image: state of the state of the state | : VSP < <u>TOP-FE91</u> (Writhun issoul.or.kr)<br>VSP < <u>TOP-FE91</u> (Writhun issoul.or.kr)<br>2021-10-28 16:10:32<br>부스 등록이 환료 되었습니다.<br>(현사명)에 참가해 주셔서 강사합니다<br>아래 접속 정보를 통해 가장전사원으<br>· 전시부스 관리하기   https://see<br>· 아이디 1 vs98to.or.kr<br>· 비밀번호   ■<br>본 매일은 발신 전용이며, 형신 되지<br>문의 사항은 사무곡으로 문의 주시기<br>SCOORISM | 주최측으로부터 받은 계정메일<br>(발신자: no-reply@vsp.<br>VIRTUA<br>SEQ<br>* * ******************************** | 실 확인<br>pr.kr) |

### 전시 기업 정보 입력하기

대시보드 기본 정보 컨텐츠 상담 직원

| CMS ID  | Page Name | Page |
|---------|-----------|------|
| COMPANY | 프로그램/스케쥴  | 58   |

| 1 | <b>기업 정보 입력</b> 기업 상세정보를 입력하세요.                                                                                                    |                                                                                                    | 1 | 기업 정보 |  |  |
|---|----------------------------------------------------------------------------------------------------|----------------------------------------------------------------------------------------------------|---|-------|--|--|
|   | 회사명                                                                                                    | 대표자                                                                                                    | 2 | 로고 파일 |  |  |
|   | Seoul Tourism Organization                                                                                                    | Kil Ki Yon                                                                                                    |   |       |  |  |
|   | <u>주</u> 소                                                                                                    | 지도 URL                                                                                                    |   |       |  |  |
|   | 서울 중로구 청계천로 85 (관철동, 삼일빌딩)                                                                                                    |                                                                                                    |   |       |  |  |
| _ | 검색                                                                                                    |                                                                                                    |   |       |  |  |
| 2 | 로고<br>회사소개<br>As a division of STO, Seoul Convention Bureau is dedicated to promoting Seoul as th<br>Exhibitions)destination in partnership with local and international MICE industry.<br>SCB is actively participating in overseas exhibitions and conferences (on/offline) to<br>in order to nurture the MICE industry of Seoul and reinforce its competitiveness to<br>and organizing MICE. | re best MICE (Meetings, Incentives, Conventions and<br>promote Seoul's excellent MICE infrastructure.<br>host global events, SCB supports various programs for ho: |   |       |  |  |
|   | 홈페이지<br>https://www.miceseoul.com/index                                                                                                    | 연락처<br>02-3788-0000                                                                                                    |   |       |  |  |

| De | Description.                    |  |  |  |  |
|----|---------------------------------|--|--|--|--|
| •  | 전시 기업의 기본 정보를 입력합니다.            |  |  |  |  |
| 1  | 기업 정보를 입력하세요.                   |  |  |  |  |
| 2  | 로고 파일을 등록해주세요. (사이즈: 800x800px) |  |  |  |  |

## 전시 기업 정보 입력하기

| CMS ID  | Page Name | Page |
|---------|-----------|------|
| COMPANY | 프로그램/스케쥴  | 59   |

|                  |                                                                                                    |              |     | -                                                                                                    |  |  |
|------------------|----------------------------------------------------------------------------------------------------|--------------|-----|----------------------------------------------------------------------------------------------------|--|--|
| VIRTUAL<br>SEOUL |                                                                                                    |              | • 7 | 전시 기업의 기본 정보를 입력합니다.                                                                                                    |  |  |
| 대시보드             |                                                                                                    |              |     |                                                                                                    |  |  |
| 기본정보             | 기업 정보 입력 기업 상세정보를 입력하세요.                                                                                                    |              | 1   | 기업이 속한 산업군의 <b>카테고리를 선택</b> 합니다.                                                                                                    |  |  |
| 컨텐츠              |                                                                                                    |              |     | 가지고 있는 SNS 채널을 클릭한 후 <b>채널 링크를 넣어줍니다.</b>                                                                                                    |  |  |
| 상담직원             | 호페이지                                                                                                    | 여란처          |     |                                                                                                    |  |  |
|                  |                                                                                                    | 2            |     | 했다 프레프에너 거나가여 거나가 더 추더니다                                                                                                    |  |  |
|                  | https://www.miceseoul.com/index                                                                                                    | 02-3788-0000 | 3   | 행사 들냇놈에서 신시기합 경모가 도굴됩니다.                                                                                                    |  |  |
|                  | 1 카테고리                                                                                                    |              |     |                                                                                                    |  |  |
|                  | 1 카테고리<br>NICE ▼ 2단계 분류<br>PC0<br>Unique Venue<br>Hotel<br>○유튜브<br>Convention Center<br>Entertainment<br>Platform<br>Transportation<br>DMC<br>· 렌이스북<br>https://instagram.com/seoul_convention_bureau<br>· 링크드인<br>seoul-convention-bureau | 02-3788-0000 | 3   | <image/> <image/> <image/> <image/> <image/> <image/> <image/> <text><text><text><text><text><text><text><text></text></text></text></text></text></text></text></text>                                                                                                    |  |  |
|                  | https://www.facebook.cor PEO<br>오인스타그램<br>https://instagram.com/seoul_convention_bureau<br>오립크드인<br>seoul-convention-bureau                                                                                                    | SAVE •       | *   | ないたいでいいますので、のためれるまれのお       ・         Note the Units of the Units of the Units o |  |  |

| VIRTUAL<br>SEOUL |                                 |
|------------------|---------------------------------|
| 대시보드             |                                 |
| 기본정보             | 도보 및 세금 이미지 중도 이미지 영경 및 이벤트 프노제 |
| 컨텐츠              |                                 |
| 상담 직원            |                                 |

## CMS ID Page Name Page COMPANY 프로그램/스케쥴 60

#### Description.

| • ( | <ul> <li>전시 기업 부스의 콘텐츠를 등록해주세요.</li> <li>이미지는 픽셀 값에 안 맞더라도, 비율만 맞으면 정상 출력됩니다.</li> <li>단, 이미지 크기는 최대한 저용량으로 제한 사이즈에 맞춰주세요.</li> </ul> |  |  |  |  |
|-----|----------------------------------------------------------------------------------------------------|--|--|--|--|
| 1   | 가로형 로고를 등록하세요 <b>(흰색 배경, 640*128px, 100KB내)</b>                                                                                       |  |  |  |  |
| 2   | 세로형 로고를 등록하세요 <b>(흰색 배경, 256x246px, 200KB내)</b>                                                                                       |  |  |  |  |

#### 로고 이미지

|   | 항목      | 파일                                           |    |      |
|---|---------|----------------------------------------------|----|------|
| 1 | 타이틀 이미지 | jpg, png, 640*128px, maximum file size 100KB | 삭제 | 미리보기 |
| 2 | 로고 이미지  | jpg, png, 256*256px, maximum file size 200KB | 삭제 | 미리보기 |

| CMS ID  | Page Name | Page |
|---------|-----------|------|
| COMPANY | 프로그램/스케쥴  | 61   |

|                       |                                 |                                                                                 |    |                          |                                                                                        | Descrip                    | otion.                                                                                                    |
|-----------------------|---------------------------------|---------------------------------------------------------------------------------|----|--------------------------|----------------------------------------------------------------------------------------|----------------------------|----------------------------------------------------------------------------------------------------|
|                       |                                 |                                                                                 |    |                          | •                                                                                      | 전시 기<br>이미지<br>단, <b>이</b> | 기업 부스의 콘텐츠를 등록해주세요.<br>I는 픽셀 값에 안 맞더라도, <b>비율만 맞으면 정상 출력</b> 됩니다.<br><b>미지 크기는 최대한 저용량</b> 으로 제한 사이즈에 맞춰주세요. |
| 기본 정보<br>컨텐츠<br>상담 직원 | 로고 및 제품 이미지 홍보 이미지 양상 및 이벤트 브로셔 |                                                                                 | 1  | 기입<br><b>(투</b> )<br>미 등 | 업에서 판매하는 제품이 있다면 업로드해주세요.<br><b>명배경 png, 800*800px, 500KB내)</b><br>등록 시 빈 진열장으로 나타납니다. |                            |                                                                                                    |
|                       |                                 |                                                                                 |    | 7                        | 2                                                                                      | 2 해당                       | 당 제품을 구매할 수 있는 구매링크 또는 웹사이트를 넣으세요.                                                                           |
|                       | 에 품 이미?                         |                                                                                 |    |                          |                                                                                        | ſ                          | <b>914</b>                                                                                                   |
|                       | 항목                              | 파일                                                                              |    |                          |                                                                                        |                            |                                                                                                    |
|                       | 제품 이미지 1                        | jpg, png, 800*800px, maximum file size 500KB<br>https://www.miceseoul.com/index | 1  | 업로드                      |                                                                                        |                            |                                                                                                    |
|                       | 제품 이미지 2                        | Jpg, png, 800*800px, maximum file size 500KB https://www.miceseoul.com/index    | 삭제 | 미리보기                     |                                                                                        |                            |                                                                                                    |
|                       | 제품 이미지 3                        | Jpg, png, 800°800px, maximum file size 500KB<br>https://www.miceseoul.com/index | 삭제 | 미리보기                     |                                                                                        |                            |                                                                                                    |
|                       | 제품 이미지 4                        | jpg, png, 800*800px, maximum file size 500KB<br>https://www.miceseoul.com/index | 삭제 | 미리보기                     |                                                                                        |                            |                                                                                                    |
|                       | 제품 이미지 5                        | jpg, png, 800*800px, maximum file size 500KB                                    | 삭제 | 미리보기                     |                                                                                        |                            |                                                                                                    |
|                       |                                 | https://www.miceseoul.com/index                                                 |    |                          |                                                                                        |                            |                                                                                                    |

SAVE

| CMS ID  | Page Name | Page |
|---------|-----------|------|
| COMPANY | 프로그램/스케쥴  | 62   |

|       |                 |                                                                      |        | Description.                                                                                                    |
|-------|-----------------|----------------------------------------------------------------------|--------|----------------------------------------------------------------------------------------------------|
|       |                 |                                                                      |        | <ul> <li>전시 기업 부스의 콘텐츠를 등록해주세요.</li> <li>이미지는 픽셀 값에 안 맞더라도, 비율만 맞으면 정상 출력됩니다.</li> <li>단, 이미지 크기는 최대한 저용량으로 제한 사이즈에 맞춰주세요.</li> </ul> |
| 기본정보  |                 | 로고 및 제품 이미지 홍보 이미지 영상 및 이벤트                                          | 브로셔    | 1 기업의 광고/홍보 이미지를 등록하세요. (723*1024px, 500KB내)                                                                                          |
| 컨텐츠   |                 |                                                                      |        |                                                                                                    |
| 상담 작원 | 홍보 0         주가 | ····································                                 | 이미지 파일 | I미지 등록 X<br>업로드 1<br>SAVE                                                                                                    |
|       | NO              | ואן URL                                                              | 수정     |                                                                                                    |
|       | 1               | https://vspe-epliclive-io.s3-ap-northeast-2.amazonaws.com/demo/compa | 수정     |                                                                                                    |
|       | 2               | https://vspe-epliclive-io.s3-ap-northeast-2.amazonaws.com/demo/comp  | 수정     |                                                                                                    |
|       | 3               | https://vspe-epliclive-io.s3-ap-northeast-2.amazonaws.com/demo/comp  | 수정     |                                                                                                    |
|       | 4               | https://vspe-epliclive-io.s3-ap-northeast-2.amazonaws.com/demo/comp  | 수정     |                                                                                                    |
|       | 5               | https://vspe-epliclive-io.s3-ap-northeast-2.amazonaws.com/demo/compa | 수정     |                                                                                                    |

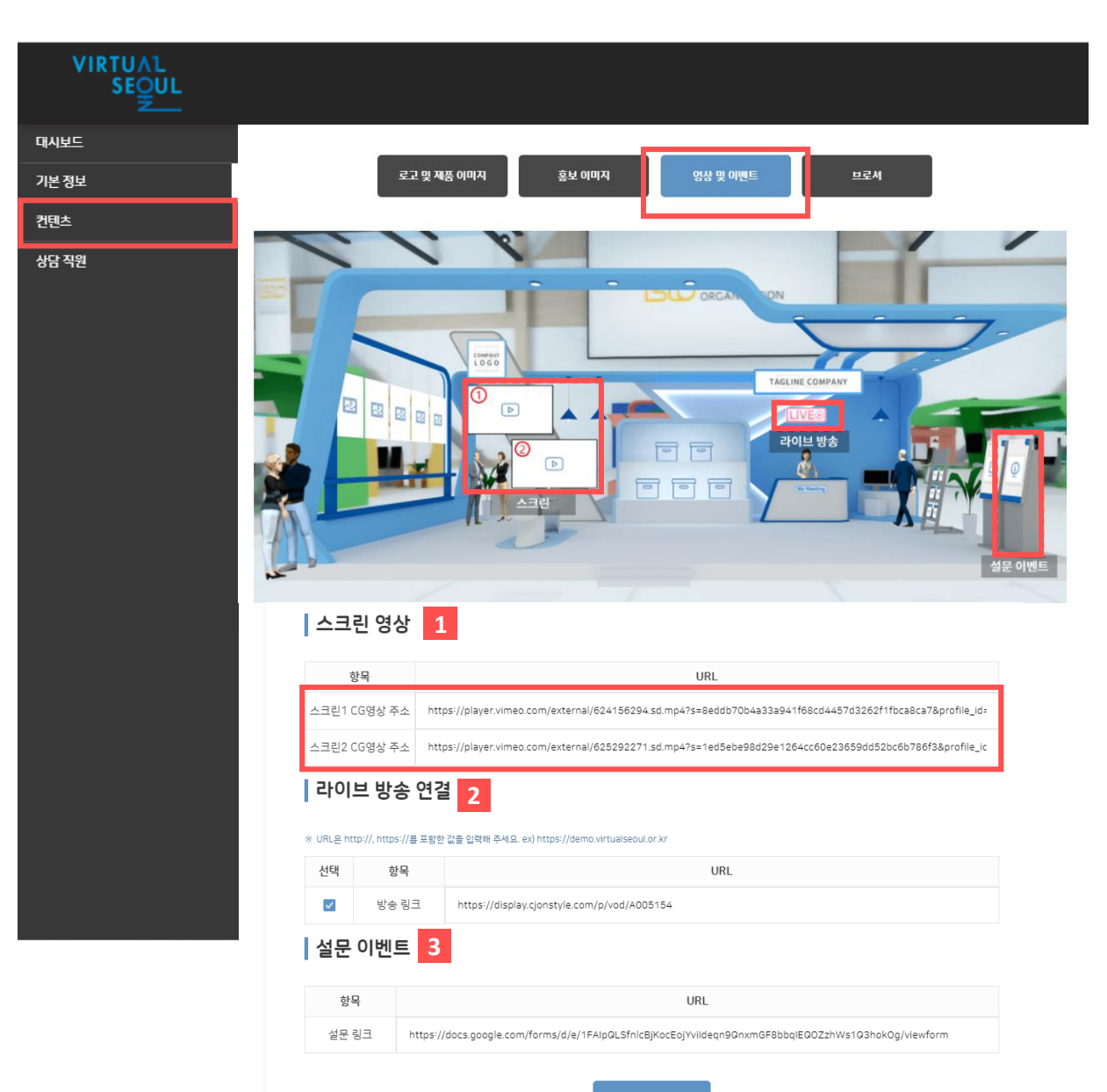

| CMS ID  | Page Name | Page |
|---------|-----------|------|
| COMPANY | 프로그램/스케쥴  | 63   |

| • 7 | • 전시 기업 부스의 콘텐츠를 등록해주세요.                                                                                                    |  |  |  |
|-----|----------------------------------------------------------------------------------------------------|--|--|--|
| 1   | 홍보 영상을 등록하세요. (부스 별 최대 등록 수가 다를 수 있습니다)<br>- 비메오의 배포용 링크를 넣는 경우, 스크린에서 영상이 자동<br>재생됩니다. (비메오 배포용 링크 만드는 방법 보기)<br>- 유튜브의 공유 링크를 넣는 경우, 스크린에 썸네일이 출력되고<br>클릭 시 영상이 재생됩니다. |  |  |  |
| 2   | 라이브 커머스를 진행하는 경우 <b>링크</b> 를 삽입해줍니다.                                                                                                    |  |  |  |
| 3   | 키오스크와 연동될 <b>웹사이트 링크</b> 를 넣어주세요.                                                                                                    |  |  |  |

|                           |                 |                                   |                        |                             |                   |      |         | -                |
|---------------------------|-----------------|-----------------------------------|------------------------|-----------------------------|-------------------|------|---------|------------------|
| VIRTU∧L<br>SE <u>Q</u> UL |                 |                                   |                        |                             |                   |      | • 전시 기업 | 부스의 콘텐츠를         |
| 대시보드                      |                 |                                   |                        |                             |                   |      | 1 추가 바  | · 튼을 클릭합니디       |
| 기본정보                      |                 | 로고 및 제품 이미지                       | 홍보 이미지 영상              | 방및이벤트 브                     | 로셔                |      | 2 브로셔   | <b>제목</b> 을 입력하고 |
| 컨텐츠                       |                 | 1. 6.                             |                        | _                           |                   |      |         |                  |
|                           |                 |                                   |                        |                             |                   |      |         |                  |
|                           | 브로-             | 셔 Platinum클래스 최대 브로서 개수는          | <u>-</u> 6개 입니다.       | 2                           | 브로/               | 셔 등록 |         | ×                |
|                           | 1 <sup>추가</sup> |                                   |                        | 제목                          | 브로셔 제목 입          | 력    |         |                  |
|                           | NO              | 제목                                |                        | PDF III의                    |                   | c    | hite C  |                  |
|                           | 1               | SMA Directory Book                | https://vspe-epliclive | 101 12                      |                   |      |         |                  |
|                           | 2               | Seoul Unique Venue                | https://vspe-epliclive |                             |                   |      |         |                  |
|                           | 3               | Team Building Program             | https://vspe-epliclive |                             | S                 | AVE  |         |                  |
|                           | 4               | Discover Bleisure charms of Seoul | https://vspe-epliclive | 9,99 up nor chedot 2,011020 | nans,com/acmo/ 18 | _    |         |                  |

| CMS ID  | Page Name | Page |
|---------|-----------|------|
| COMPANY | 프로그램/스케쥴  | 64   |

- 등록해주세요.
  - **업로드 버튼**을 눌러 **pdf파일**을 넣어줍니다.

| CMS ID  | Page Name | Page |
|---------|-----------|------|
| COMPANY | 이미지 크기    | 65   |

• 웹 플랫폼에 적용하는 이미지는 <u>파일 용량이 적을 수록</u> 접속 로딩 속도가 빨라집니다.

플랫폼 콘텐츠 사이즈 표

• 제작된 jpg, png 파일은 파일 용량을 줄여주는 툴이나 사이트(tinypng.com)를 이용하여 용량을 최소화 해주세요.

• 이미지 크기는 꼭 픽셀 값을 맞추지 않으셔도 됩니다. 이미지의 가로 세로 비율만 맞다면 플랫폼에서 이미지 깨짐 없이 정상적으로 출력됩니다.

| 구분             | 항목             | 이미지 크기     | 이미지 크기 비율<br>(가로/세로) | 적정 이미지 용량 | 이미지 타입    |
|----------------|----------------|------------|----------------------|-----------|-----------|
| 기업정보 입력        | 기업 로고(세로형)     | 256*256px  | 1:1                  | 100KB 미만  |           |
| 전시부스<br>콘텐츠 등록 | 타이틀 이미지(가로형)   | 640*128px  | 5:1                  | 200KB 미만  |           |
|                | 로고 이미지(세로형)    | 256*256px  | 1:1                  | 100KB 미만  |           |
|                | 진열대 제품 이미지 1~5 | 800*800px  | 1:1                  | 500KB 미만  | 투명 배경 png |
|                | 홍보 이미지 1~5     | 723*1024px | 1:1.5                | 500KB 미만  |           |

| CMS ID  | Page Name    | Page |
|---------|--------------|------|
| COMPANY | 비메오 링크 복사 방법 | 66   |

#### 비메오 배포용 영상 링크 만들기

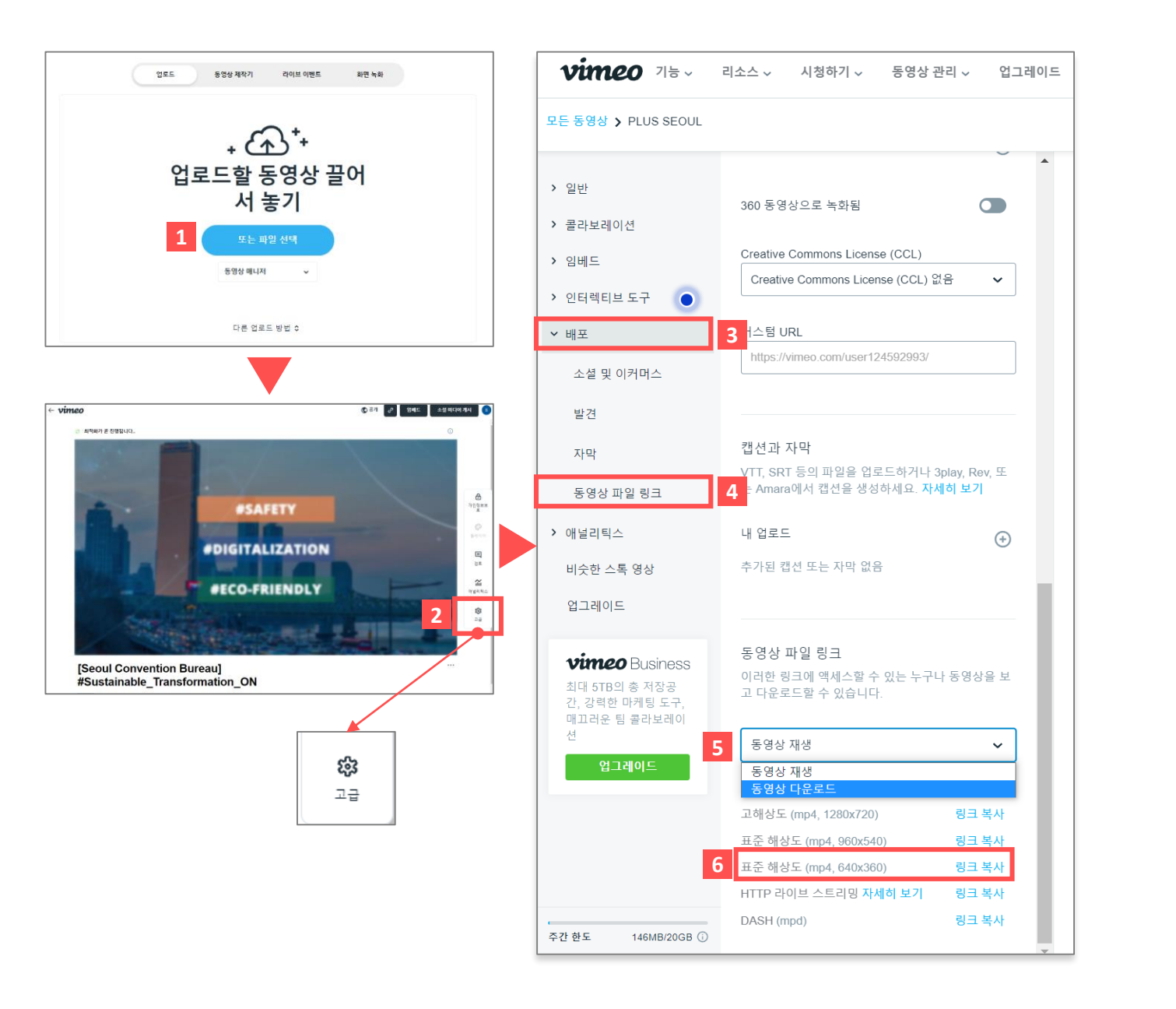